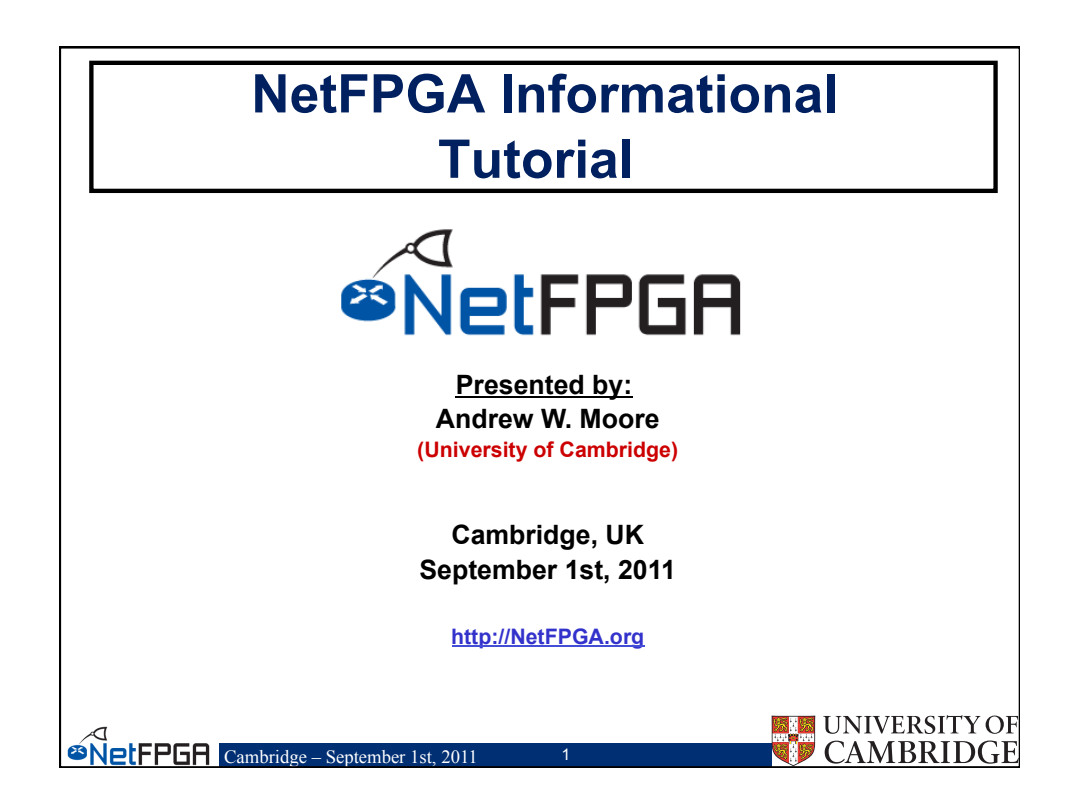

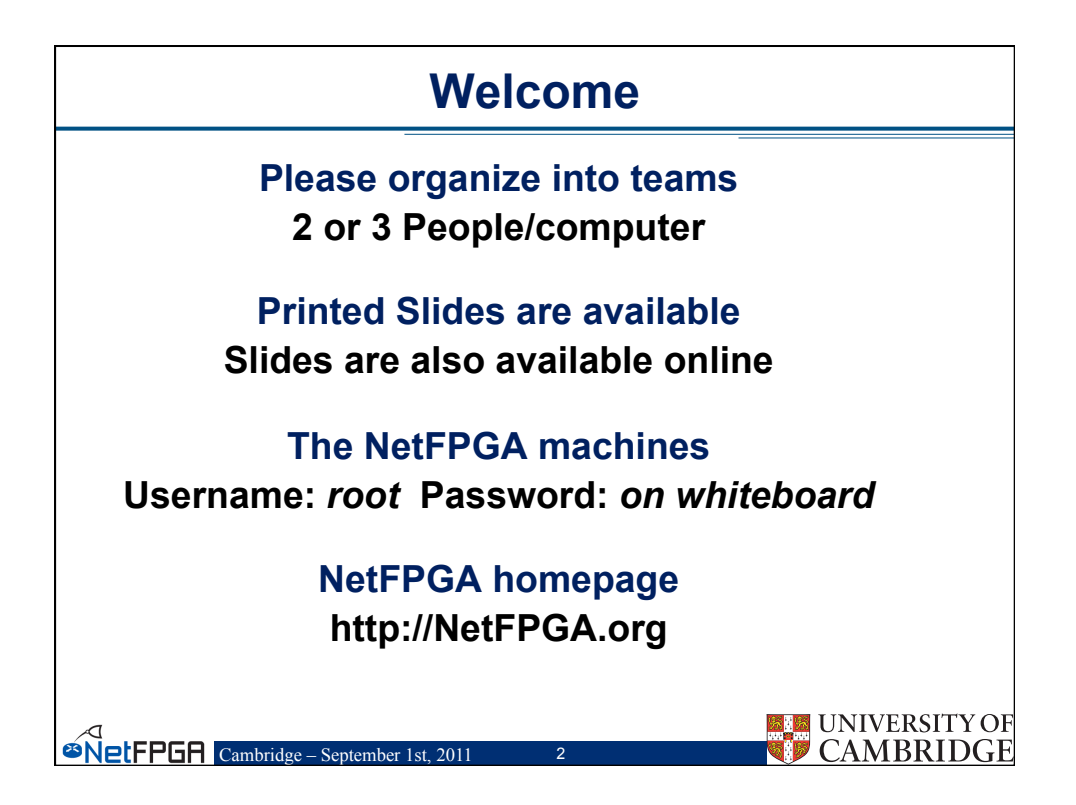

|   | Tutorial Outline                                                         |                                |  |  |  |
|---|--------------------------------------------------------------------------|--------------------------------|--|--|--|
| • | Introduction                                                             |                                |  |  |  |
|   | Motivation                                                               |                                |  |  |  |
|   | <ul> <li>Demo 1: Reference Router running on the NetEPGA</li> </ul>      |                                |  |  |  |
|   | Exercise 1: Exploring the Reference Router                               |                                |  |  |  |
|   |                                                                          | 10:30 – 11:00 Coffee/Tea break |  |  |  |
|   | – Hardware : NetFPGA Platforms : 1G and 10G                              |                                |  |  |  |
|   | <ul> <li>Problem: Understanding buffer size requirements in a</li> </ul> | router                         |  |  |  |
| • | Exercise 2: Enhancing the Reference Router                               |                                |  |  |  |
|   | -                                                                        | 12:30 – 13:30 Lunch            |  |  |  |
|   | <ul> <li>Observing and controlling the queue size</li> </ul>             |                                |  |  |  |
|   | <ul> <li>NetFPGA Community</li> </ul>                                    |                                |  |  |  |
|   | NetThreads     Altera DE4 port                                           |                                |  |  |  |
|   | <ul> <li>NetEPGA in the Classroom</li> </ul>                             |                                |  |  |  |
|   | <ul> <li>Problem: Exploring Controlled packet-loss</li> </ul>            |                                |  |  |  |
| • | Exercise 3: Drop 1 in N Packets                                          |                                |  |  |  |
|   |                                                                          | 15:00 – 15:30 Coffee/Tea break |  |  |  |
| • | Concluding Remarks                                                       |                                |  |  |  |
|   | – What next for you?                                                     |                                |  |  |  |
|   | <ul> <li>Group Discussion</li> </ul>                                     |                                |  |  |  |
|   | _                                                                        | INIVERSITY OF                  |  |  |  |
|   | ORIEPGA Combridge Sontember 1st 2011 3                                   | CAMBRIDGE                      |  |  |  |
|   | September 1st, 2011                                                      |                                |  |  |  |

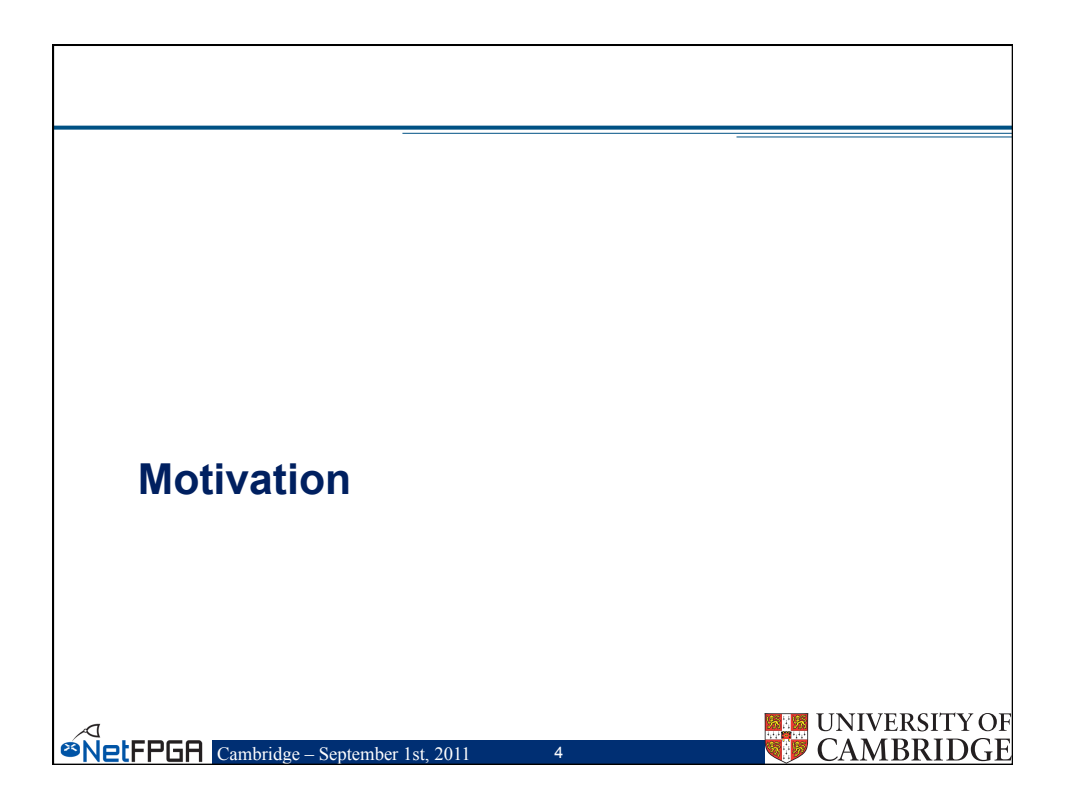

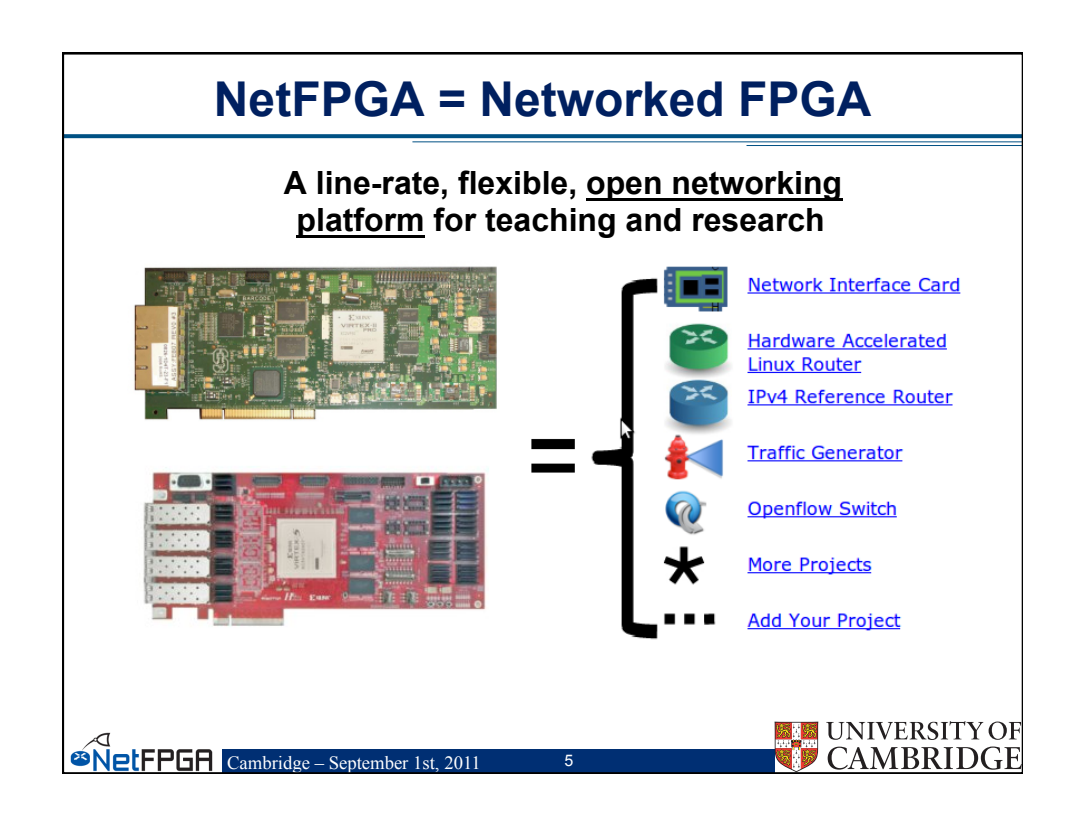

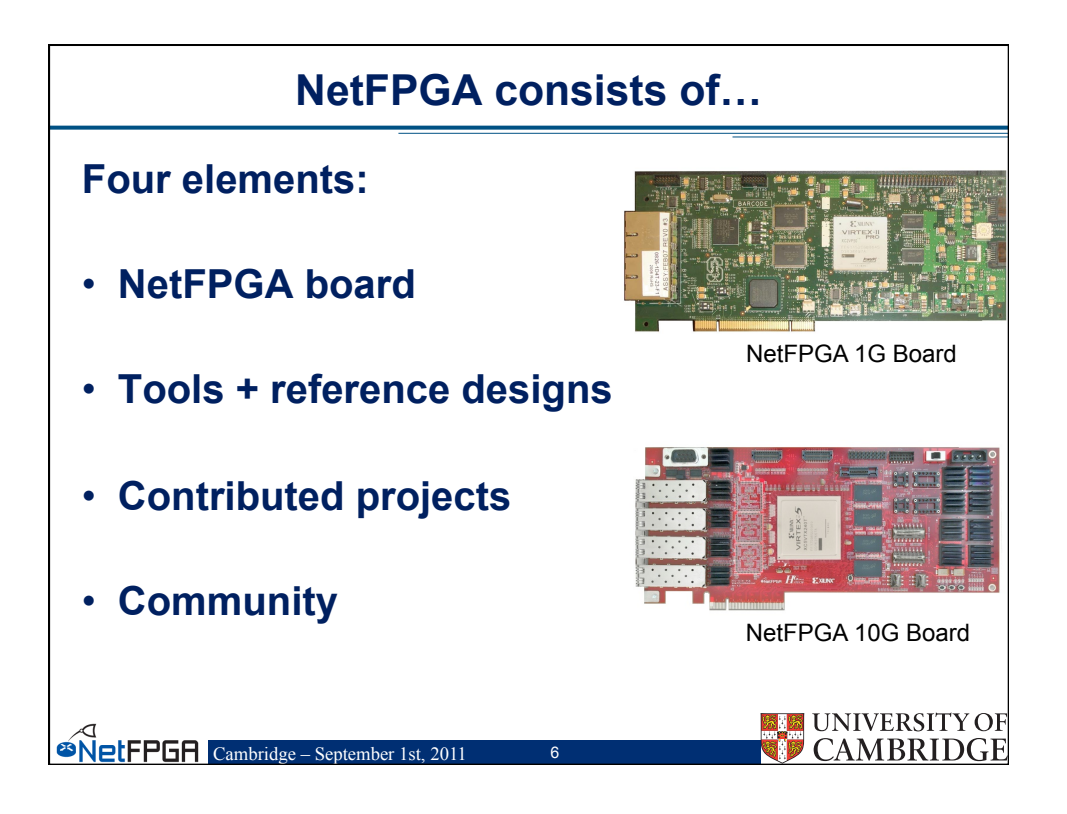

|      | NetFPGA Board Comparison                                     |                                      |  |  |  |
|------|--------------------------------------------------------------|--------------------------------------|--|--|--|
|      |                                                              |                                      |  |  |  |
|      | NetFPGA 1G                                                   | NetFPGA 10G                          |  |  |  |
|      | 4 x 1Gbps Ethernet Ports                                     | 4 x 10Gbps SFP+                      |  |  |  |
|      | 4.5 MB ZBT SRAM<br>64 MB DDR2 SDRAM                          | 27 MB QDRII-SRAM<br>288 MB RLDRAM-II |  |  |  |
|      | PCI                                                          | PCI Express x8                       |  |  |  |
|      | Virtex II-Pro 50                                             | Virtex 5 TX240T                      |  |  |  |
| øNet | UNIVERSITY OF<br>CAMBRIDGE Cambridge – September 1st, 2011 7 |                                      |  |  |  |

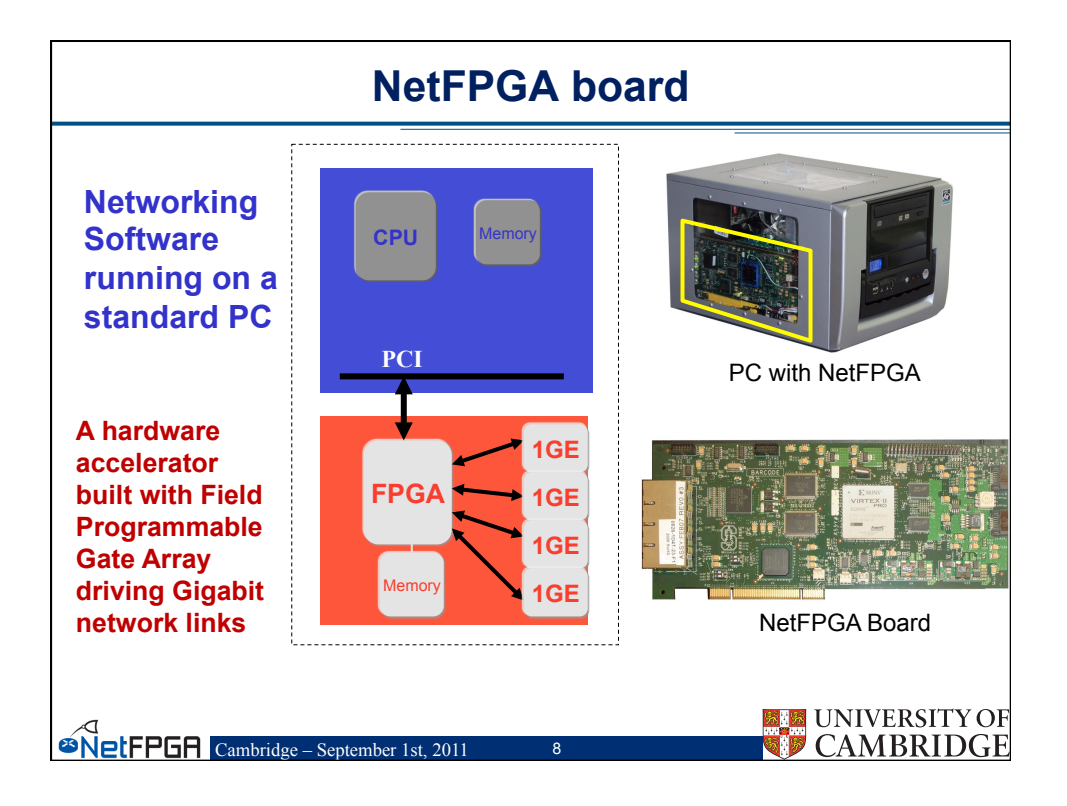

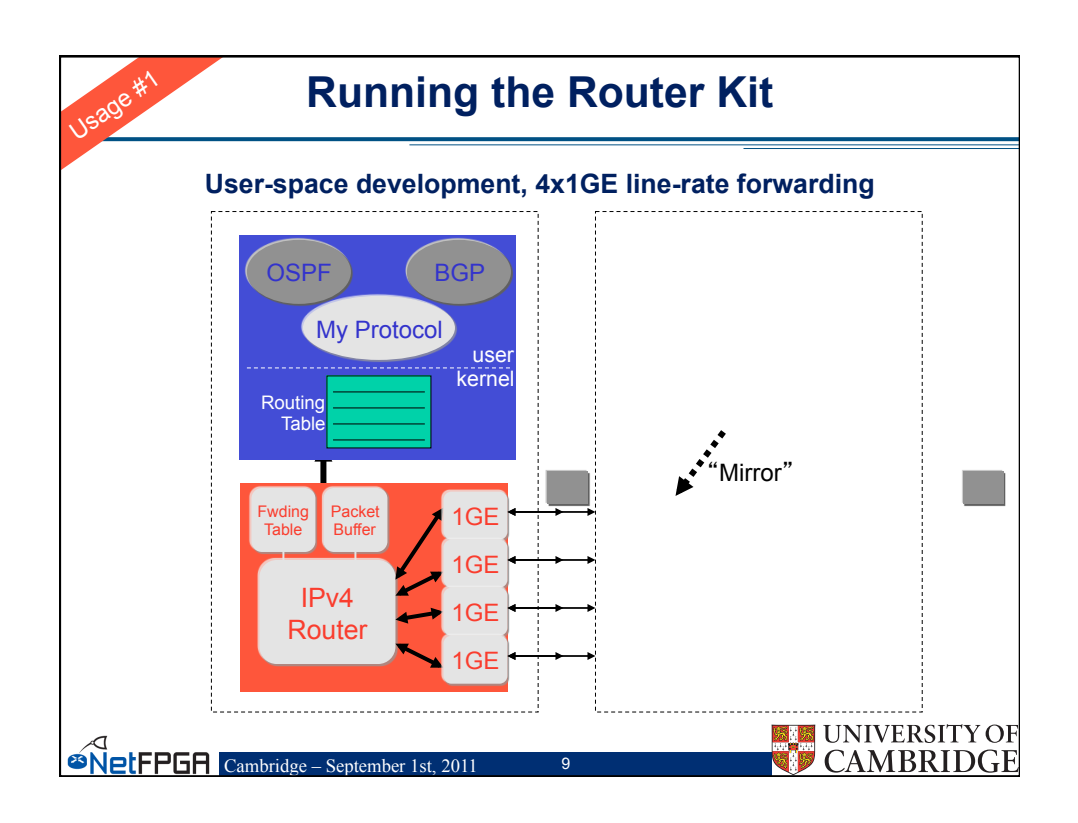

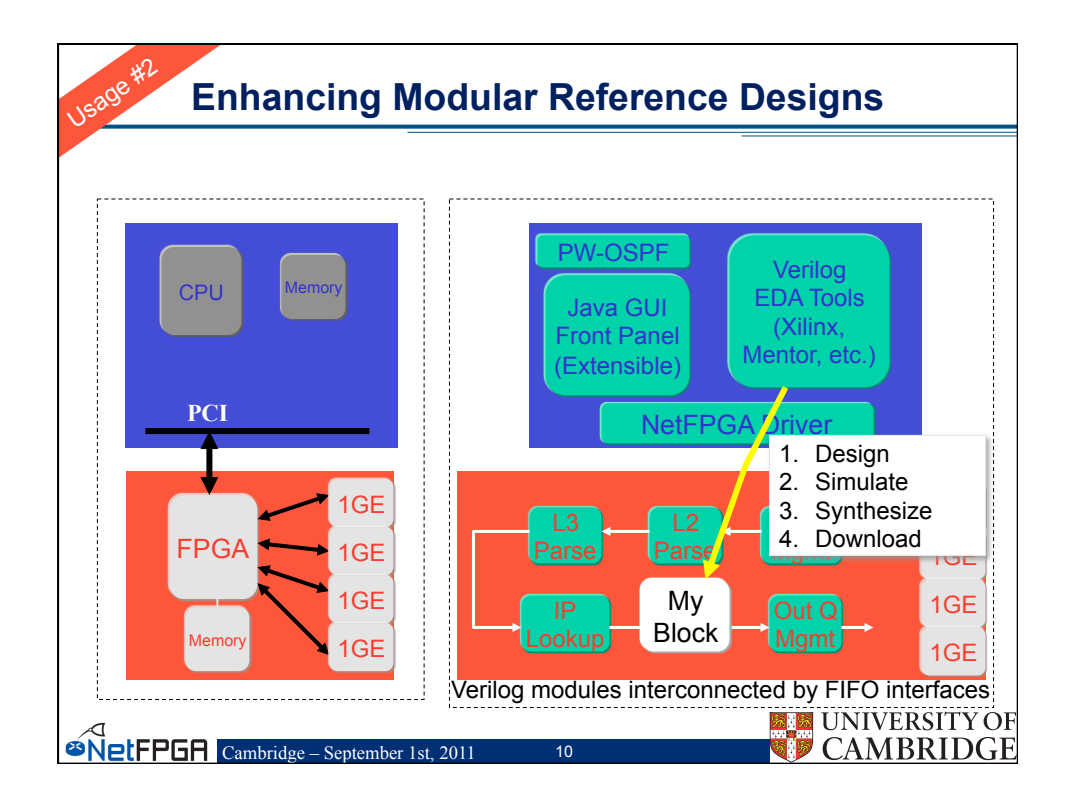

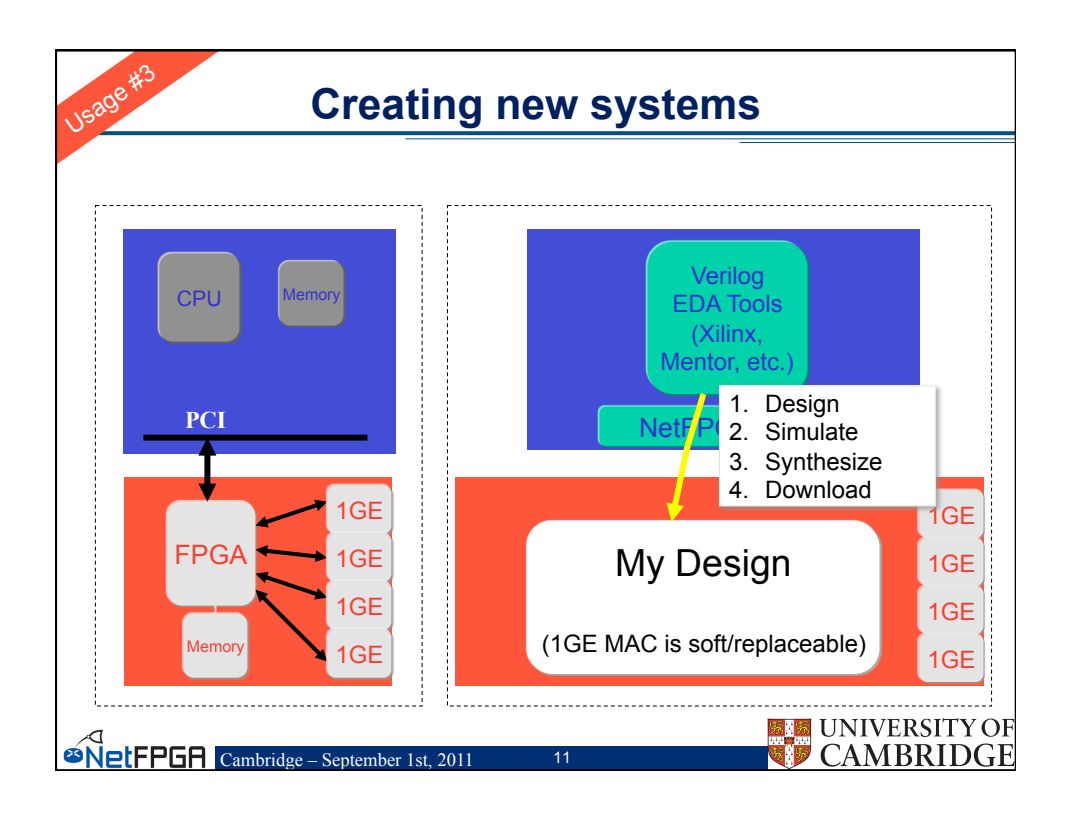

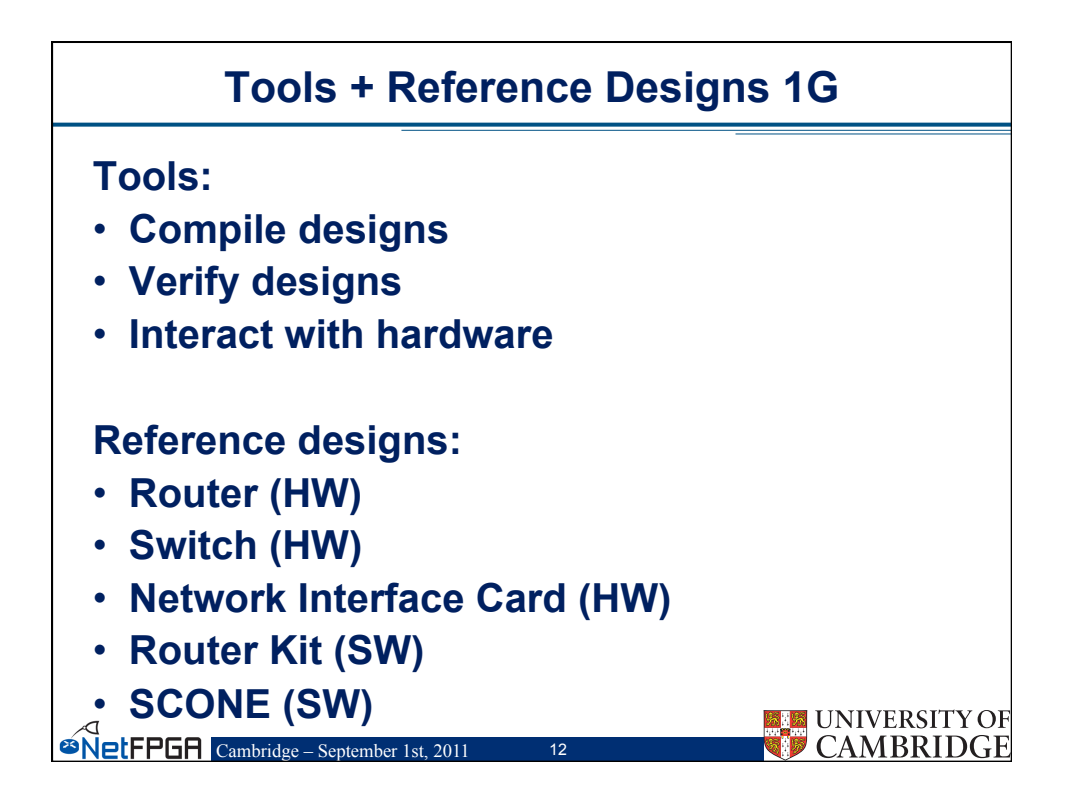

| Contributed Projects                                                     |                                 |                       |  |  |
|--------------------------------------------------------------------------|---------------------------------|-----------------------|--|--|
|                                                                          | Project                         | Contributor           |  |  |
|                                                                          | OpenFlow switch                 | Stanford University   |  |  |
|                                                                          | Packet generator                | Stanford University   |  |  |
|                                                                          | NetFlow Probe                   | Brno University       |  |  |
|                                                                          | NetThreads                      | University of Toronto |  |  |
|                                                                          | zFilter (Sp)router              | Ericsson              |  |  |
|                                                                          | Traffic Monitor                 | University of Catania |  |  |
|                                                                          | DFA                             | UMass Lowell          |  |  |
| More projects:<br>http://netfpga.org/foswiki/NetFPGA/OneGig/ProjectTable |                                 |                       |  |  |
|                                                                          |                                 |                       |  |  |
| NetFPGA                                                                  | Cambridge - September 1st, 2011 | 13 <b>Q CA</b>        |  |  |

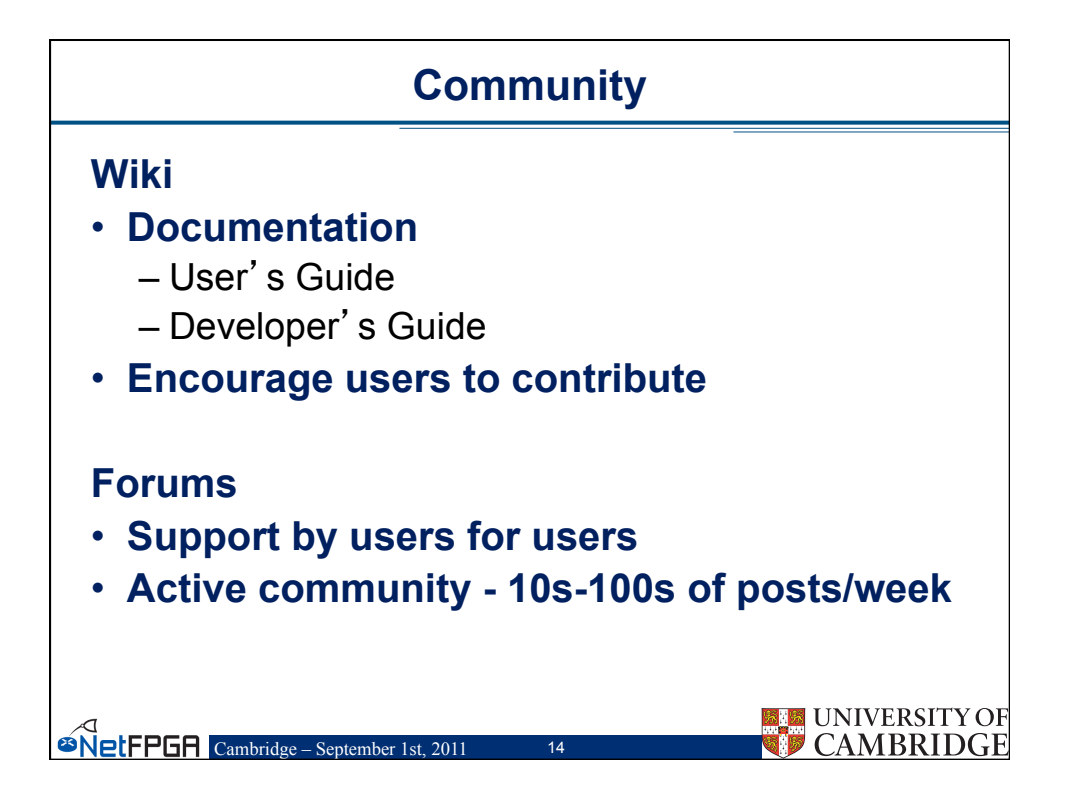

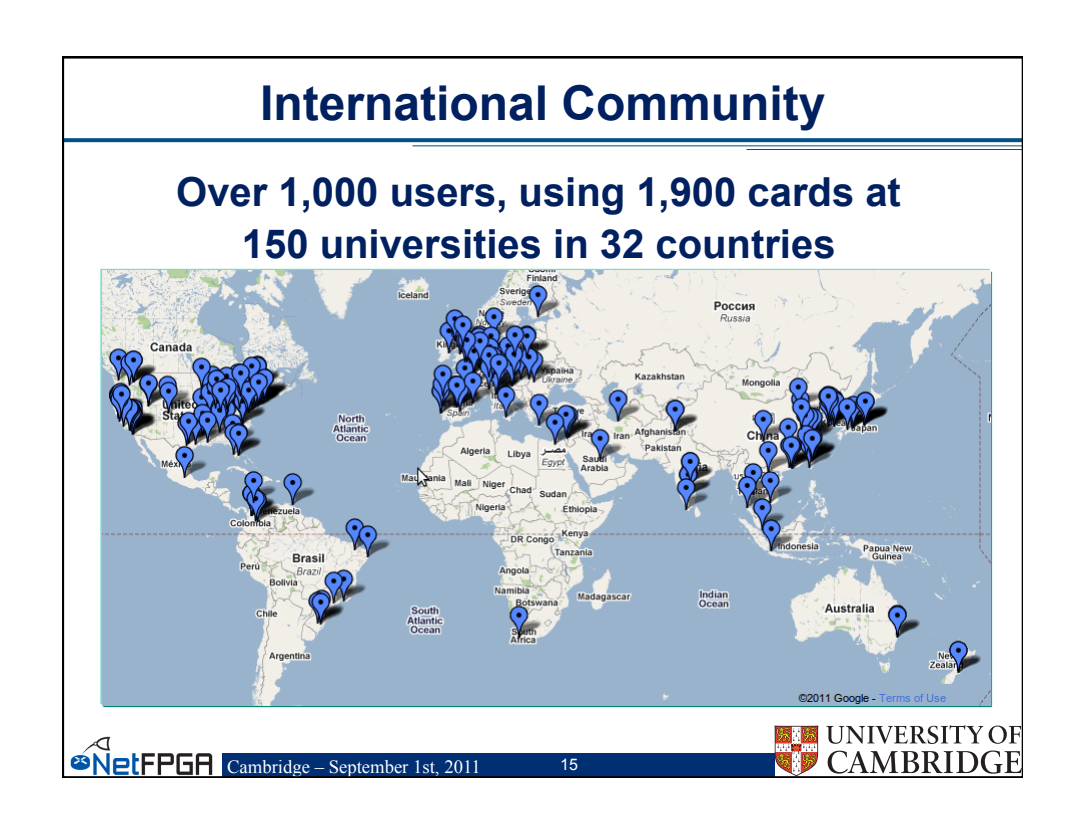

| NetFPGA's Defining Characteristics                                                                                                    |
|----------------------------------------------------------------------------------------------------|
| <ul> <li>Line-Rate         <ul> <li>Processes back-to-back packets</li> <li>Without dropping packets</li> <li>At full rate of Gigabit Ethernet Links</li> <li>Operating on packet headers</li> <li>For switching, routing, and firewall rules</li> <li>And packet payloads</li> <li>For content processing and intrusion prevention</li> </ul> </li> </ul>                   |
| <ul> <li>Open-source Hardware</li> <li>Similar to open-source software</li> <li>Full source code available</li> <li>BSD-Style License</li> <li>But harder, because</li> <li>Hardware modules must meeting timing</li> <li>Verilog &amp; VHDL Components have more complex interfaces</li> <li>Hardware designers need high confidence in specification of modules</li> </ul> |

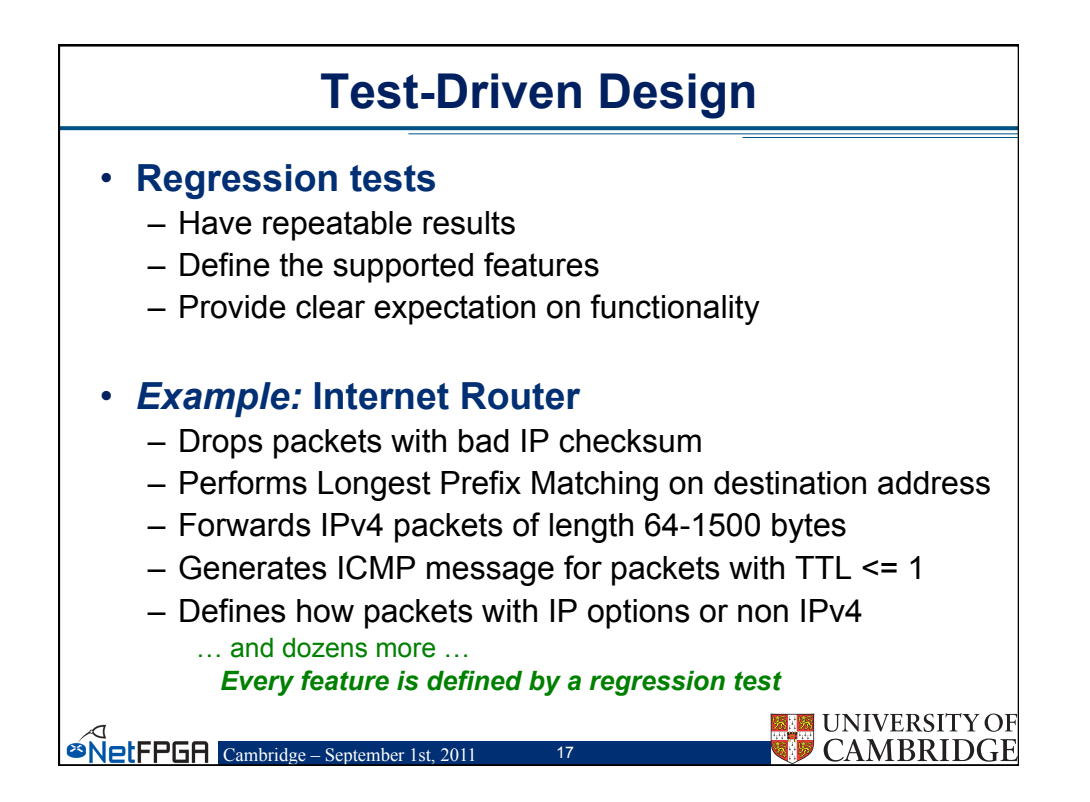

| Who, How, Why                                                                                                    |  |  |  |  |  |
|----------------------------------------------------------------------------------------------------|--|--|--|--|--|
| Who uses the NetFPGA?<br>– Teachers<br>– Students<br>– Researchers                                                                                                    |  |  |  |  |  |
| <ul> <li>How do they use the NetFPGA?</li> <li>To run the Router Kit</li> <li>To build modular reference designs</li> <li>IPv4 router</li> <li>4-port NIC</li> <li>Ethernet switch,</li> </ul> |  |  |  |  |  |
| <ul> <li>Why do they use the NetFPGA?</li> <li>To measure performance of Internet systems</li> <li>To prototype new networking systems</li> </ul>                                              |  |  |  |  |  |

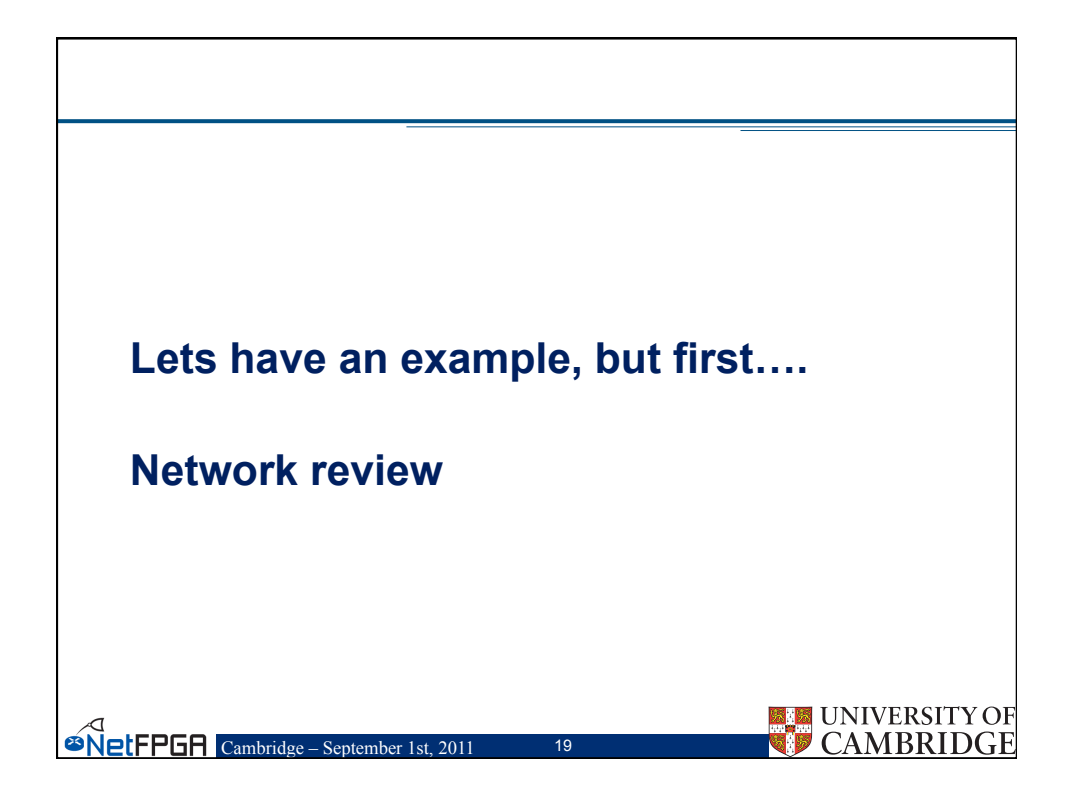

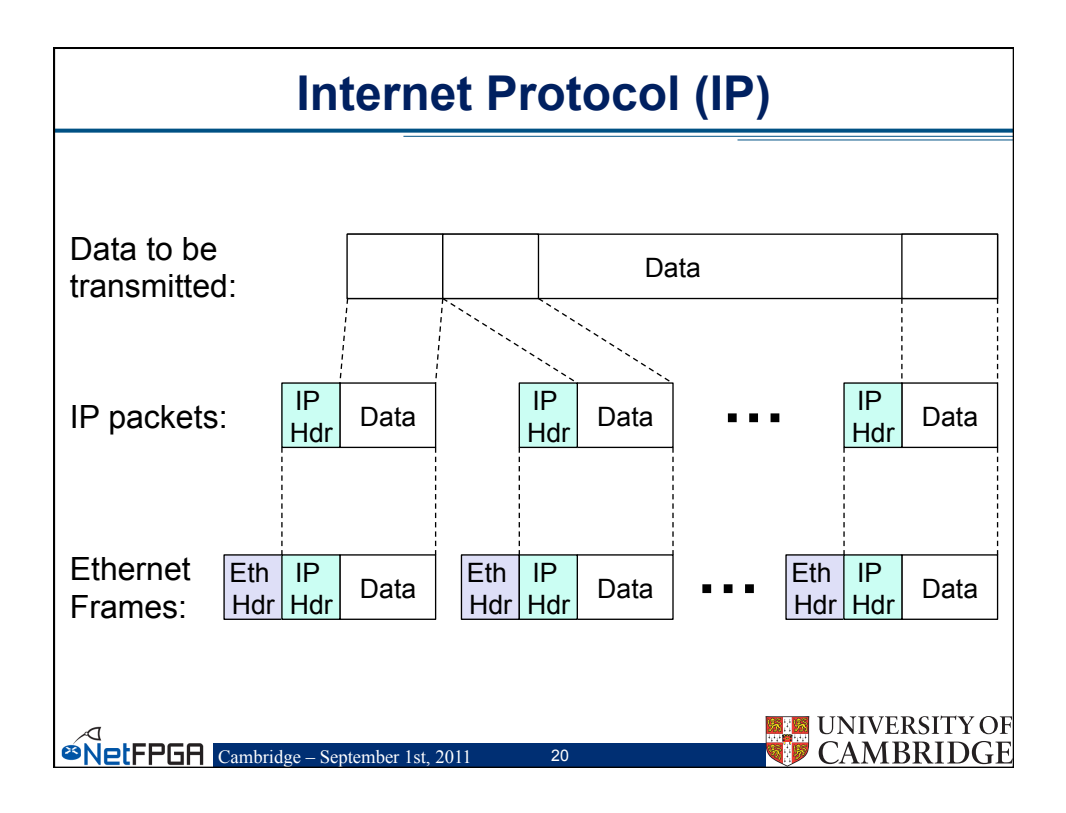

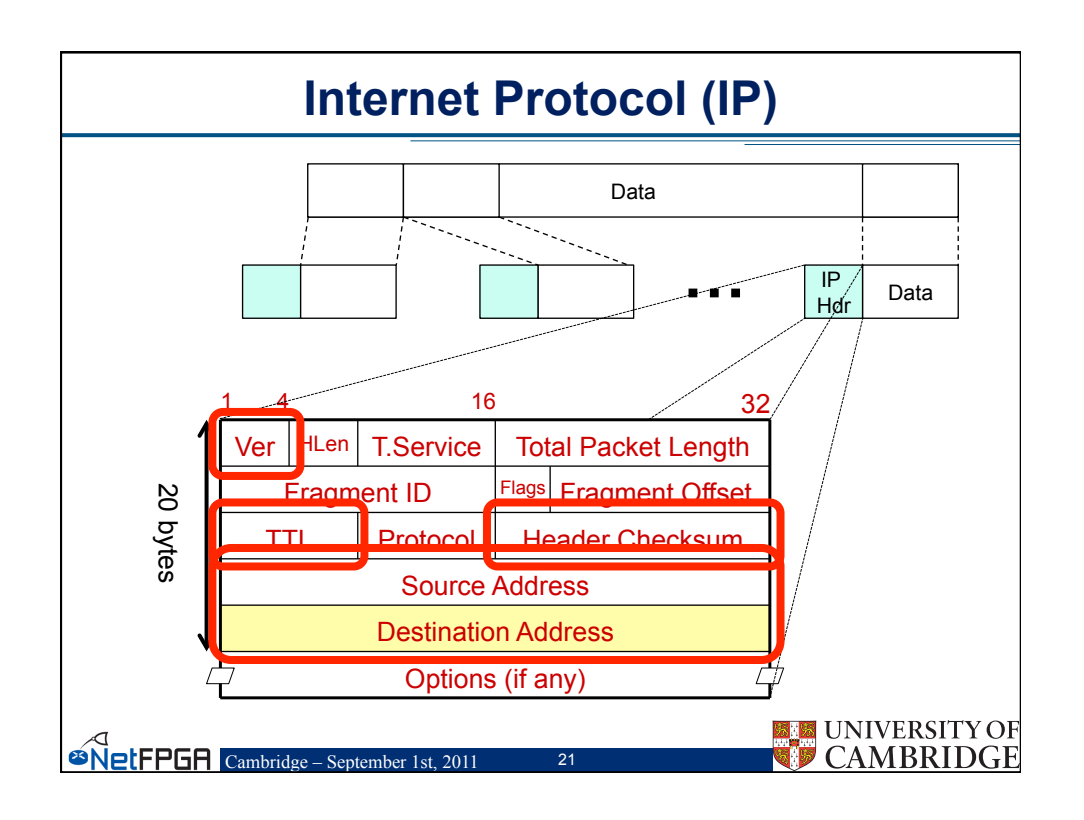

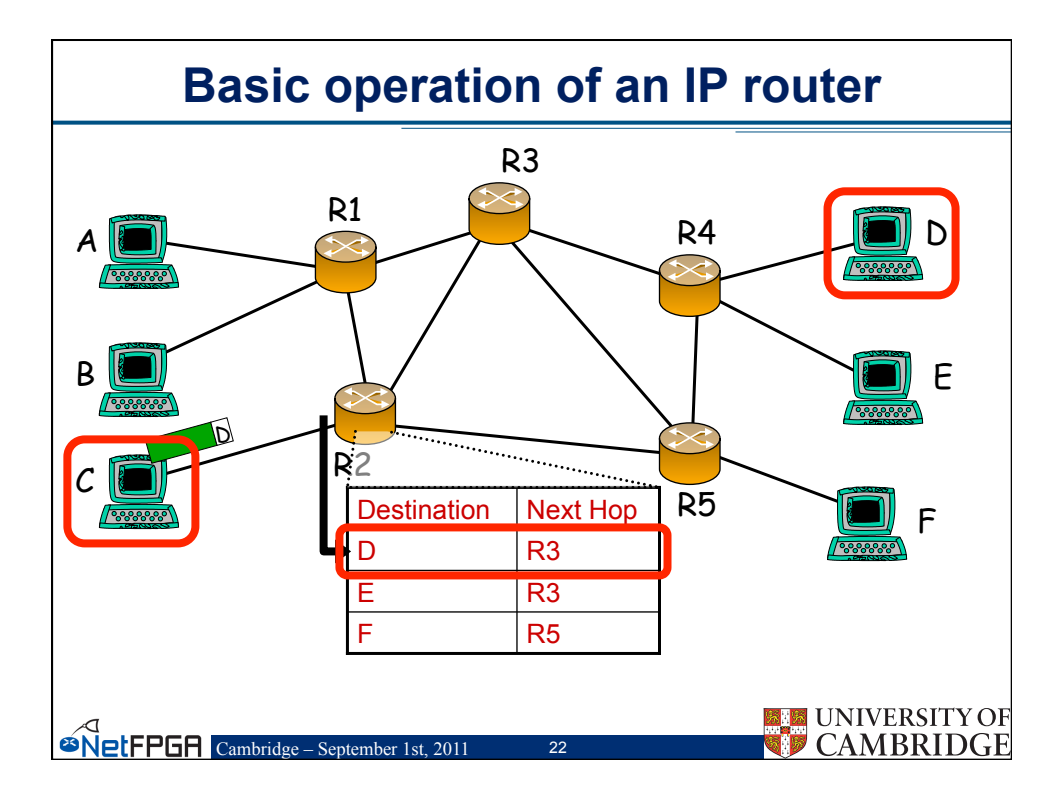

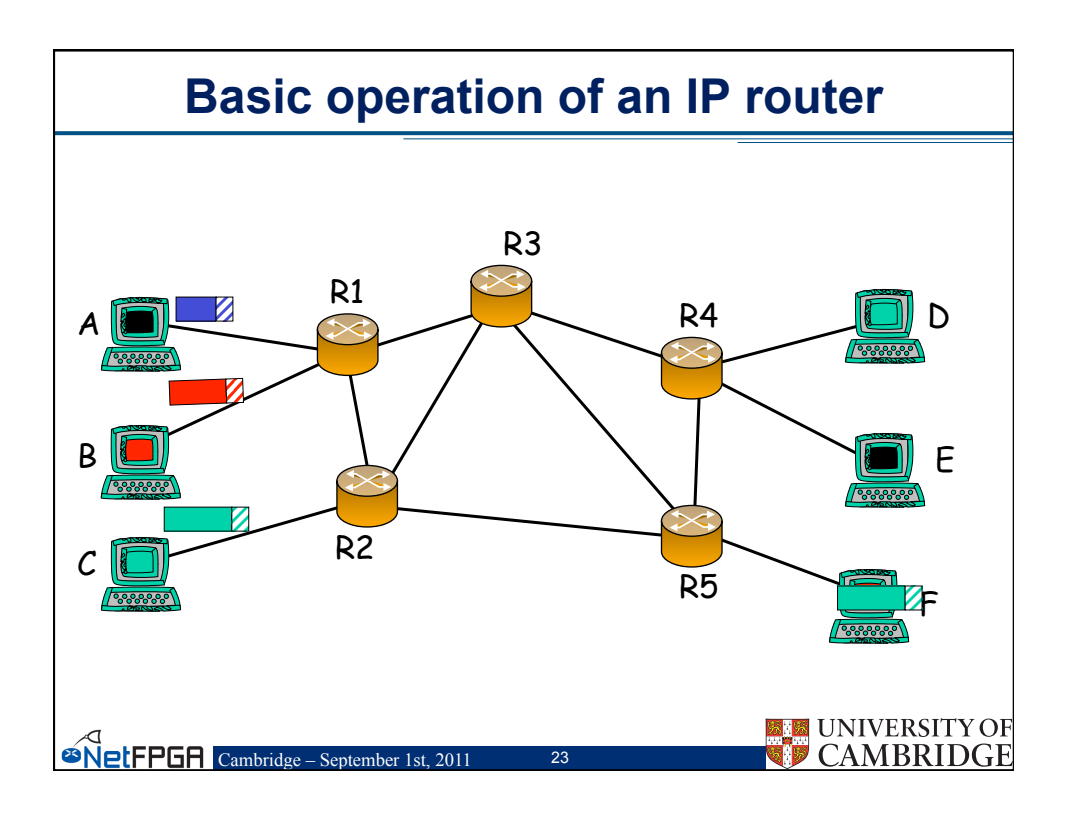

| Forwarding tables              |                                            |                   |             |        |               |
|--------------------------------|--------------------------------------------|-------------------|-------------|--------|---------------|
|                                |                                            |                   |             |        |               |
| One e                          | ntry per addres                            | s                 |             |        |               |
| Entry                          | Destination                                | Port              |             |        |               |
| 1<br>2<br>:<br>2 <sup>32</sup> | 0.0.0.0<br>0.0.0.1<br>:<br>255.255.255.255 | 1<br>2<br>:<br>12 | }           | ~ 4 bi | llion entries |
| <b>Impro</b><br>Group          | ved approach:<br>entries to redu           | ce tat            | ole siz     | e      |               |
| Entry                          | Destinat                                   | ion               |             | Port   |               |
| 1<br>2                         | 0.0.0.0 – 127.25<br>128.0.0.1 – 128.2      | 5.255.2<br>55.255 | 255<br>.255 | 1<br>2 |               |
| 50                             | 248.0.0.0 - 255.2                          | 255.255           | .255        | 12     | UNIVERSITY OF |

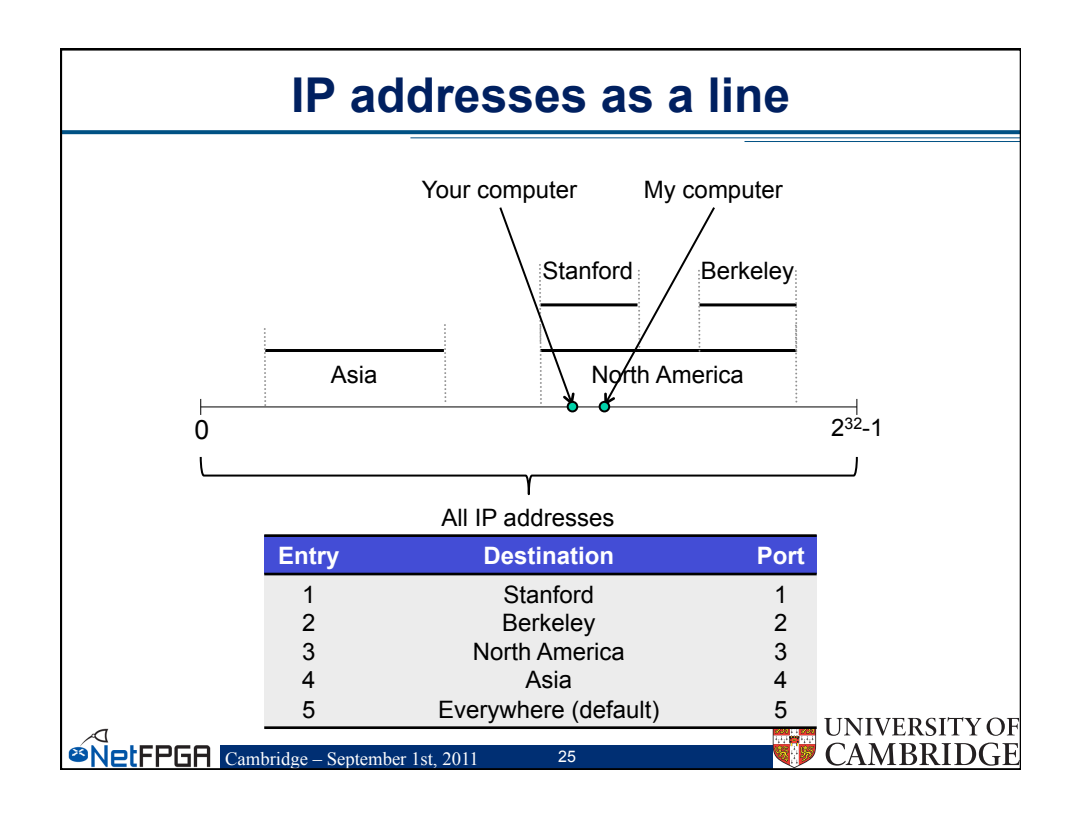

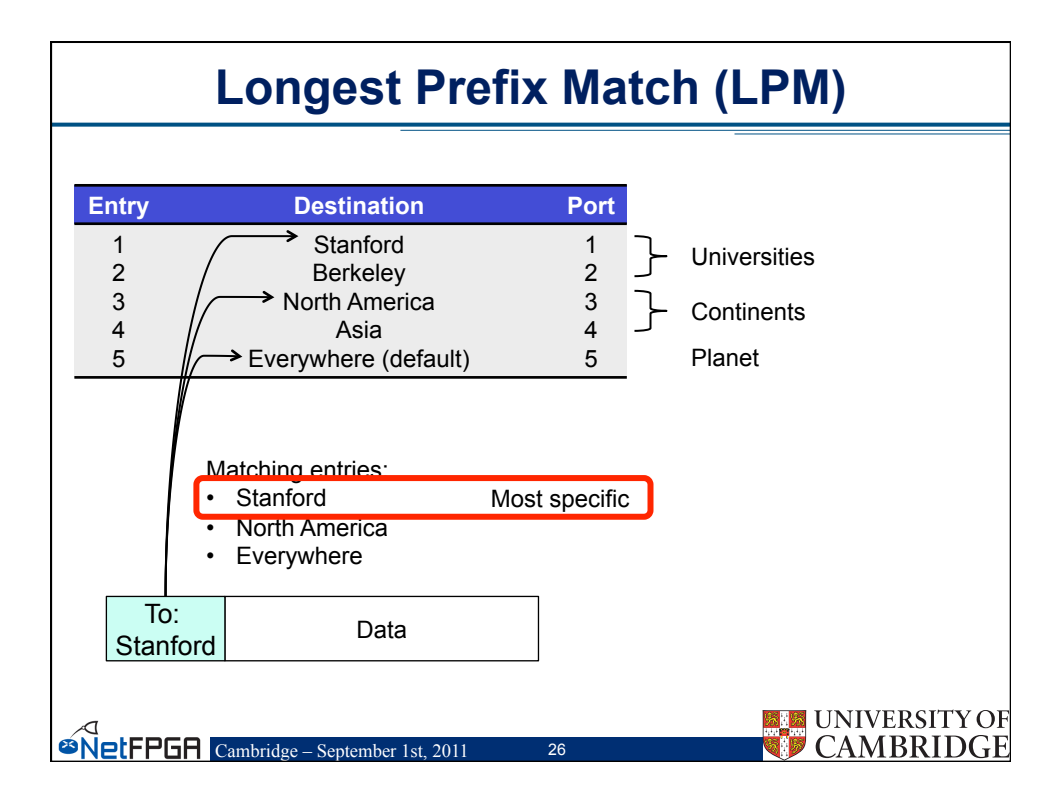

|                                | Longest Prefix Match (LPM)                                                           |                               |   |                                      |  |  |
|--------------------------------|--------------------------------------------------------------------------------------|-------------------------------|---|--------------------------------------|--|--|
| Entry<br>1<br>2<br>3<br>4<br>5 | Destination<br>Stanford<br>Berkeley<br>North America<br>Asia<br>Everywhere (default) | Port<br>1<br>2<br>3<br>4<br>5 | } | Universities<br>Continents<br>Planet |  |  |
|                                | Matching entries:<br>• North America<br>• Everywhere                                 | Most specific                 | 2 |                                      |  |  |
| To<br>Cana                     | Data                                                                                 |                               |   |                                      |  |  |
| øNetFPC                        | Cambridge – September 1st, 2011                                                      | 27                            |   | UNIVERSITY OF<br>CAMBRIDGE           |  |  |

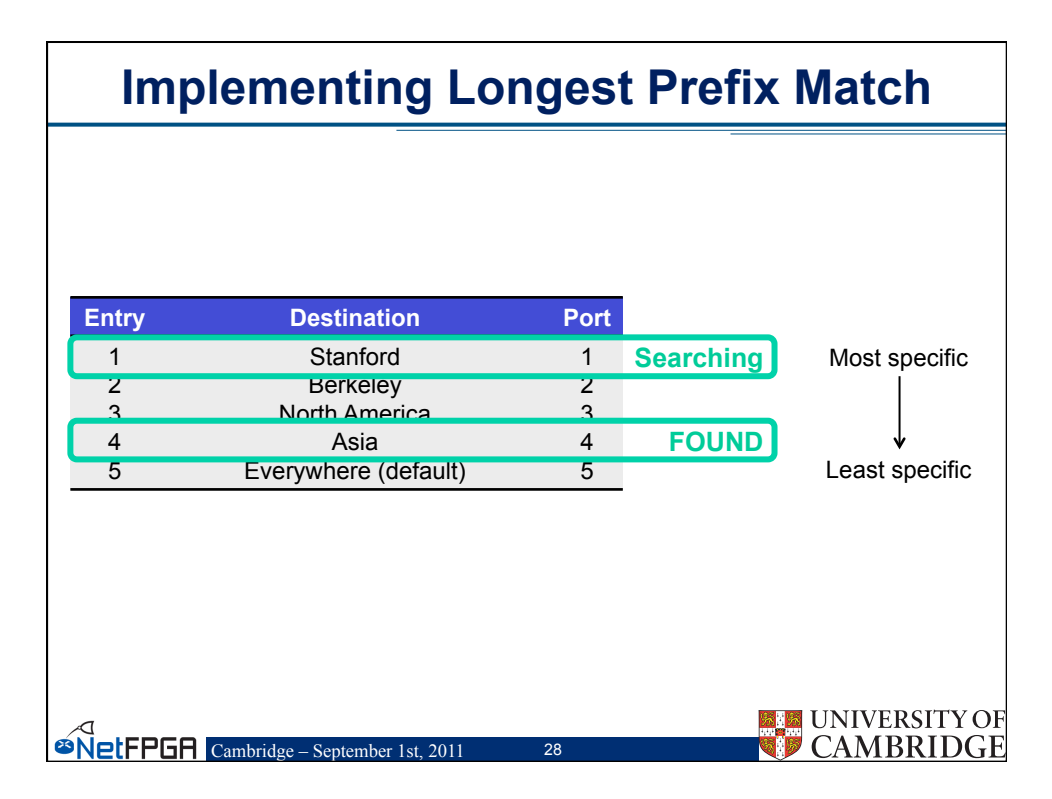

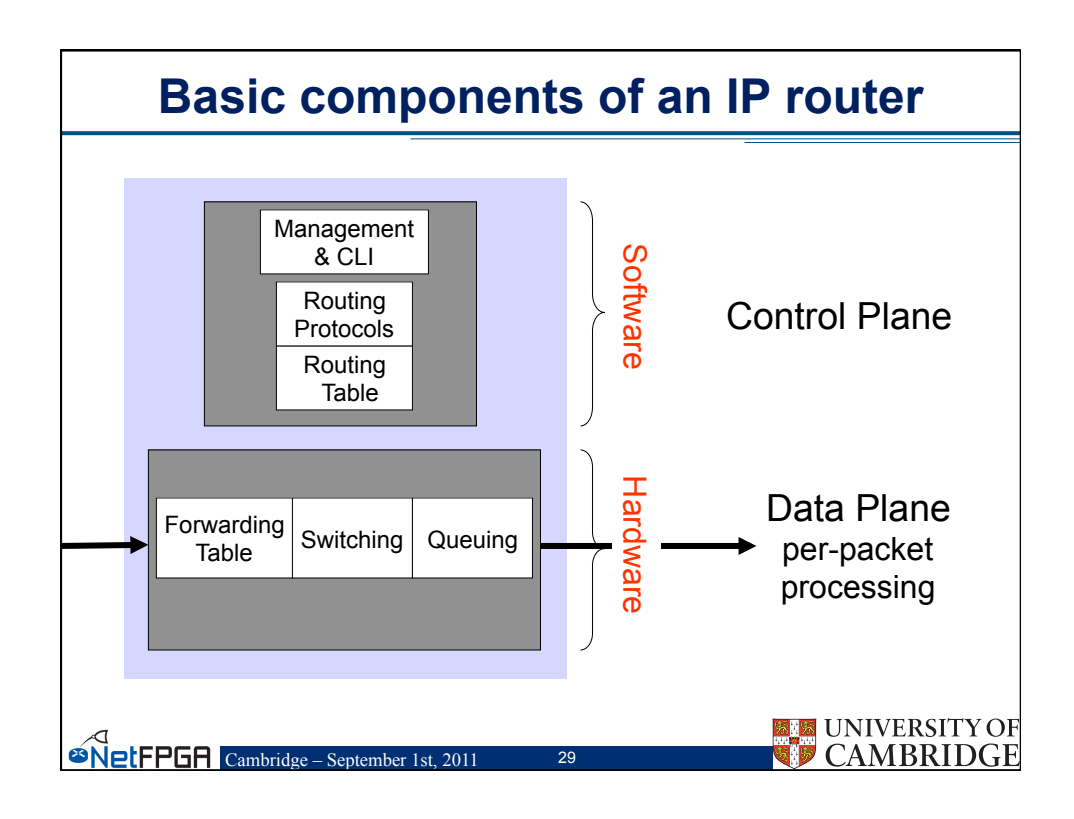

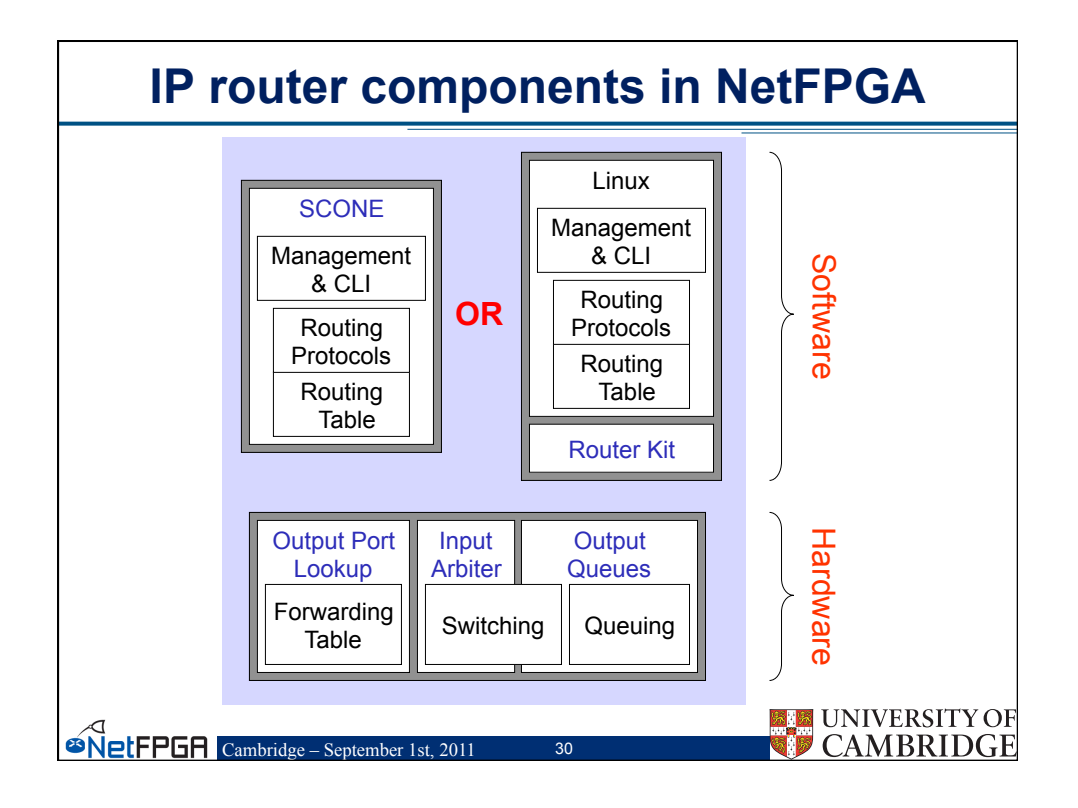

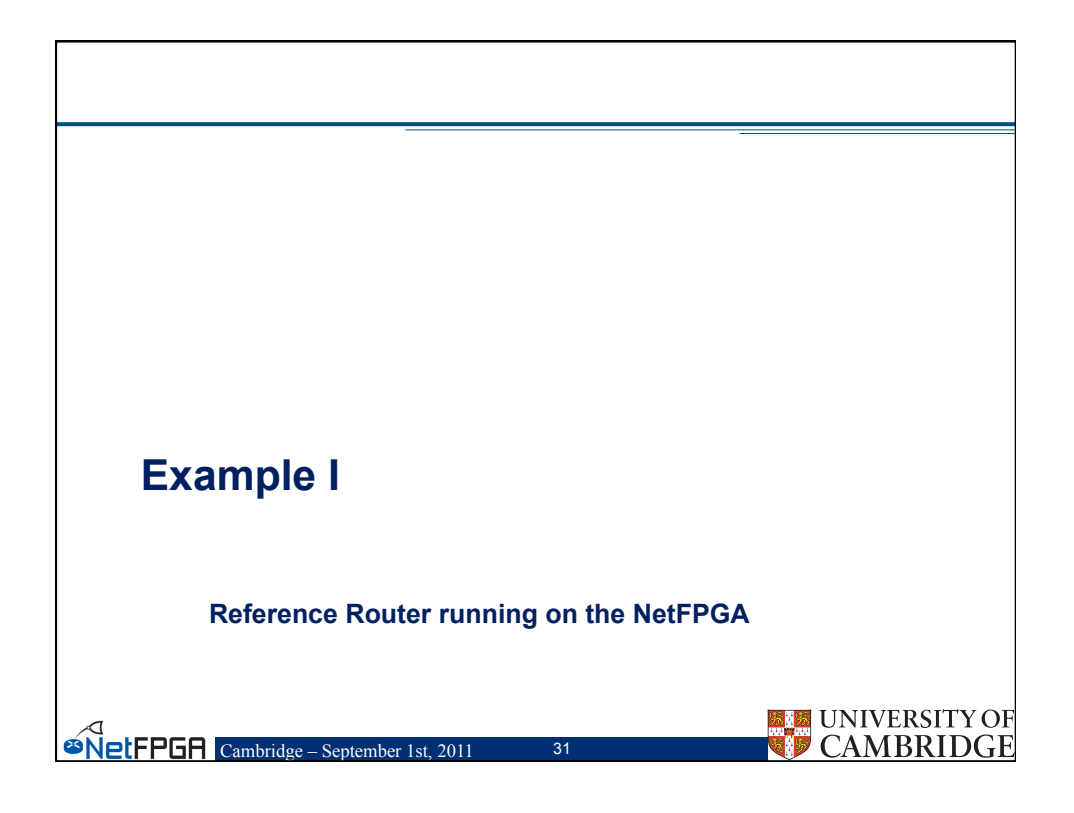

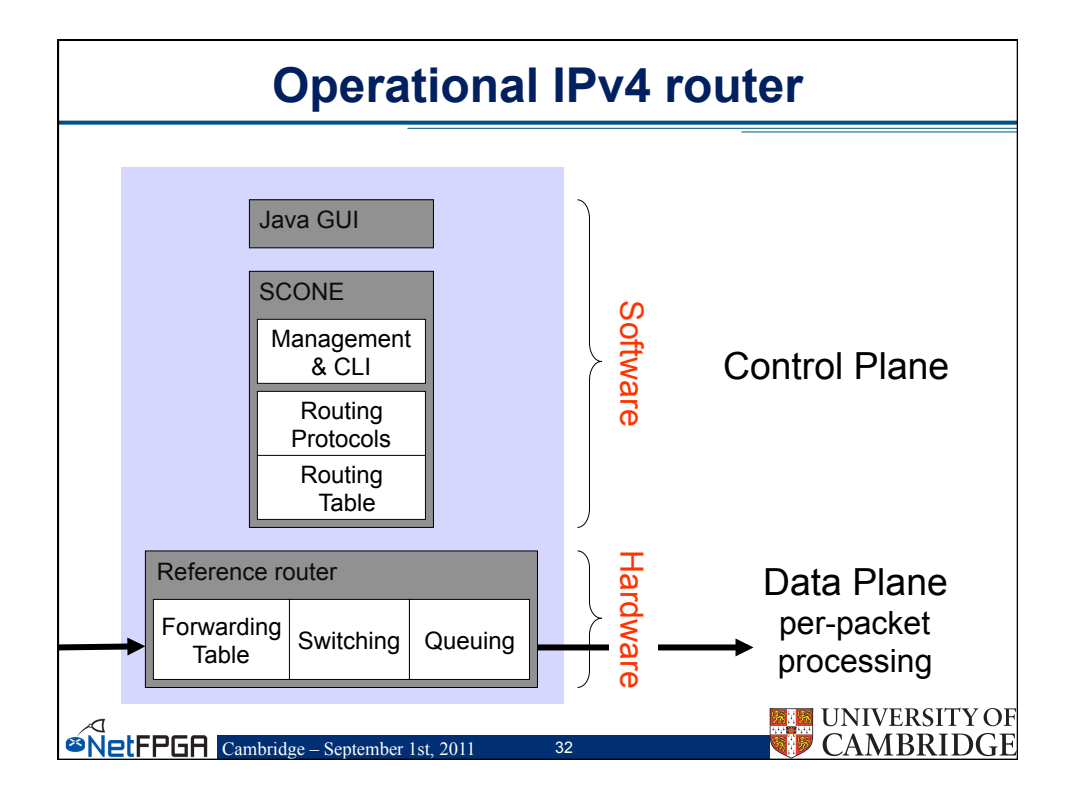

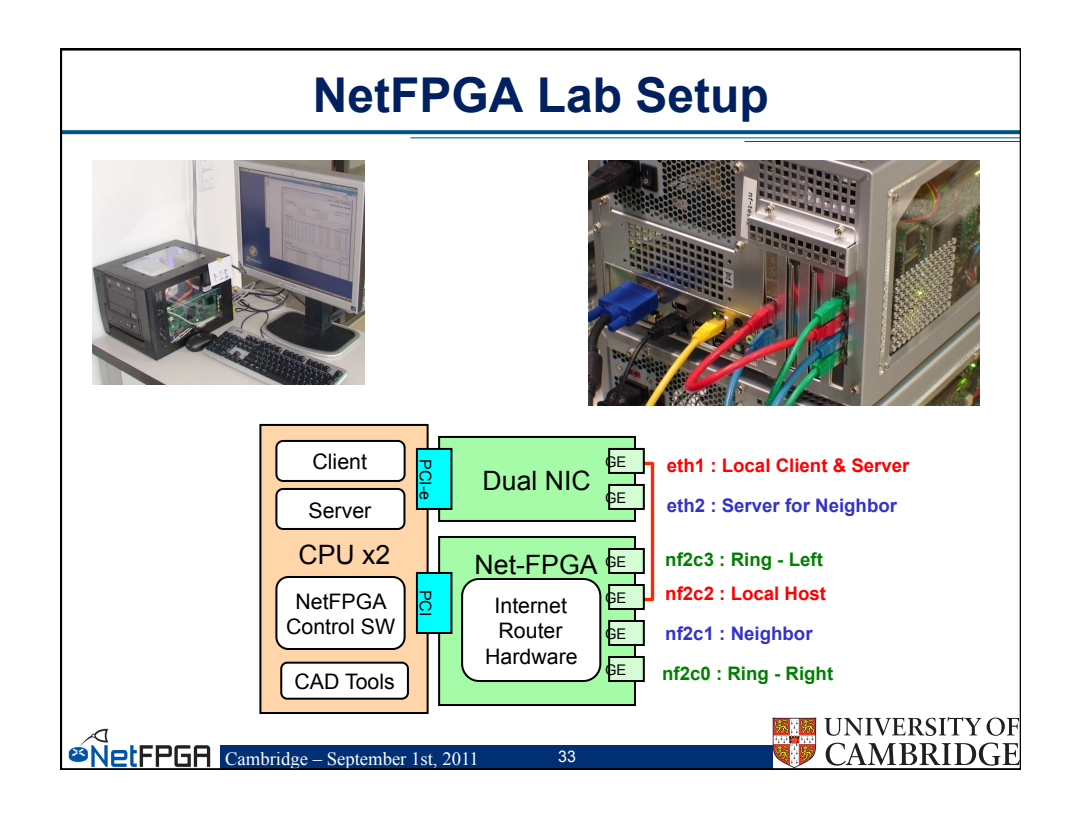

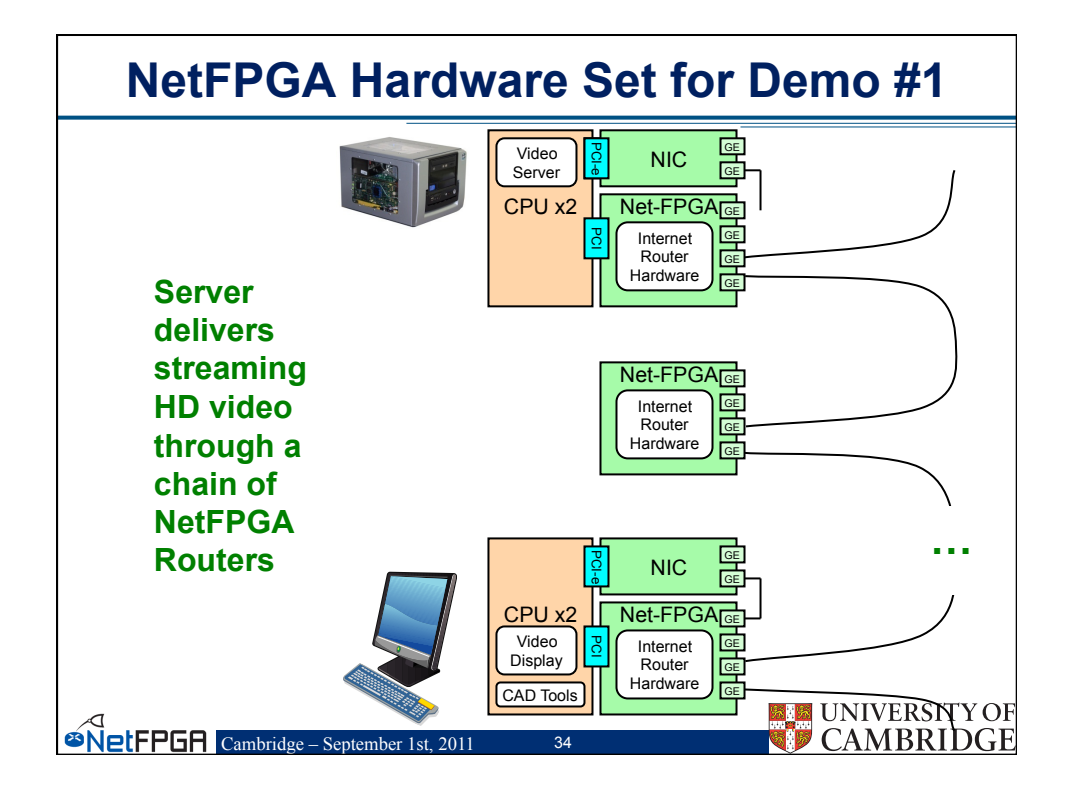

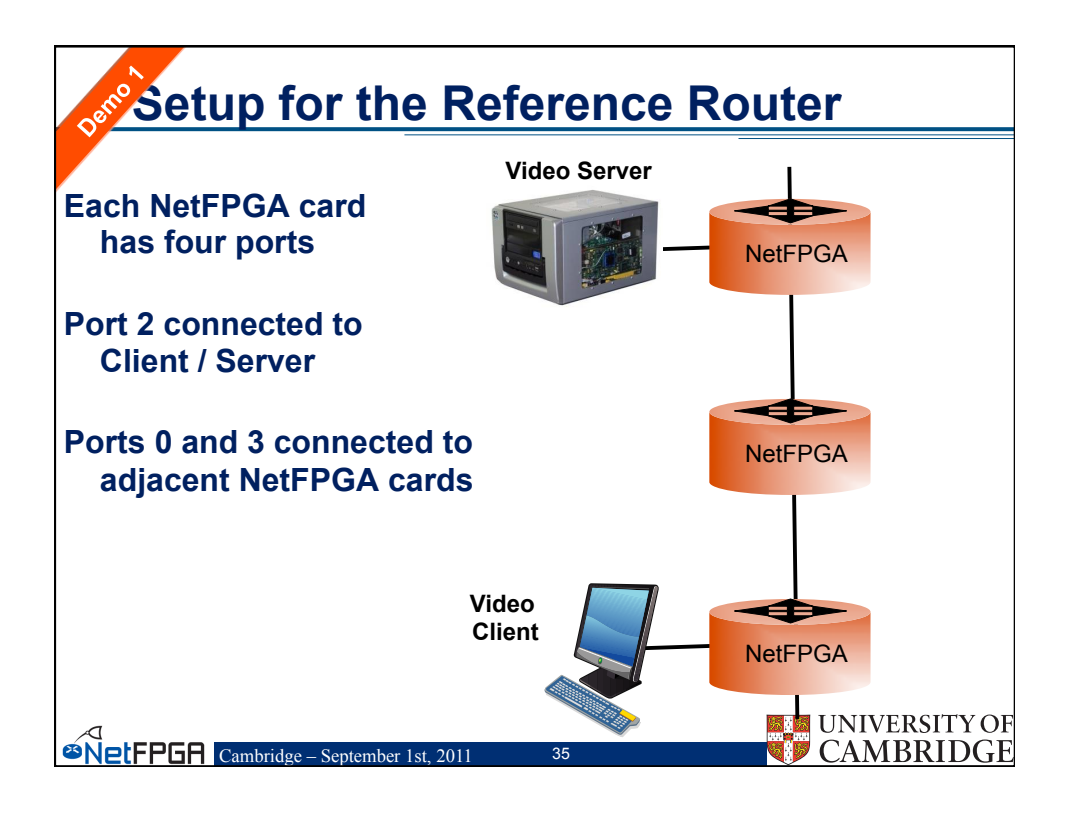

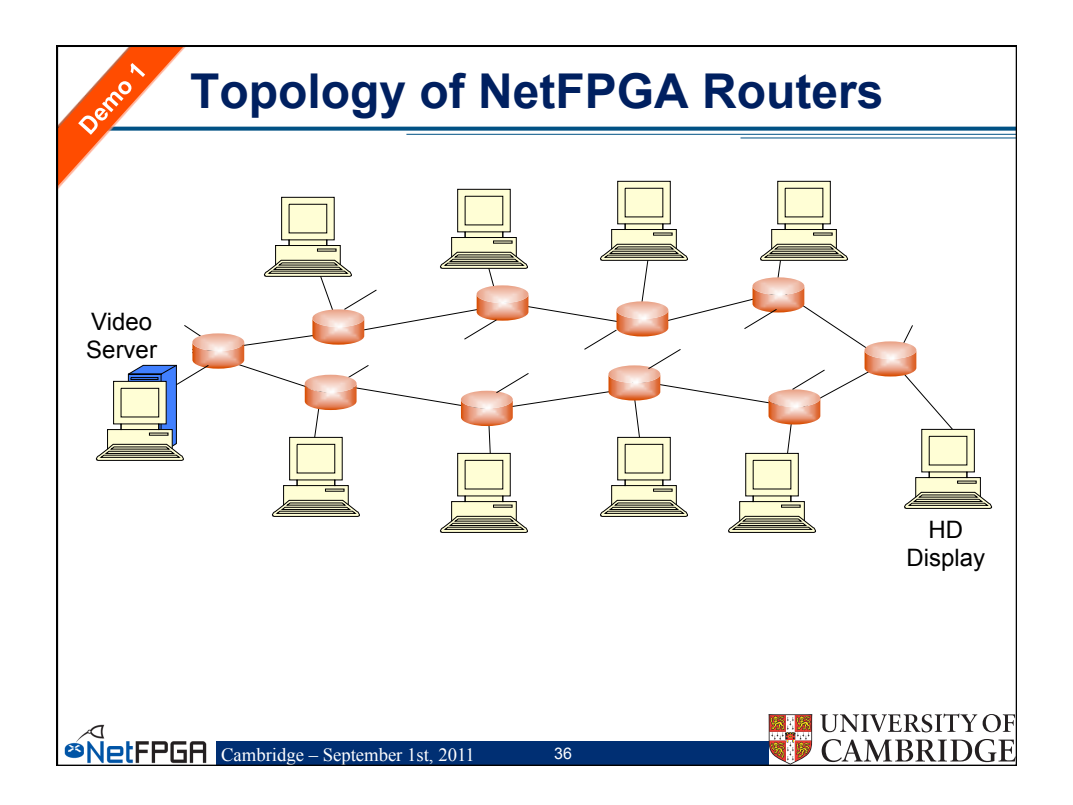

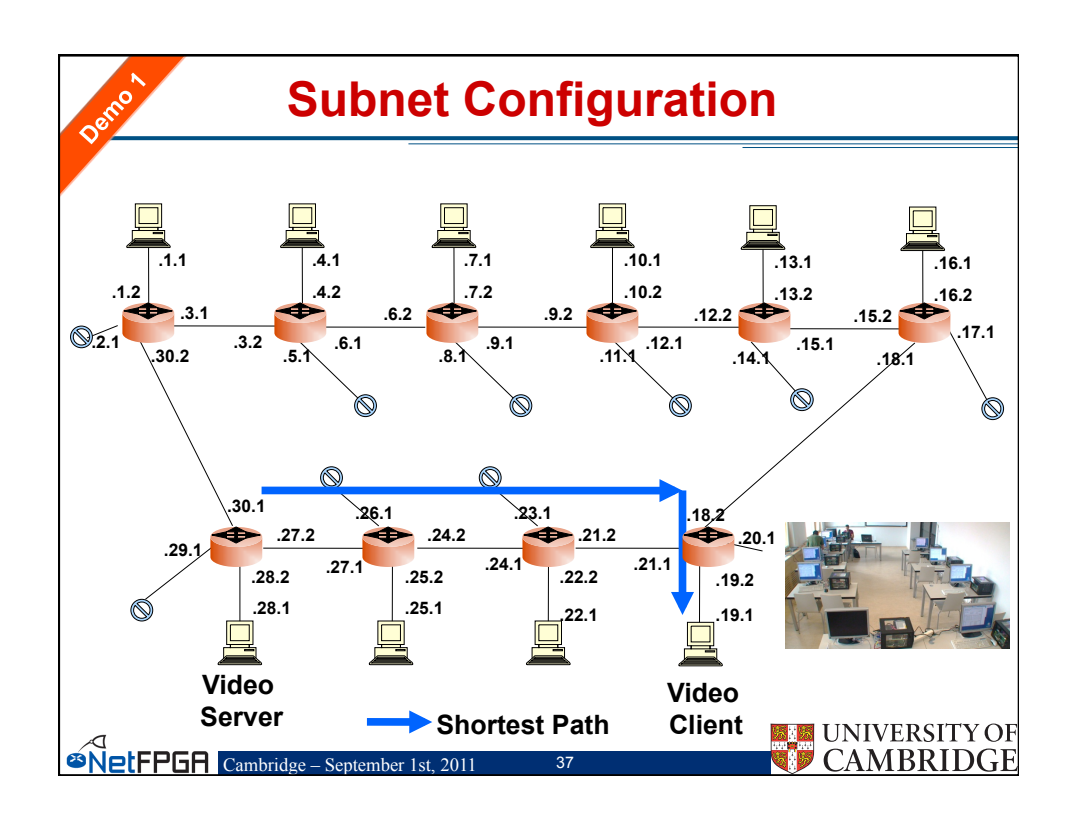

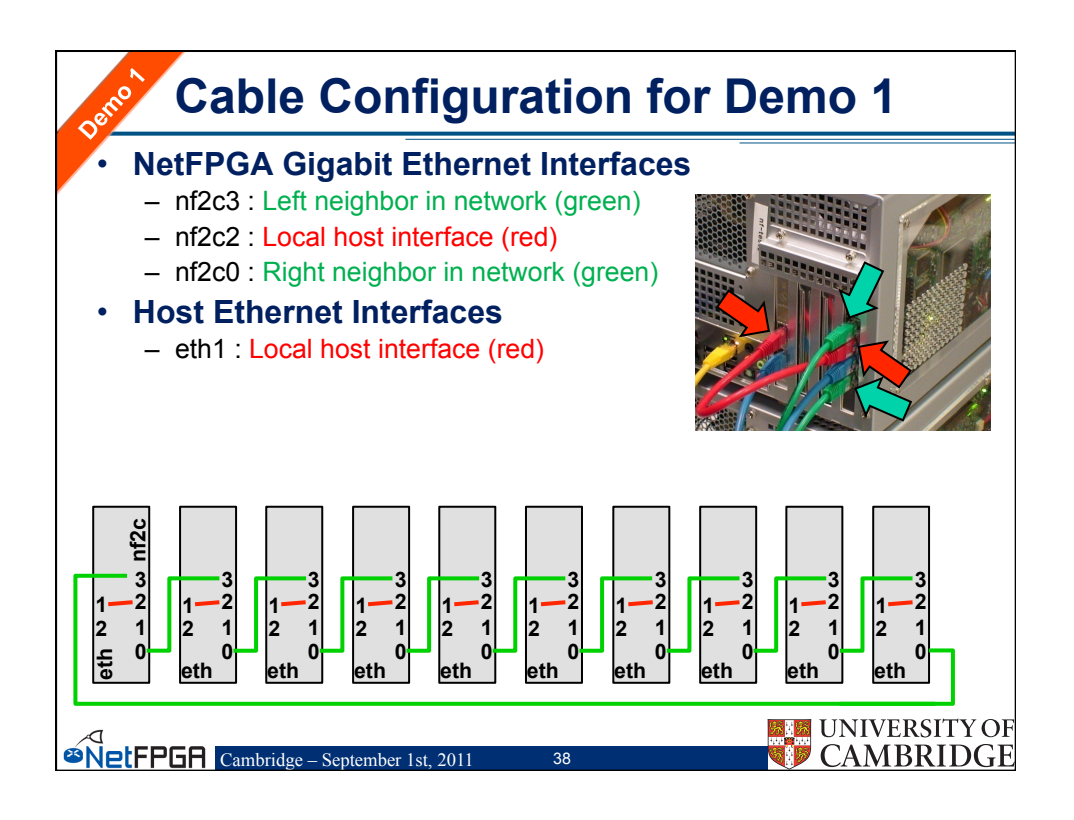

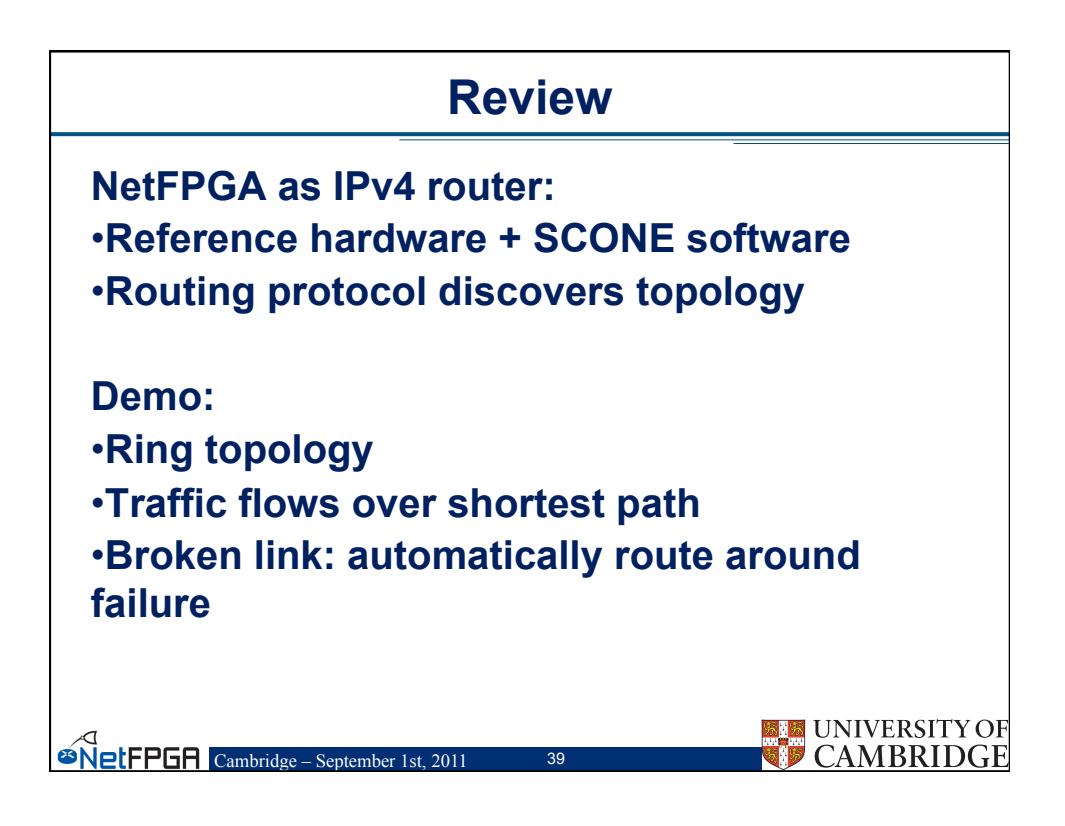

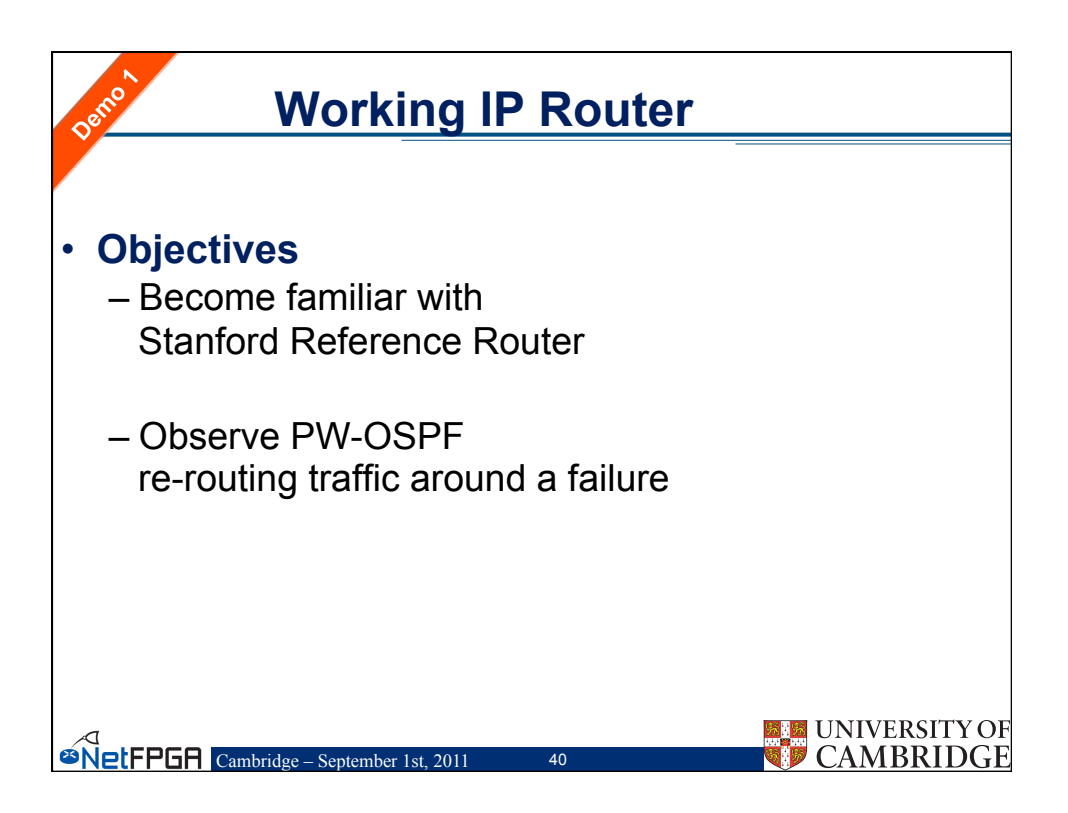

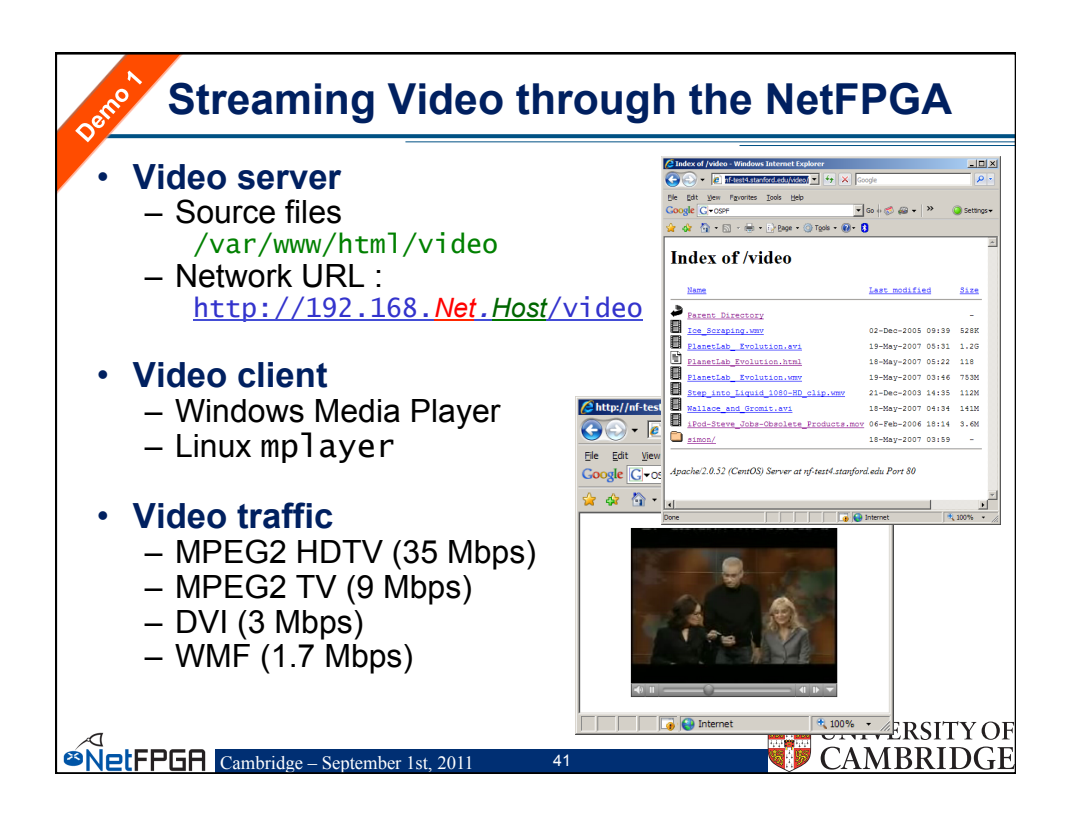

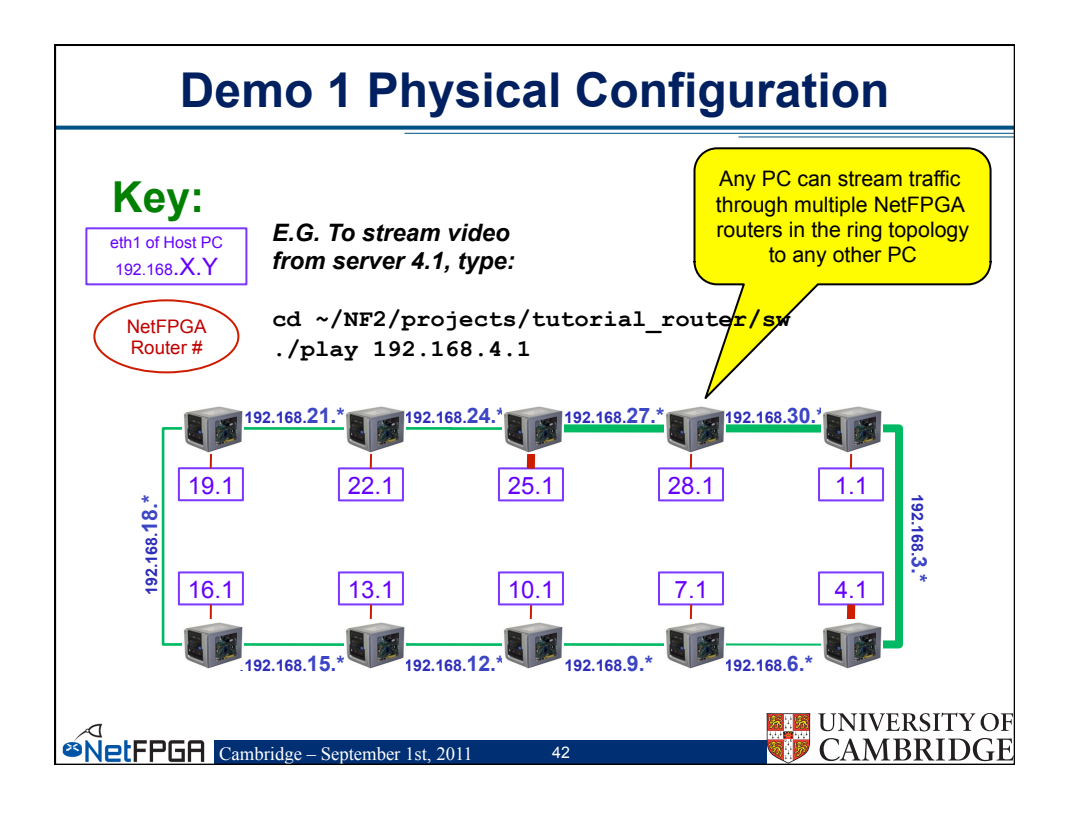

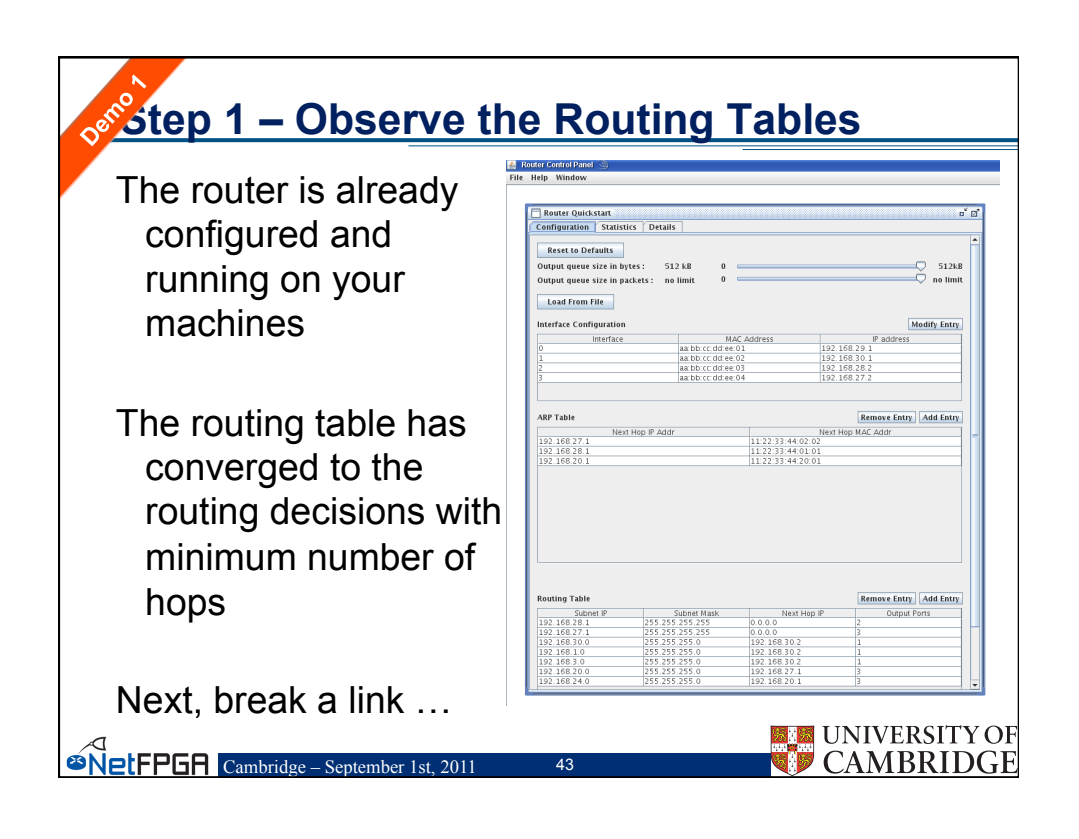

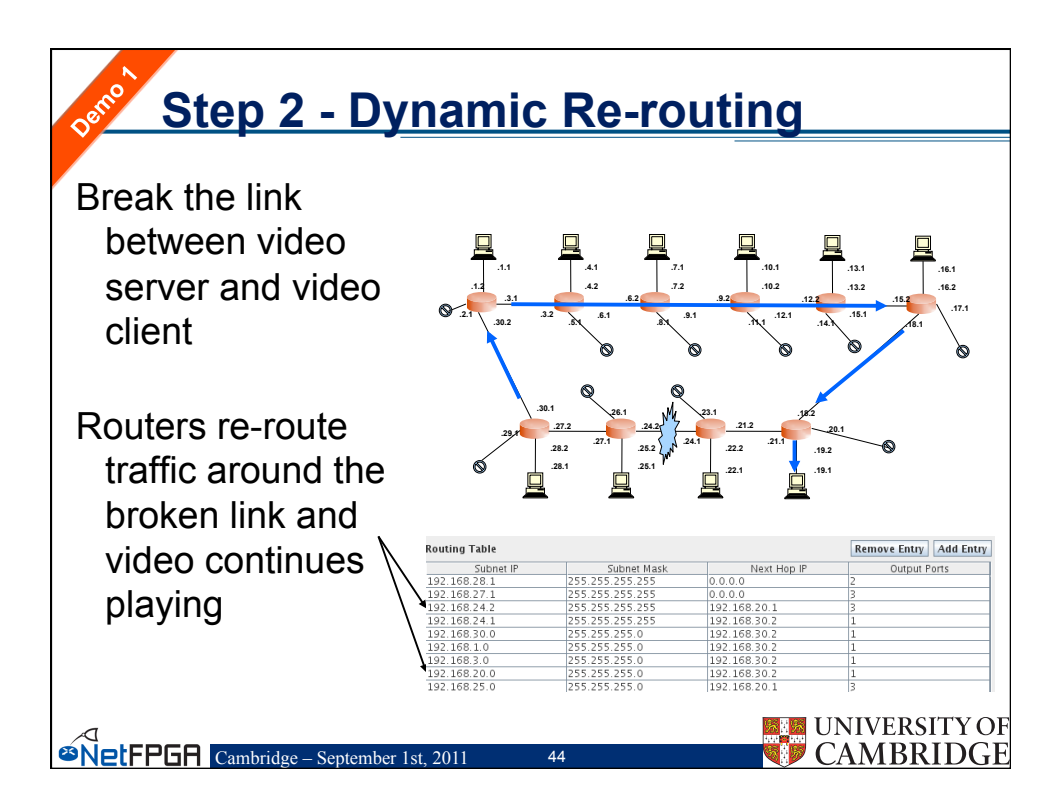

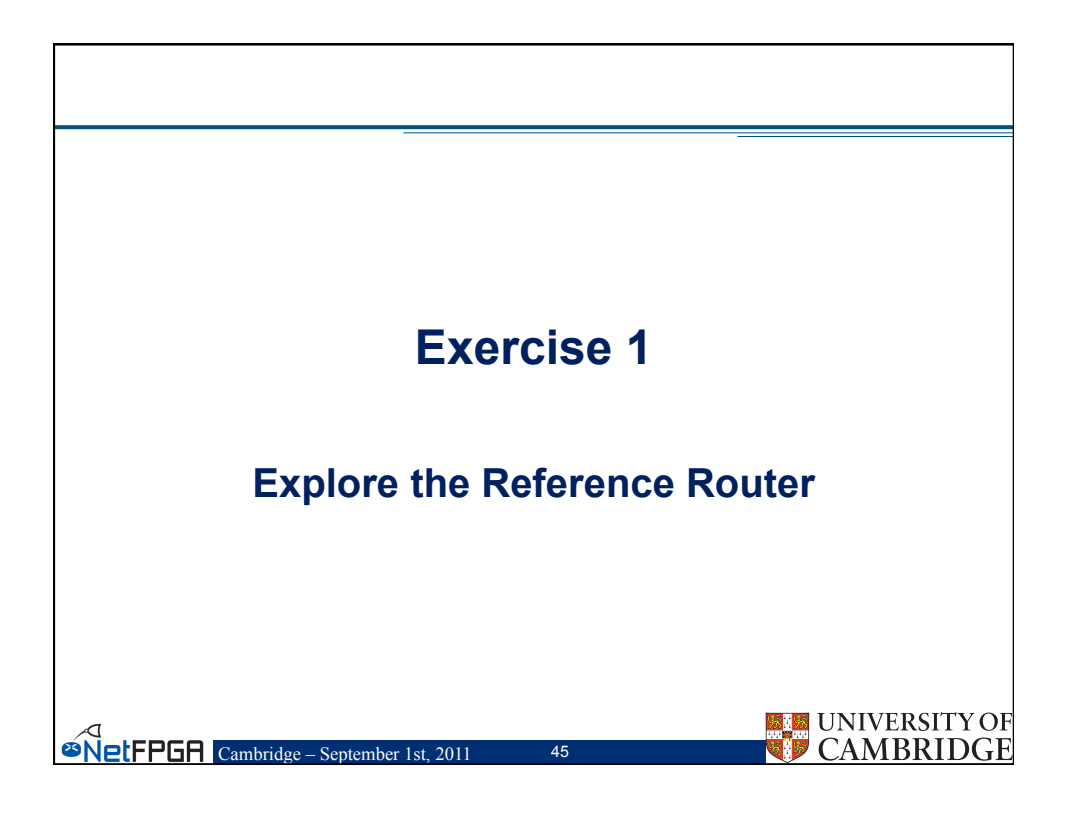

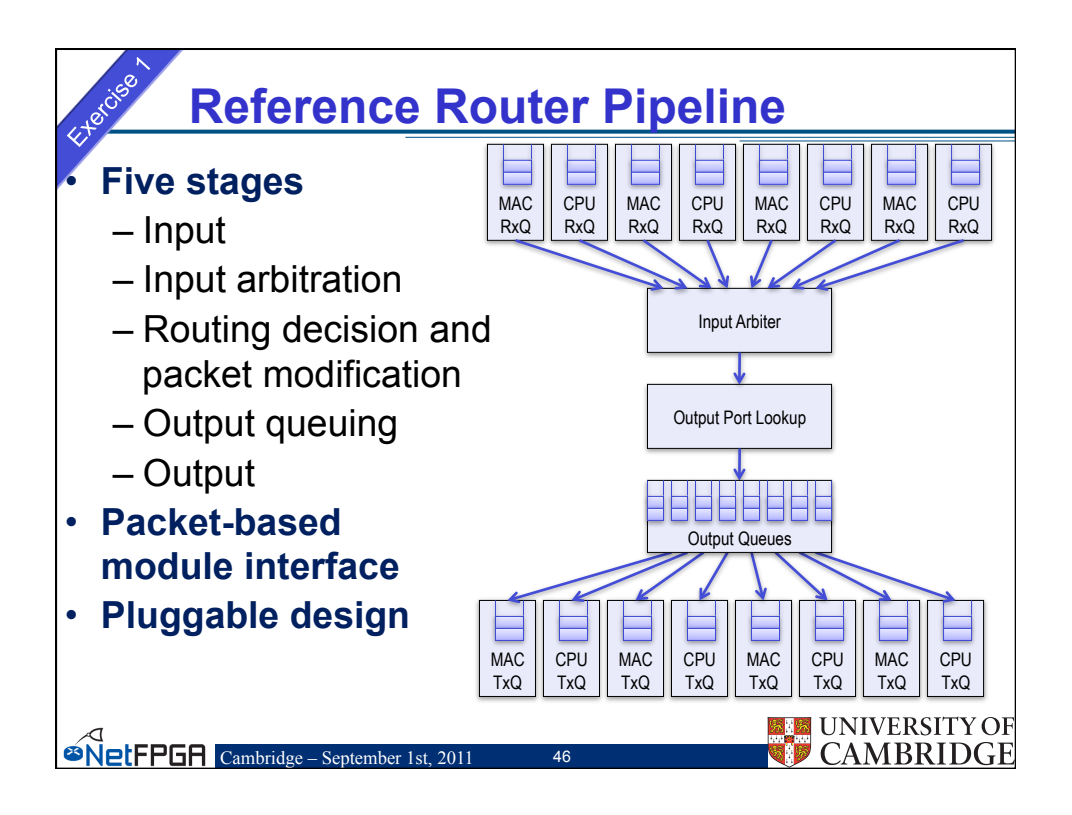

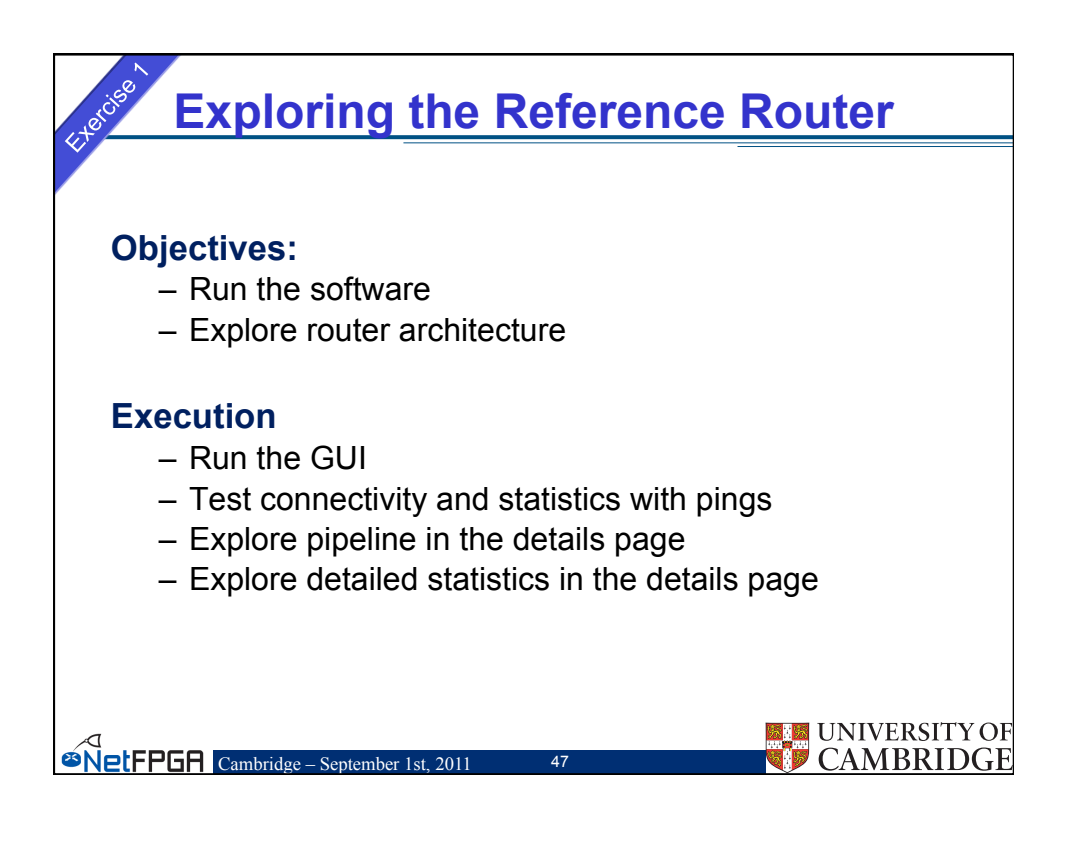

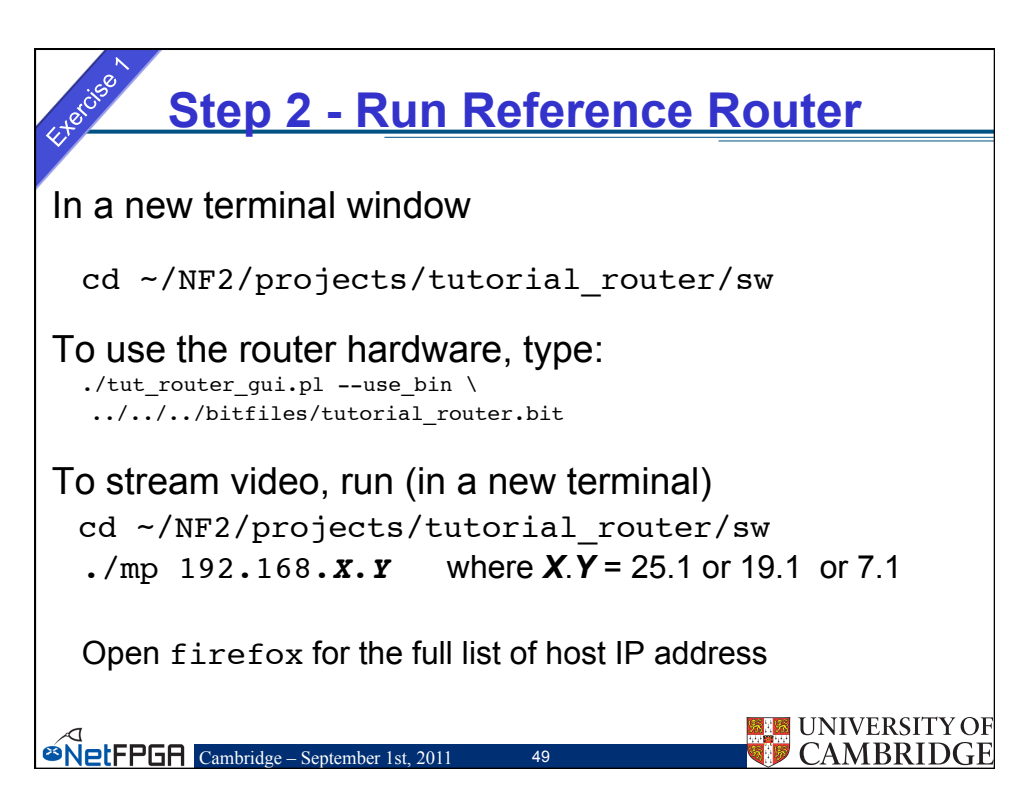

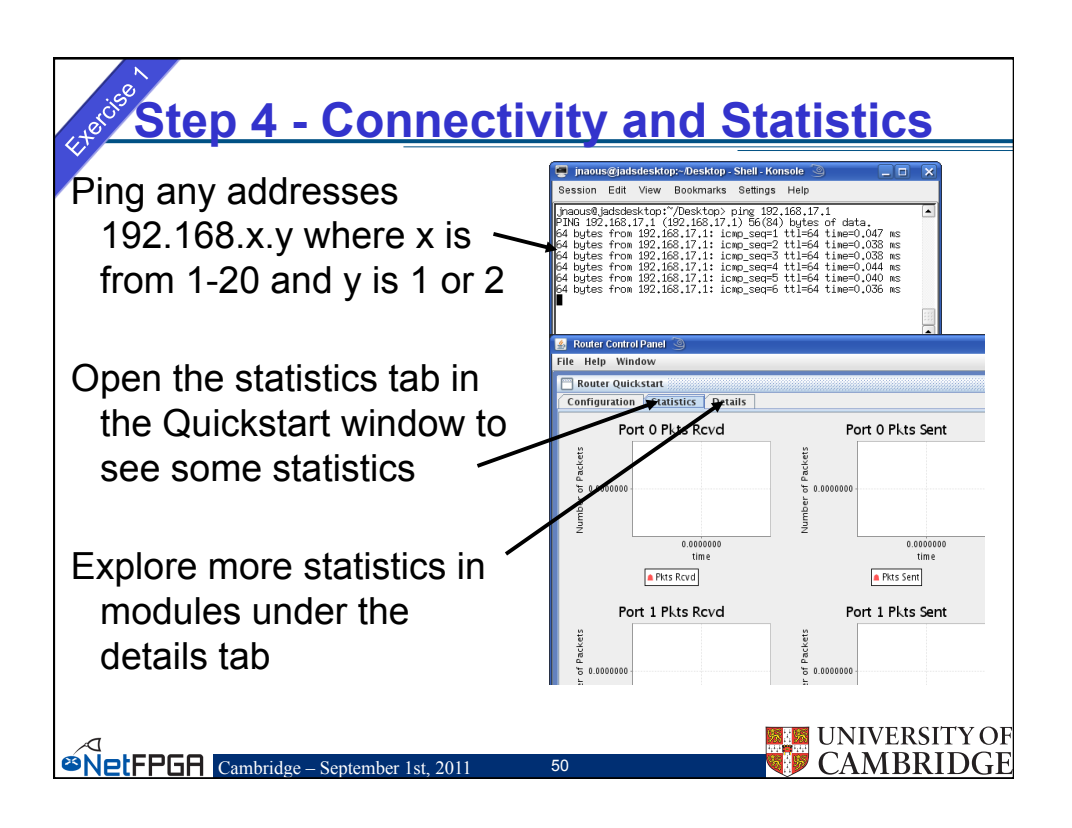

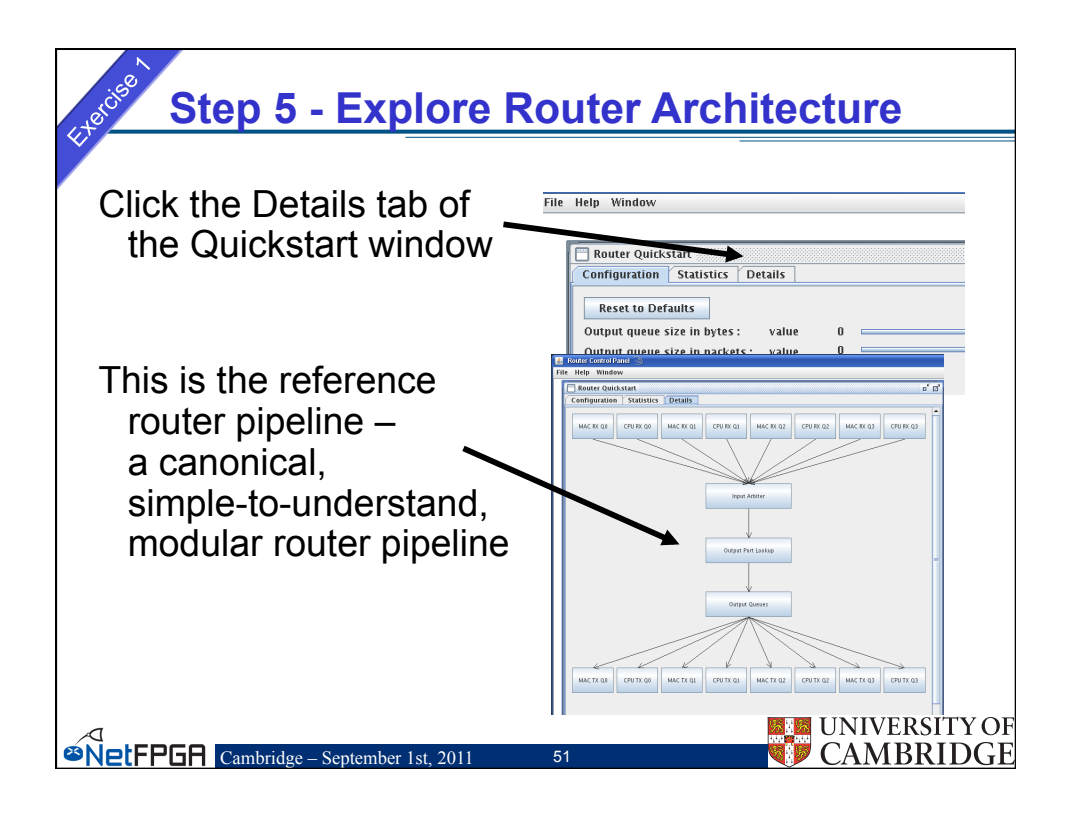

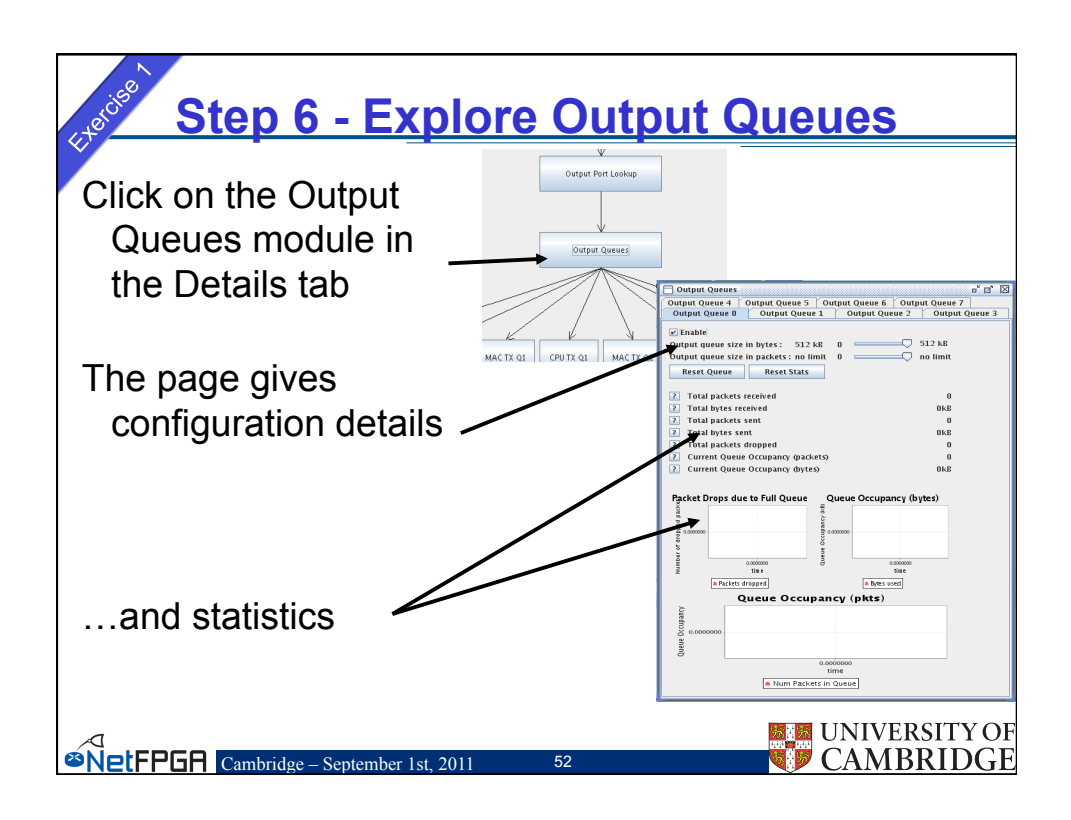

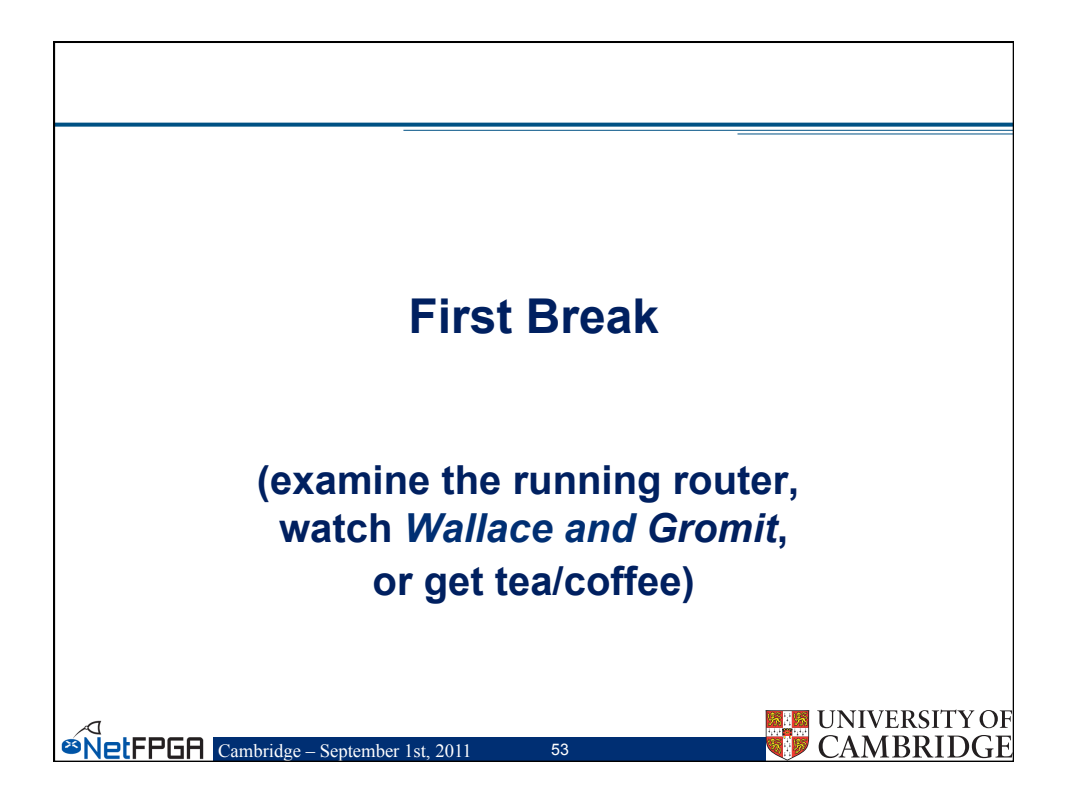

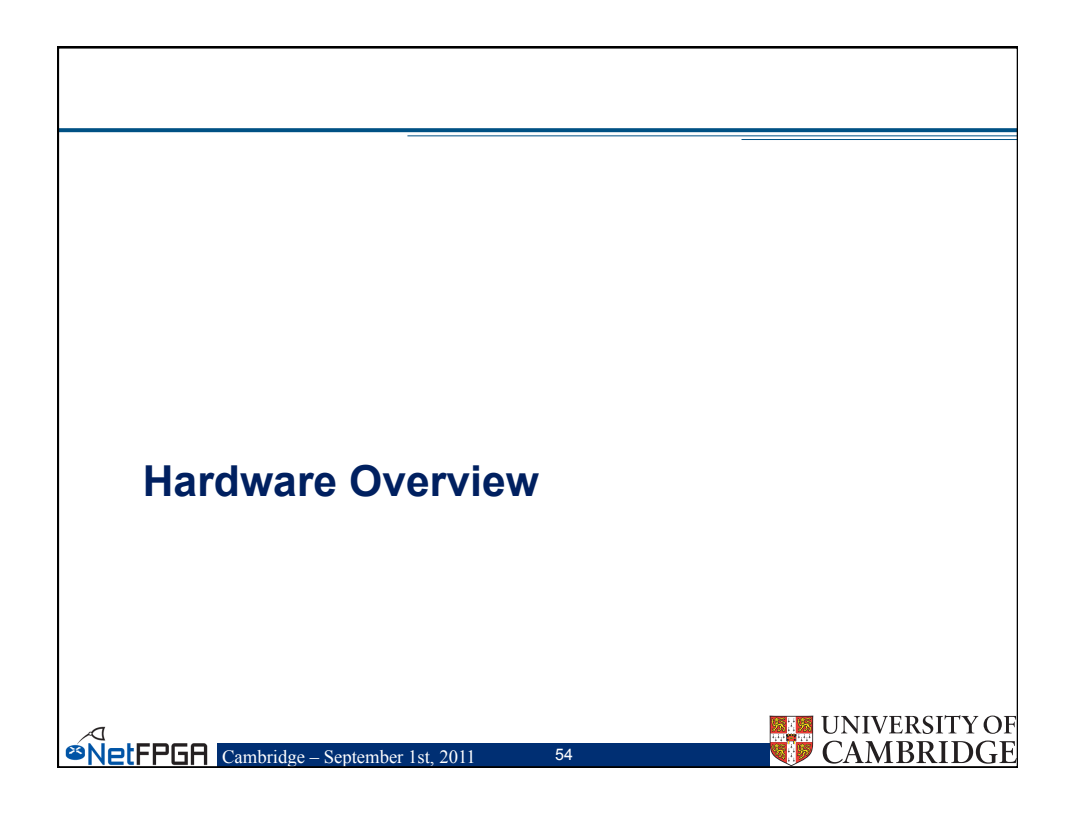

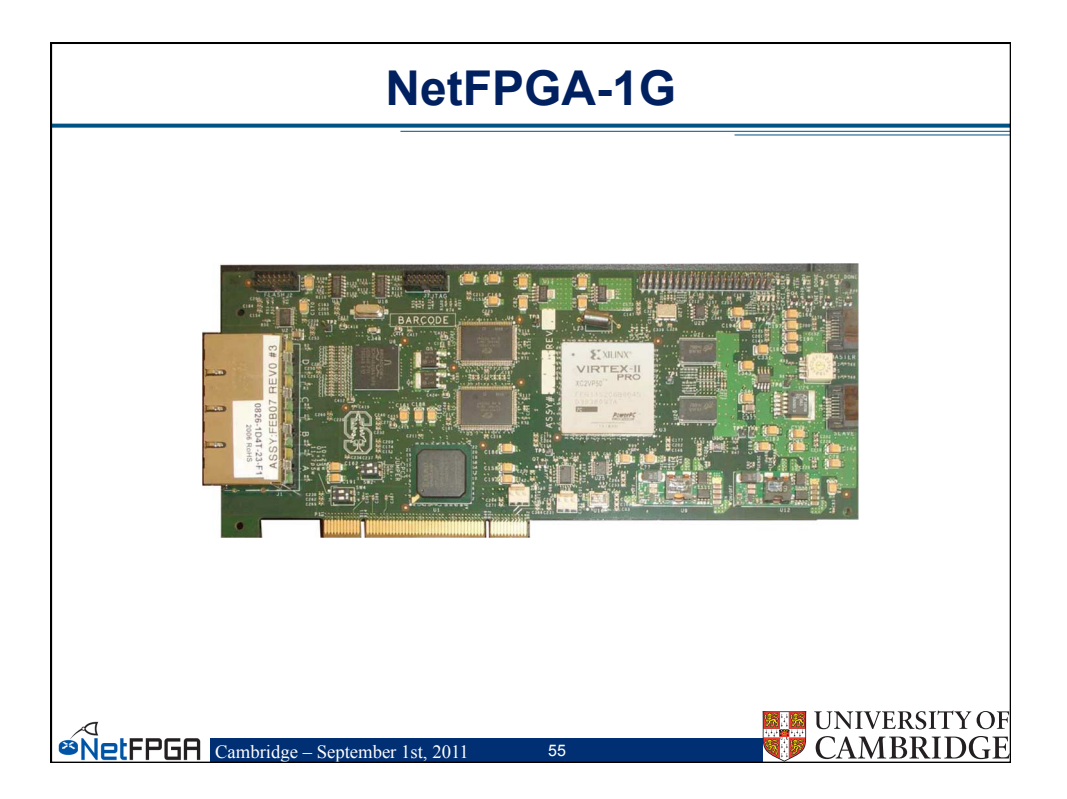

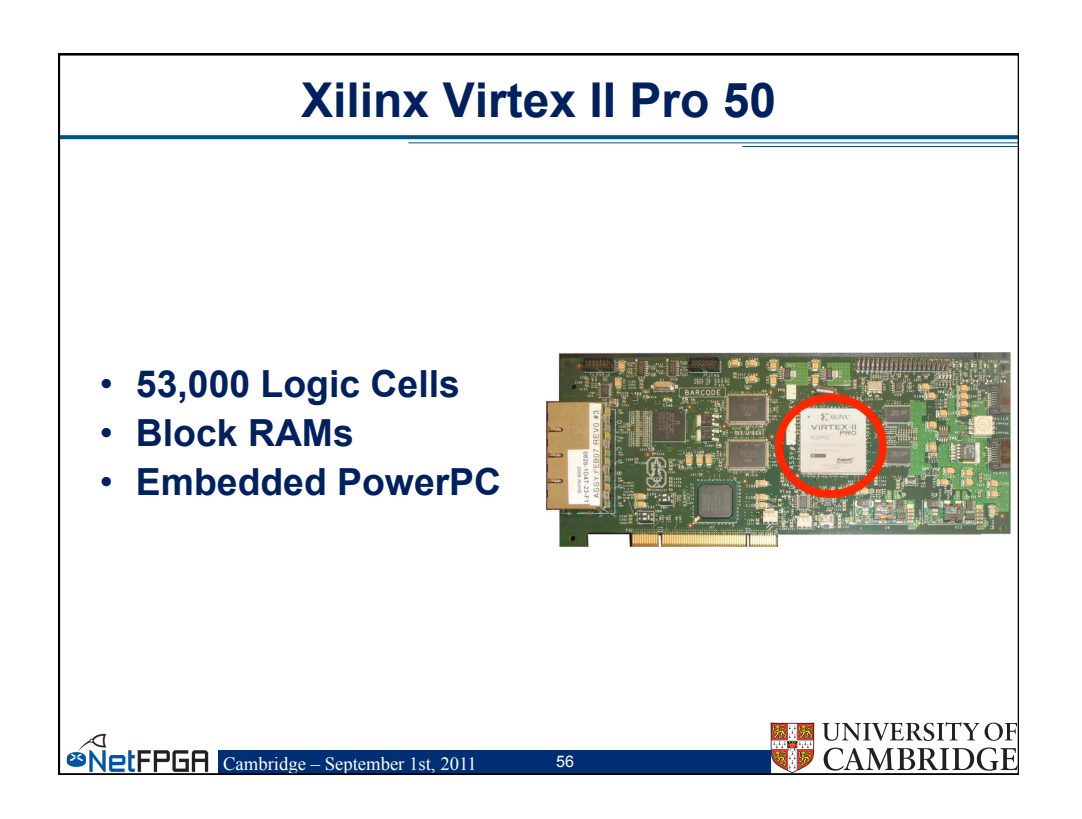

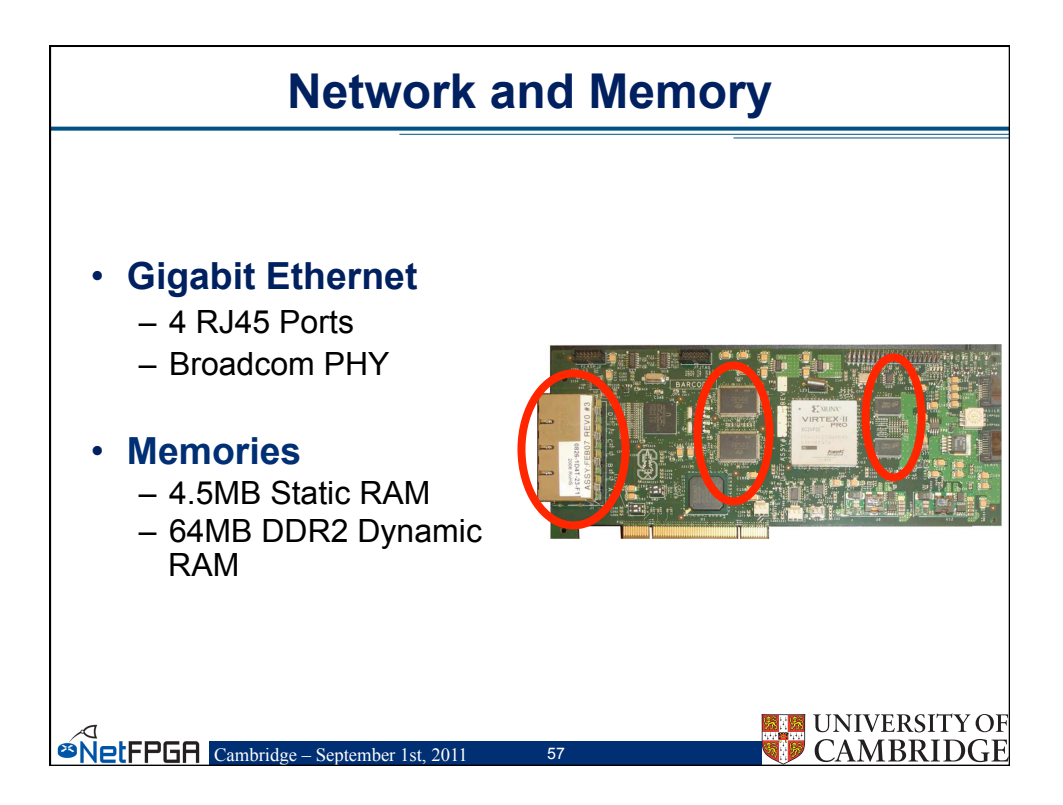

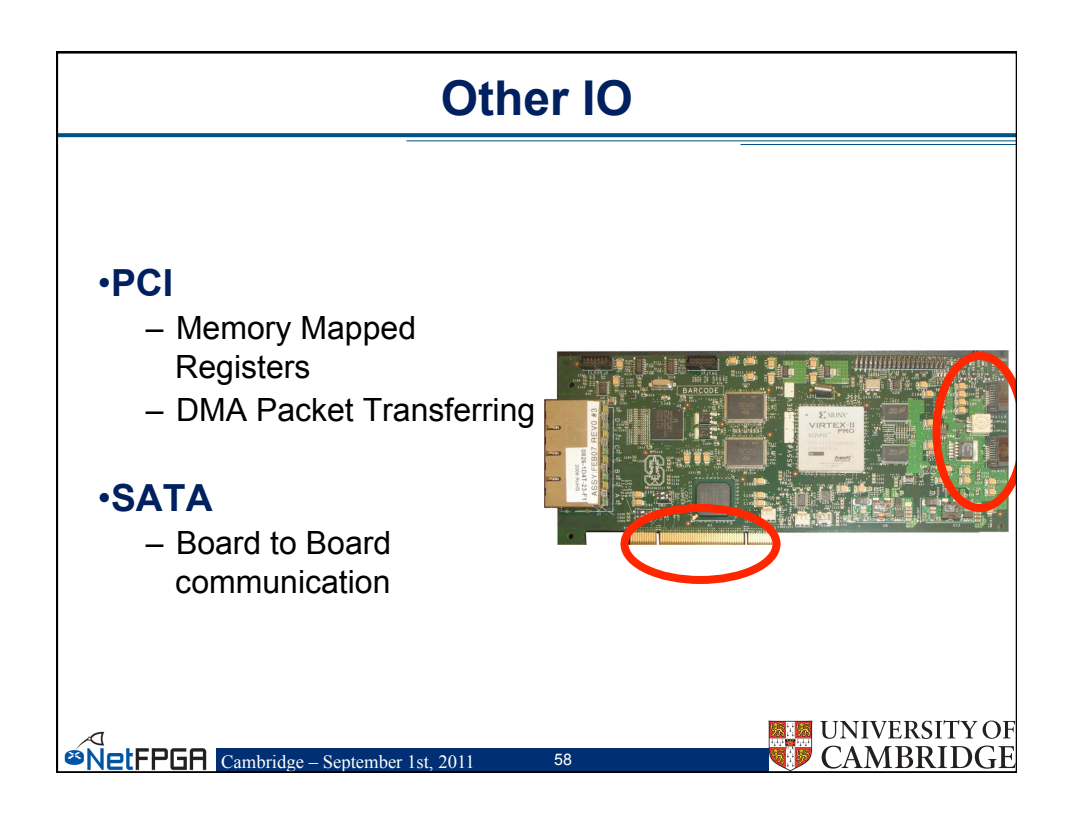

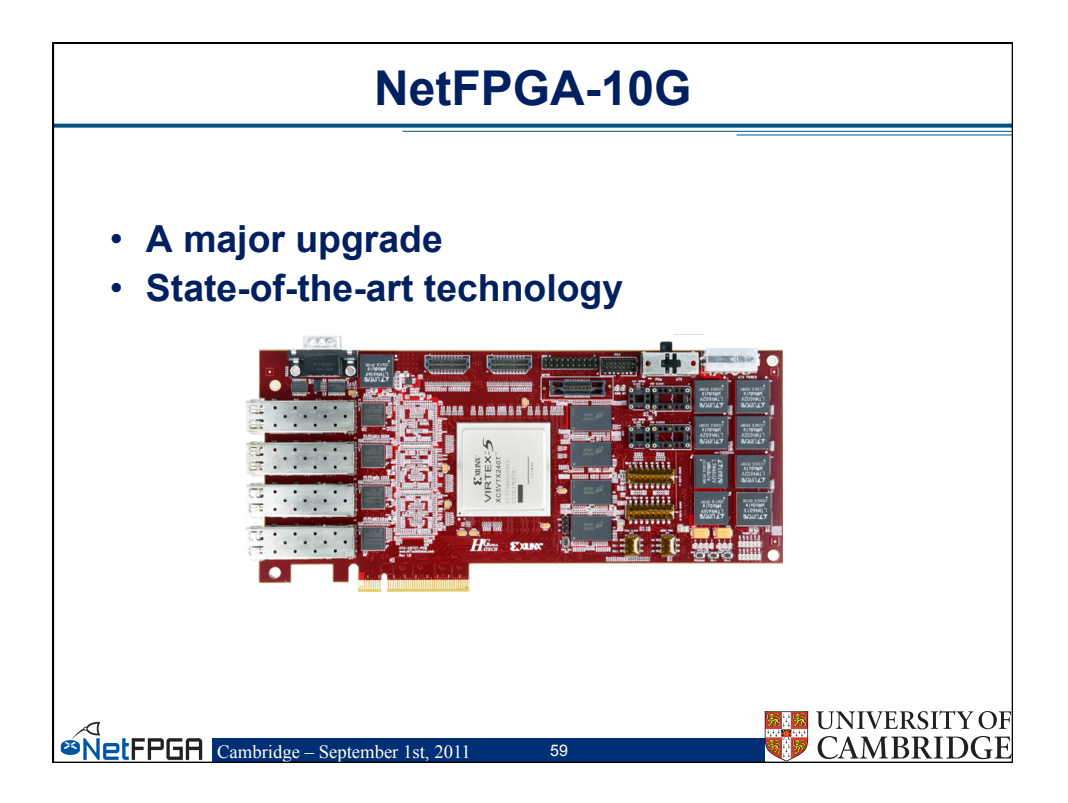

|       | Comparison                          |                                      |                |  |  |  |
|-------|-------------------------------------|--------------------------------------|----------------|--|--|--|
|       |                                     |                                      |                |  |  |  |
|       | NetFPGA 1G                          | NetFPGA 10G                          |                |  |  |  |
|       | 4 x 1Gbps Ethernet Ports            | 4 x 10Gbps SFP+                      |                |  |  |  |
|       | 4.5 MB ZBT SRAM<br>64 MB DDR2 SDRAM | 27 MB QDRII-SRAM<br>288 MB RLDRAM-II |                |  |  |  |
|       | PCI                                 | PCI Express x8                       |                |  |  |  |
|       | Virtex II-Pro 50                    | Virtex 5 TX240T                      |                |  |  |  |
|       |                                     |                                      |                |  |  |  |
| øNetF | PGR Cambridge – September 1st, 2011 | 60 UNIVERS                           | ITY OF<br>IDGE |  |  |  |

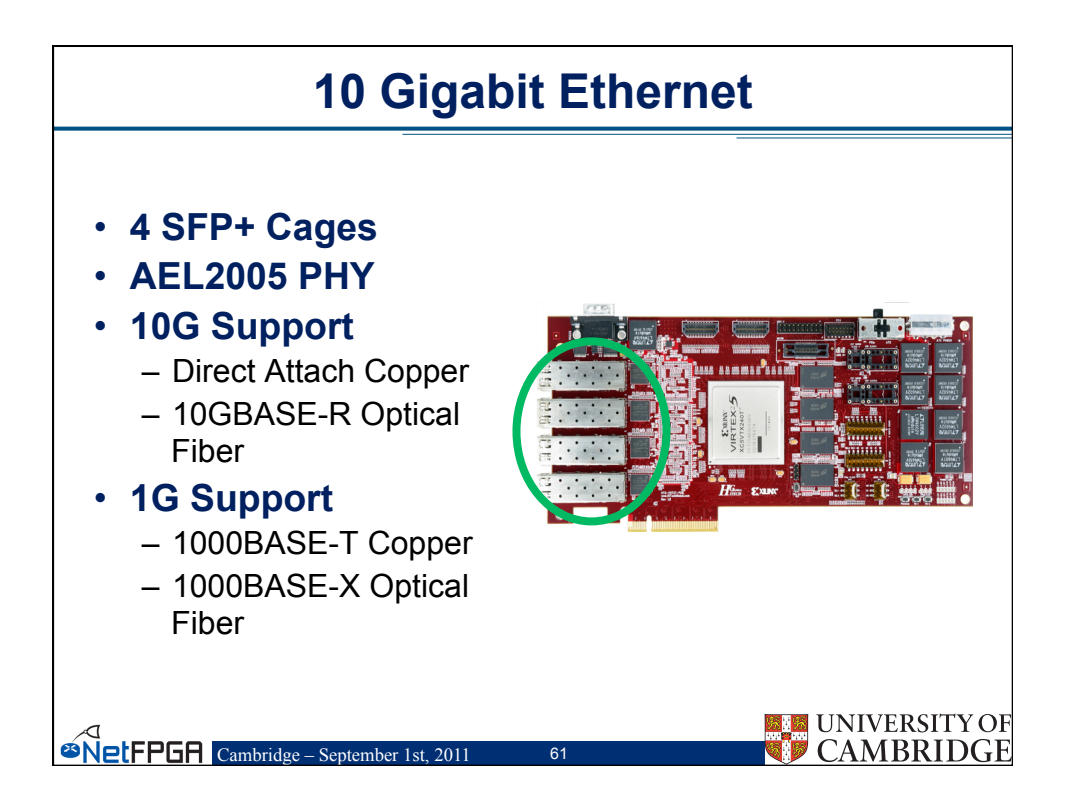

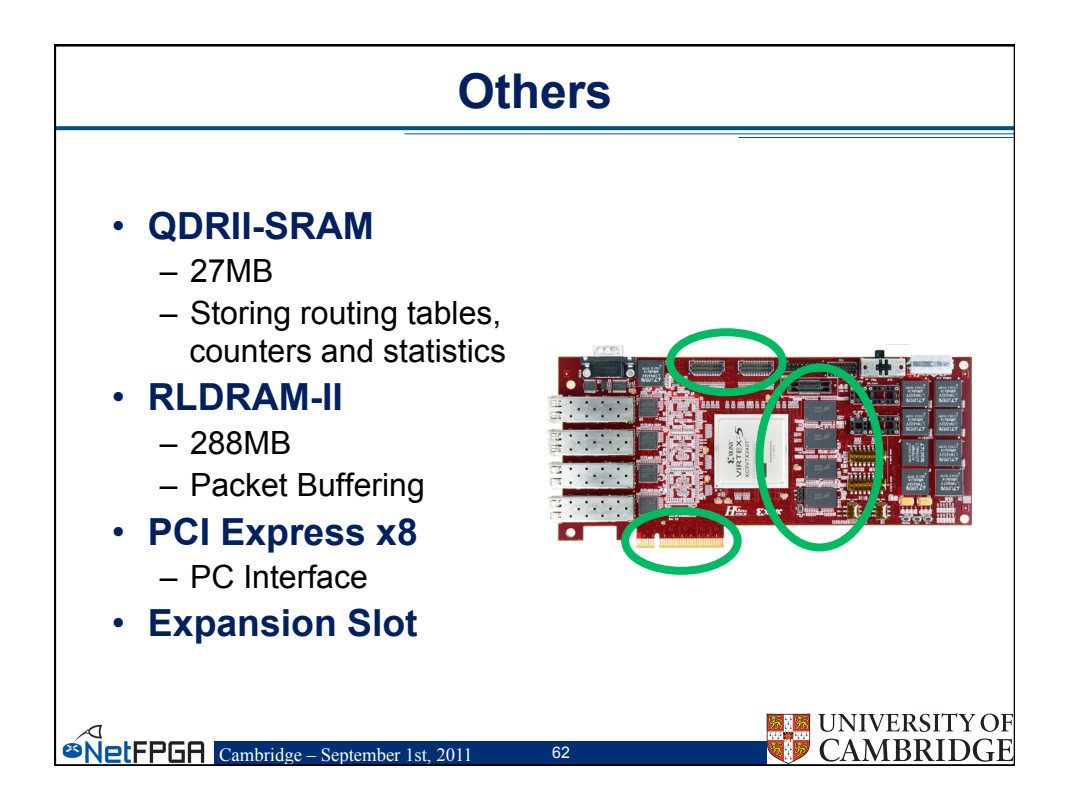

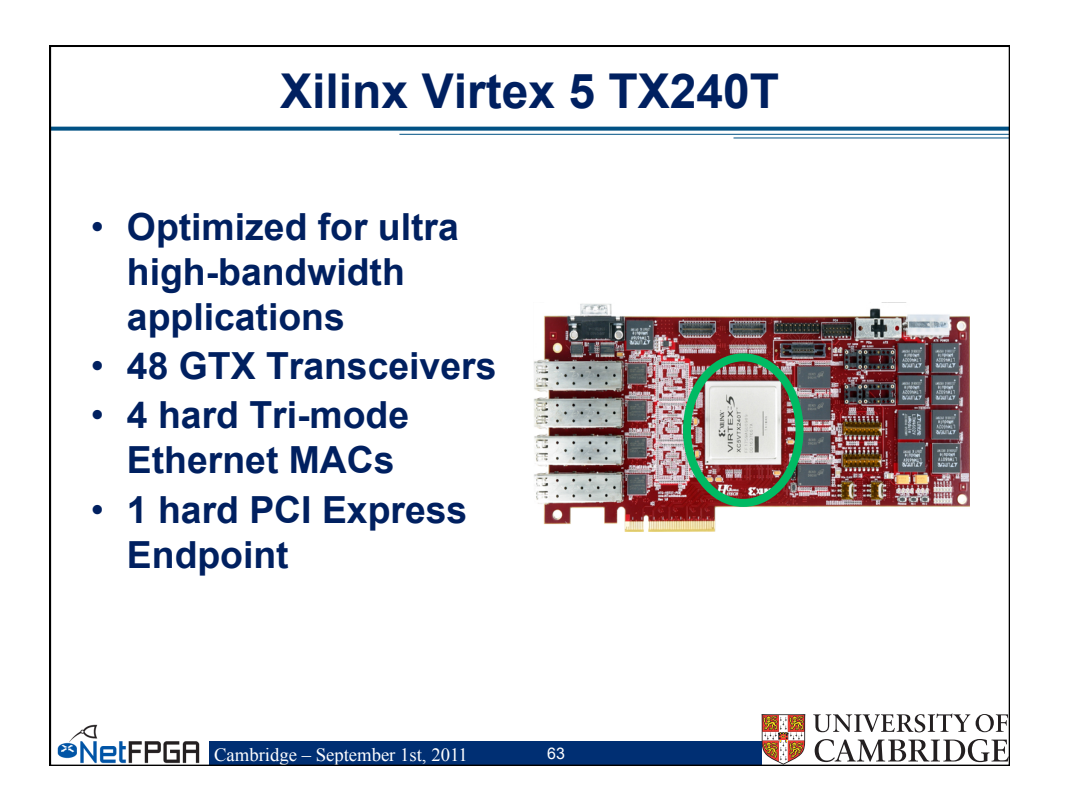

| Beyond Hardware                                                                                    |                                                                                                    |  |  |  |
|----------------------------------------------------------------------------------------------------|----------------------------------------------------------------------------------------------------|--|--|--|
| PBWorks, GitHub, User Community<br>MicroBlaze SW PC SW<br>Xilinx EDK<br>Reference Designs AXI4 IPs | <ul> <li>NetFPGA-10G Board</li> <li>Xilinx EDK based IDE</li> <li>Reference designs with<br/>ARM AXI4</li> <li>Software (embedded and<br/>PC)</li> <li>Public Repository<br/>(GitHub)</li> <li>Public Wiki (PBWorks)</li> </ul> |  |  |  |
| BetFPGR Cambridge – September 1st, 2011                                                            | 64 UNIVERSITY OF<br>CAMBRIDGE                                                                                                    |  |  |  |

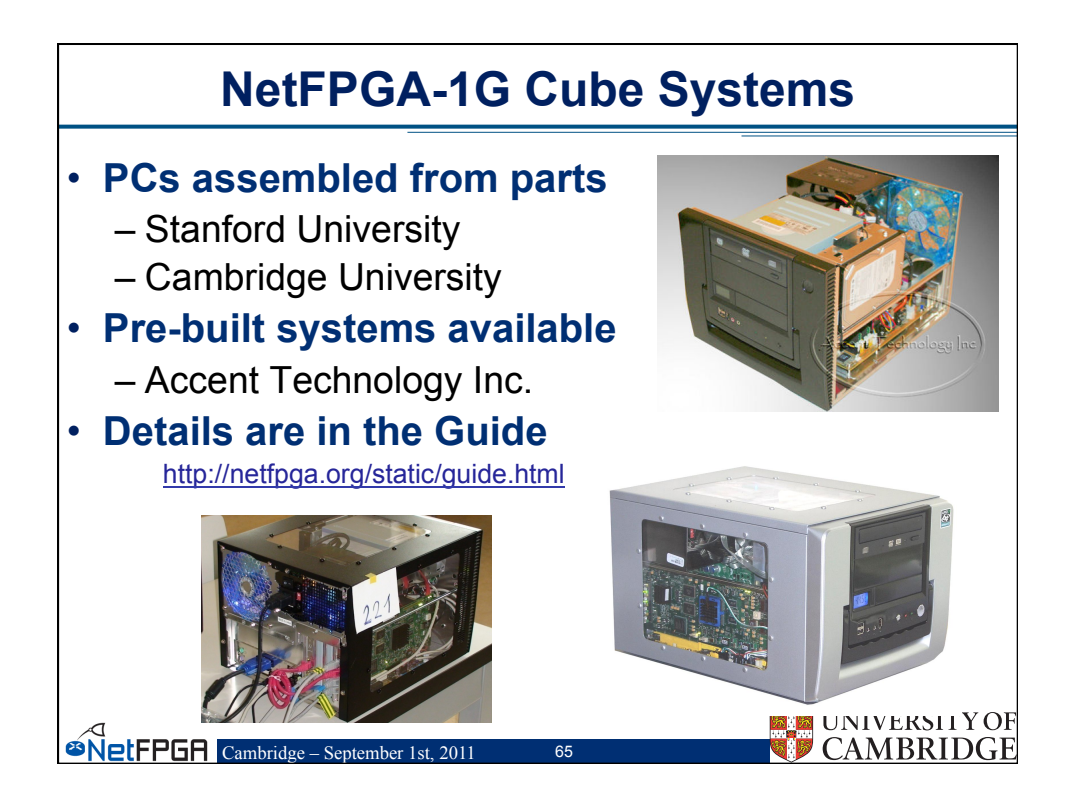

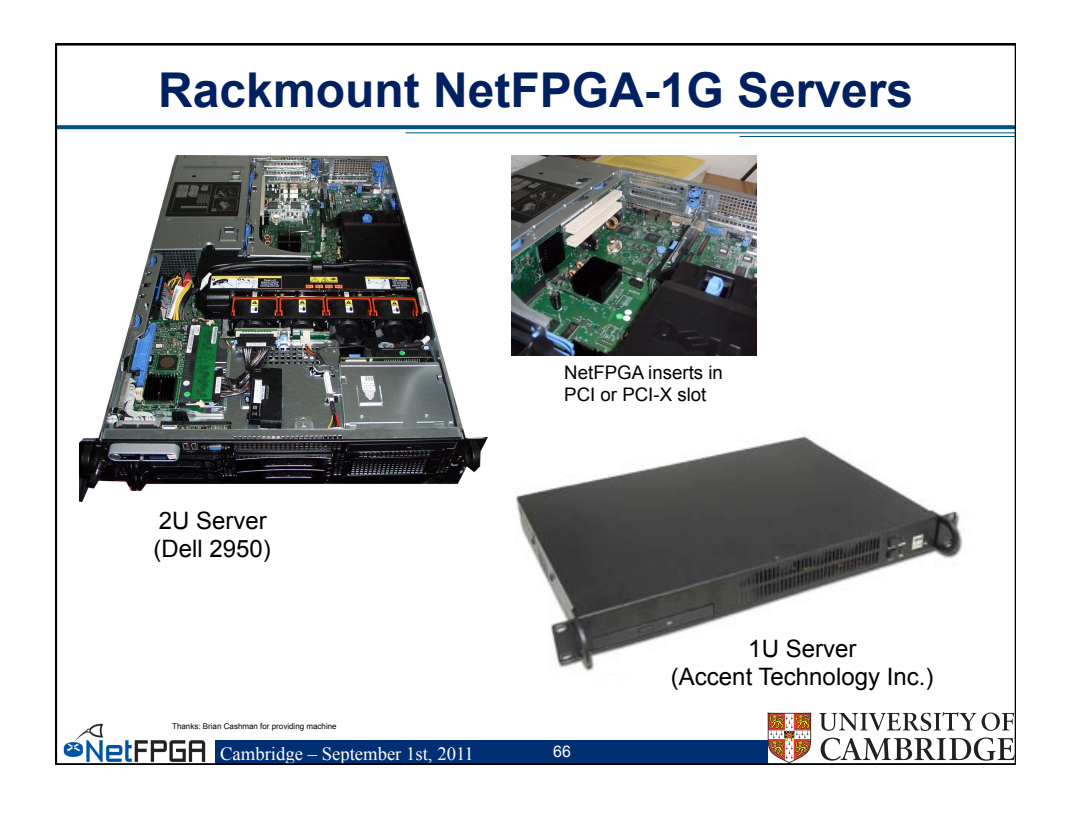

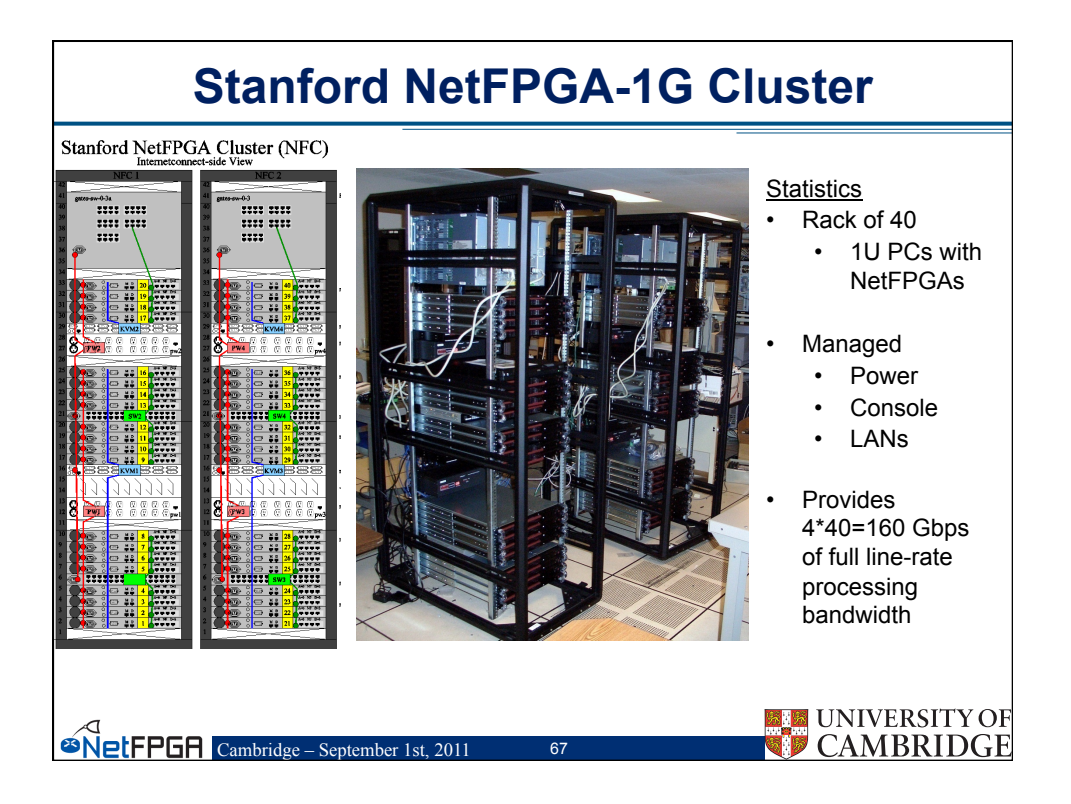

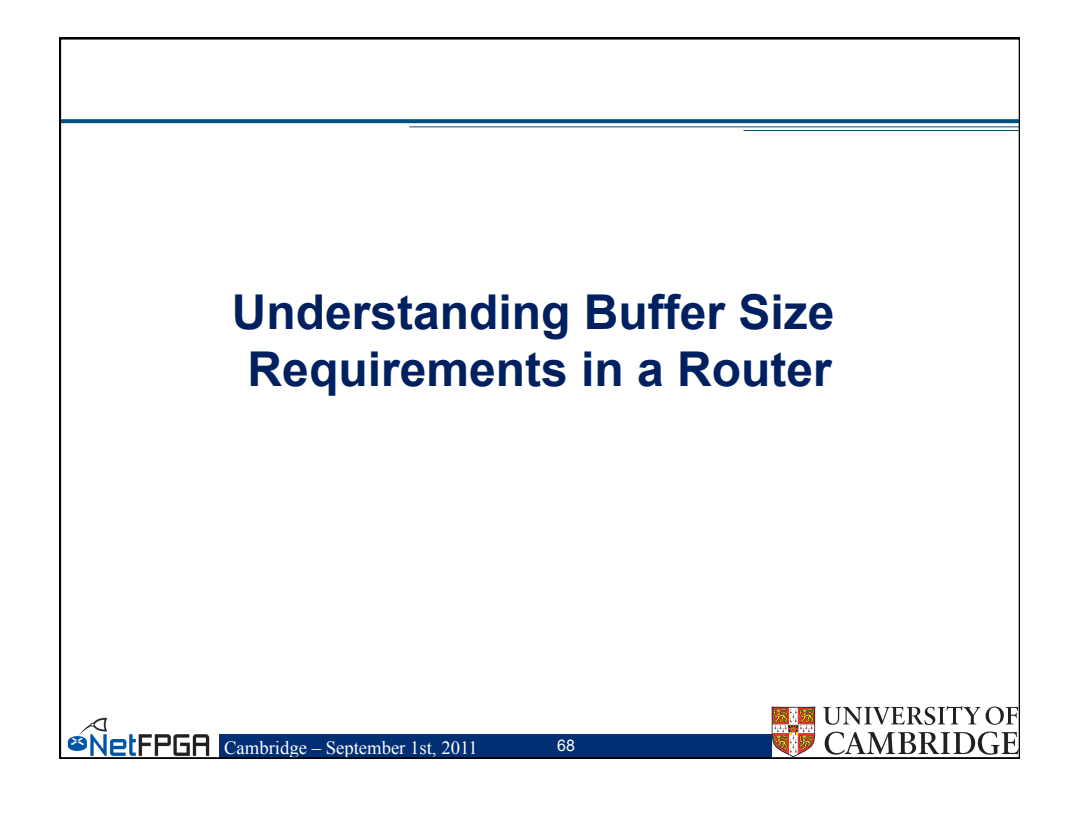

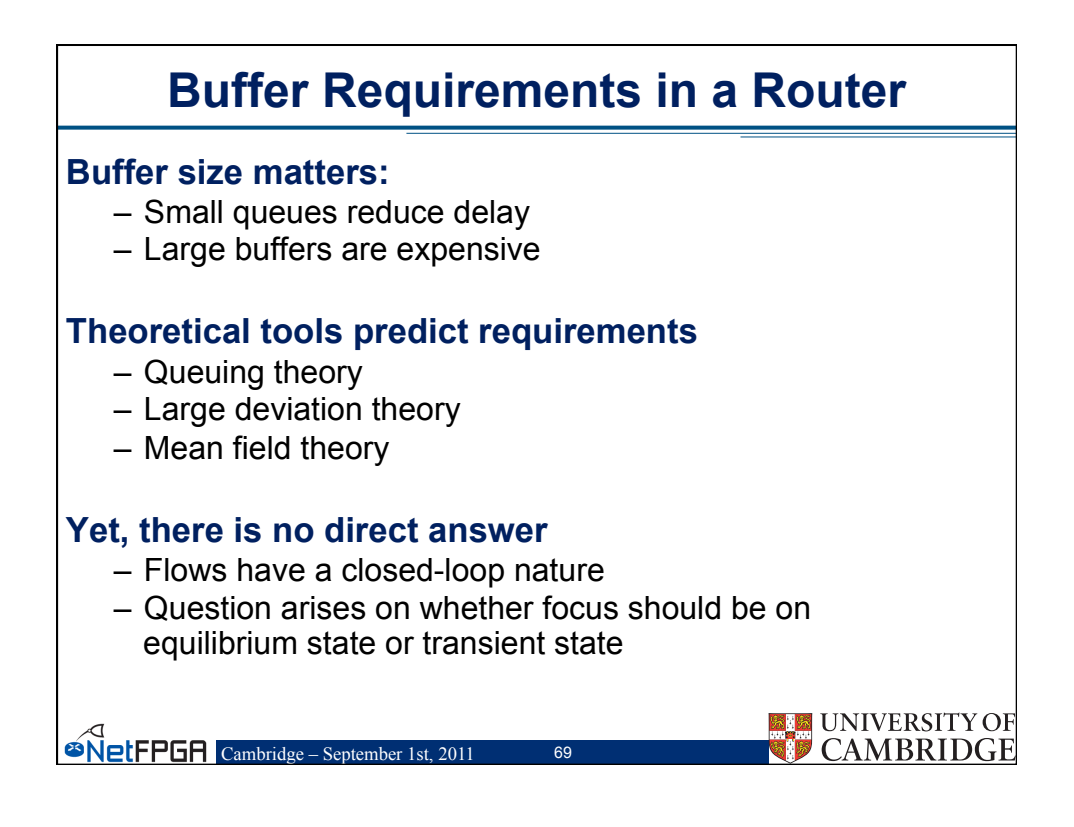

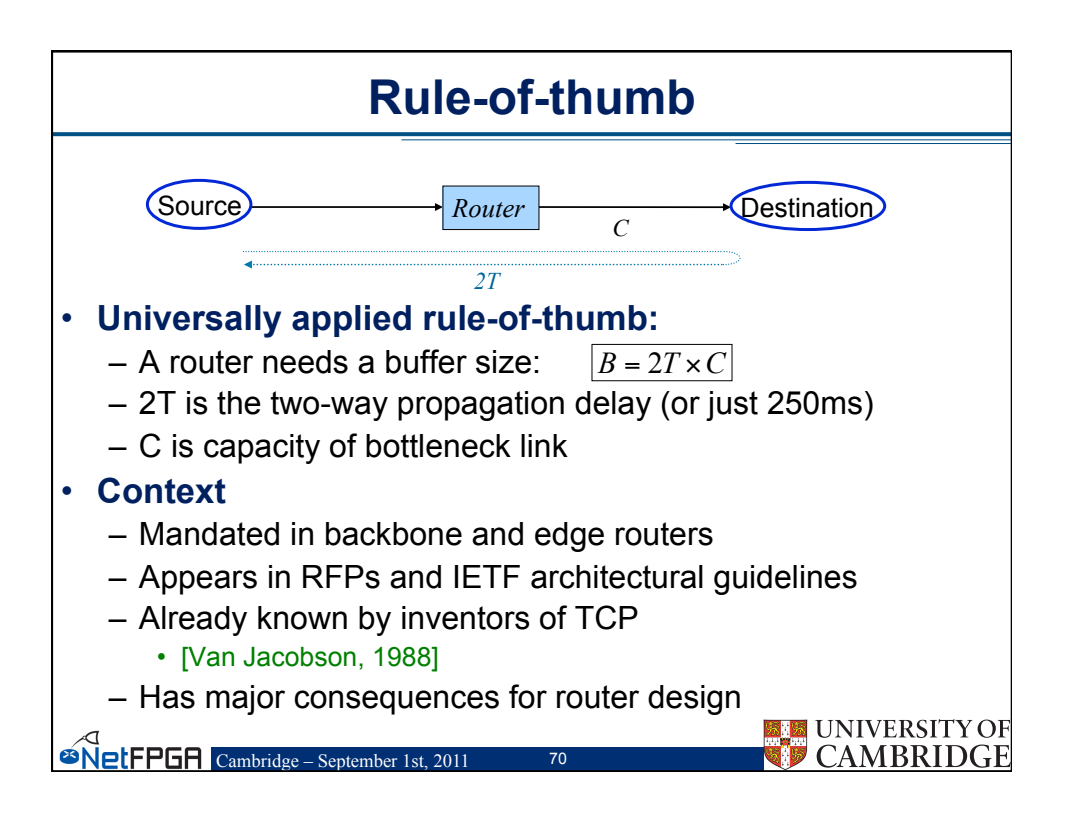

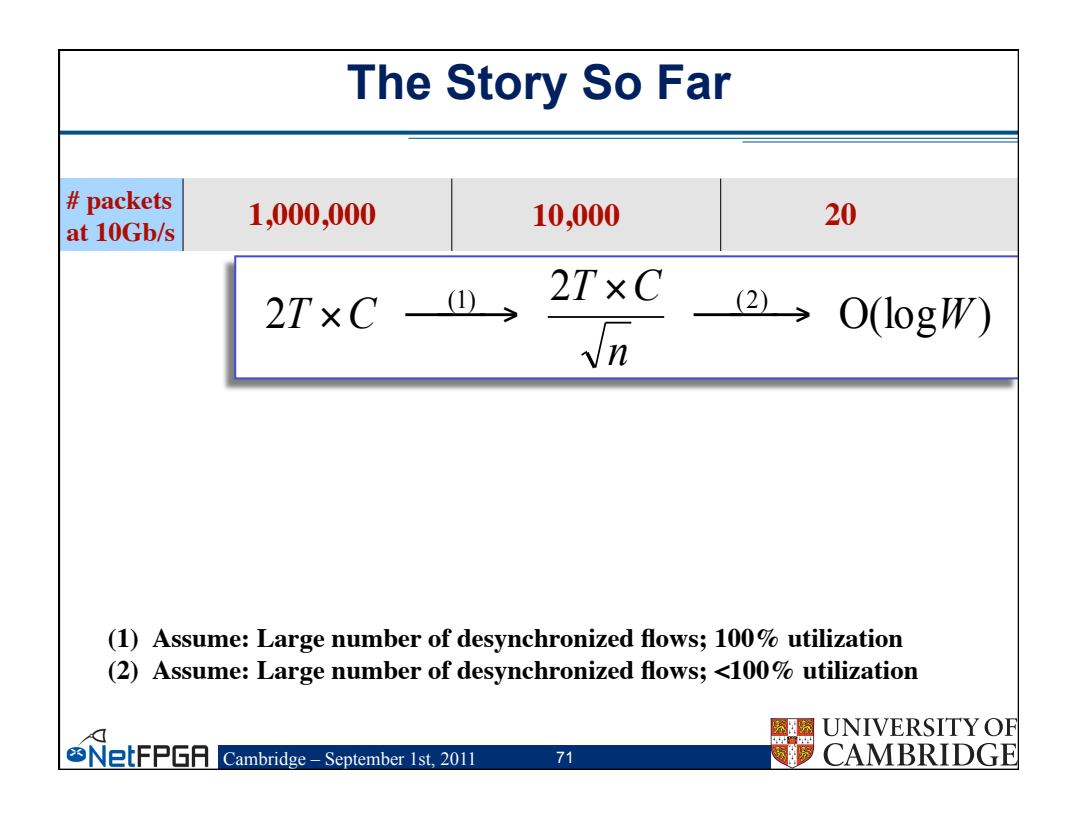

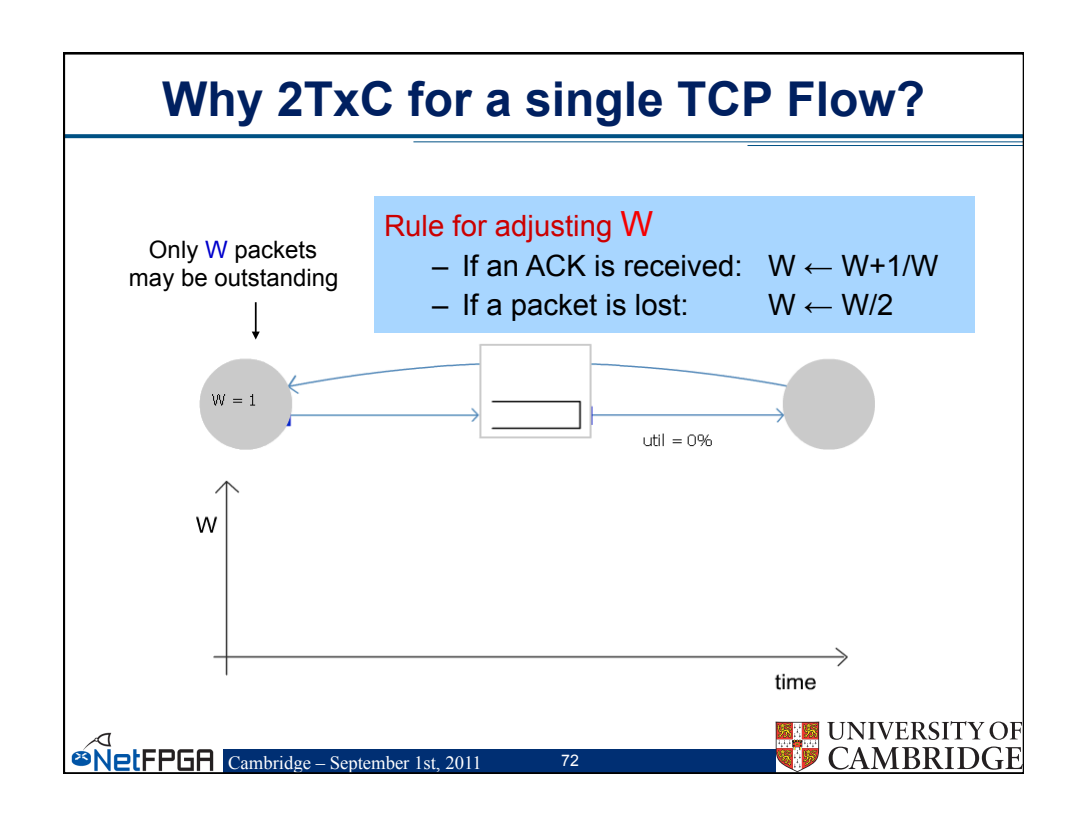

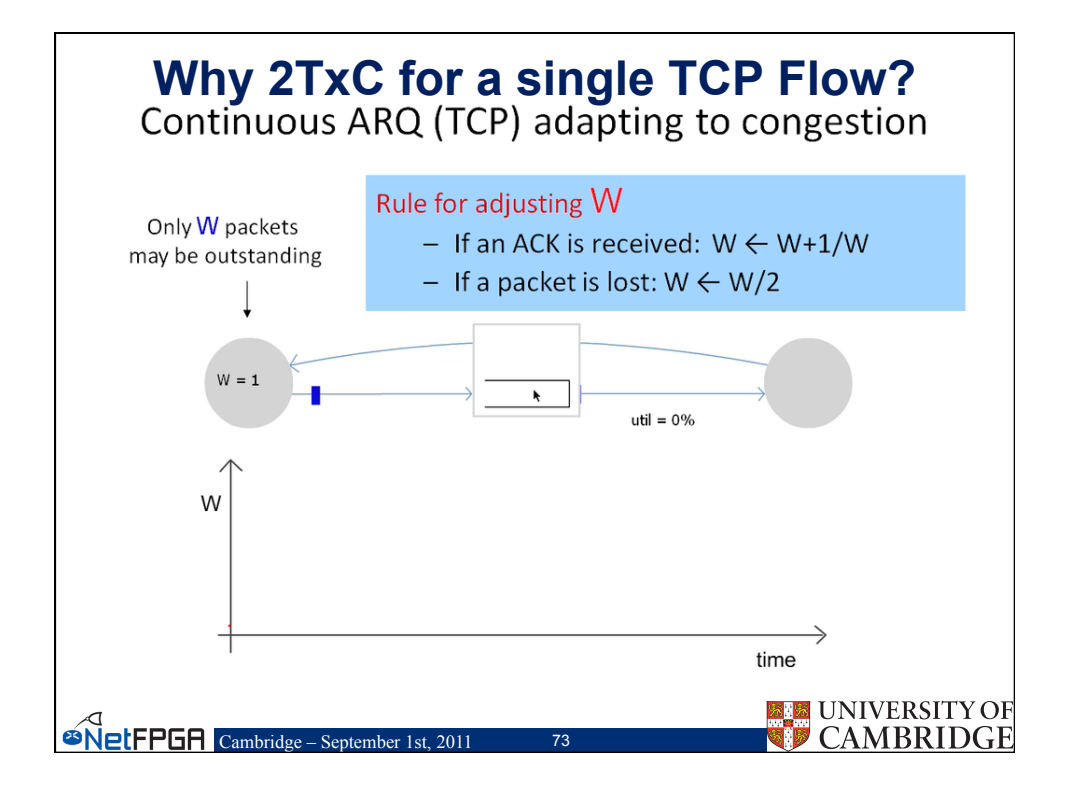
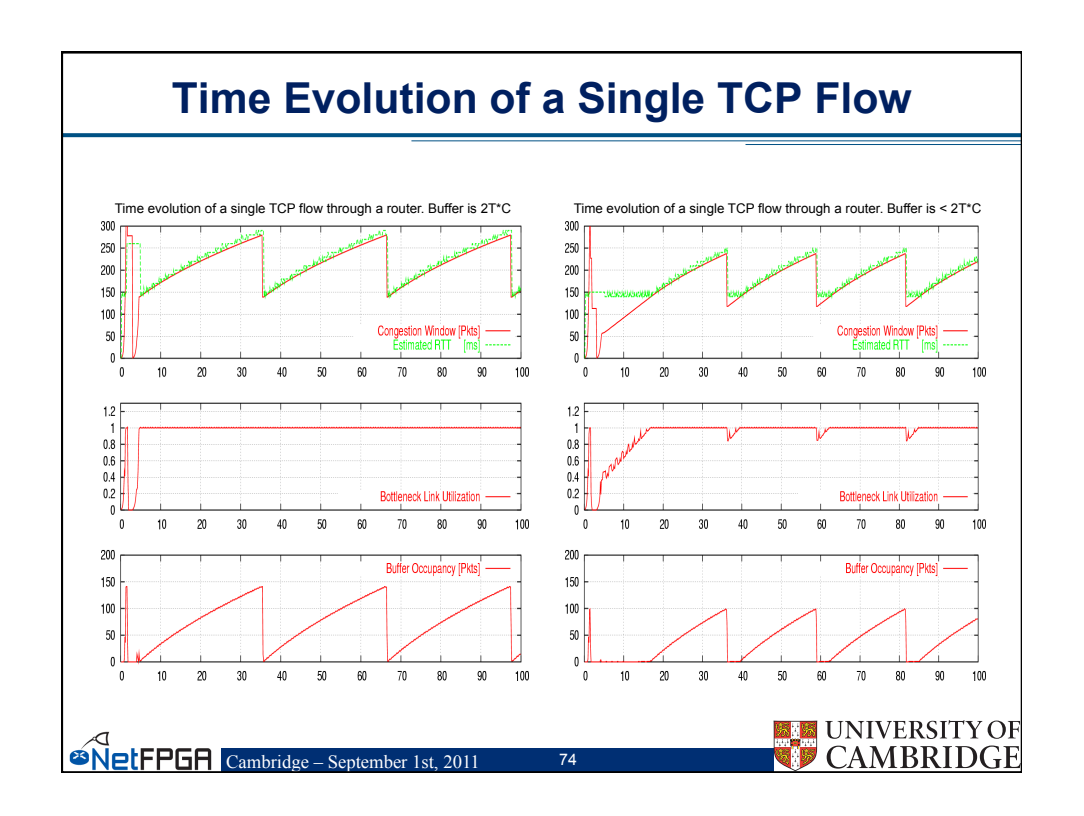

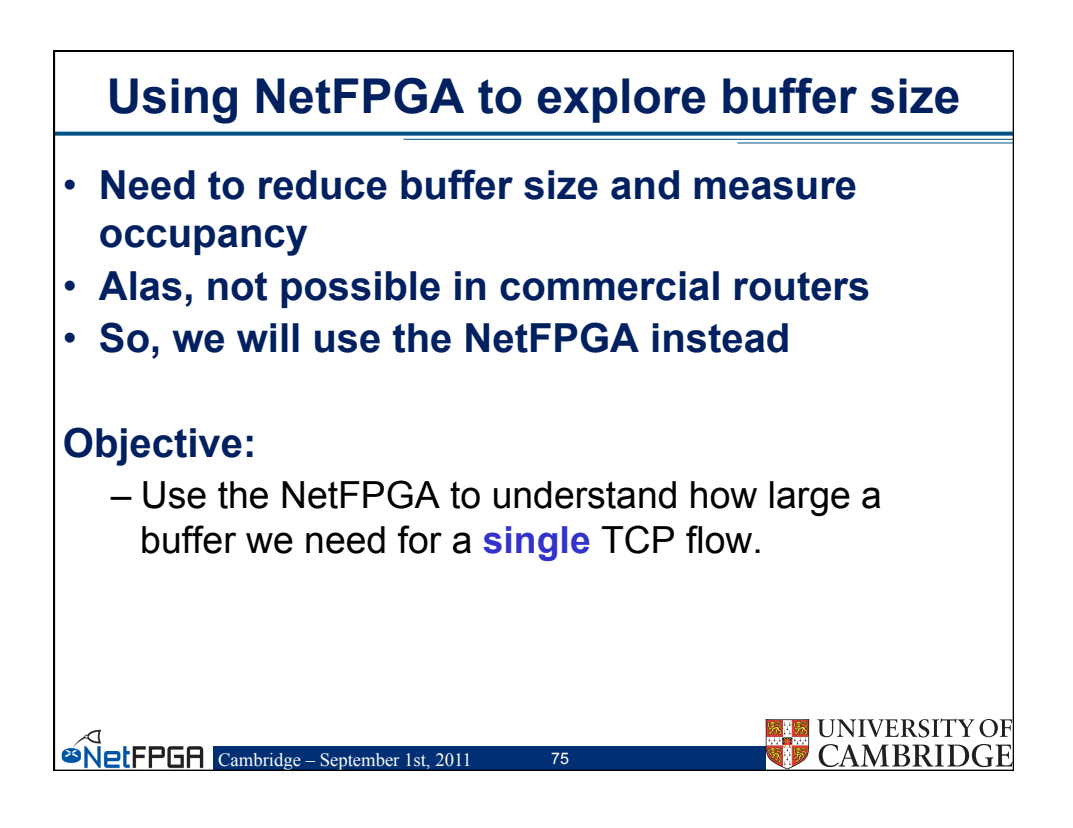

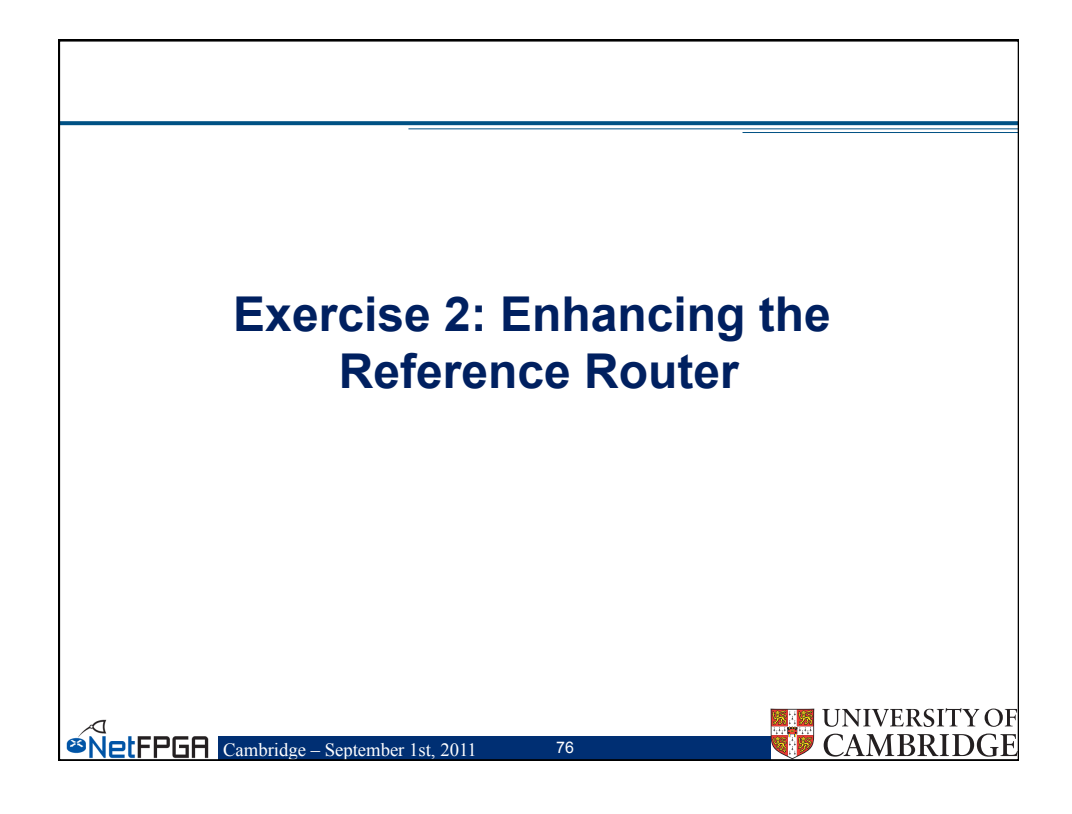

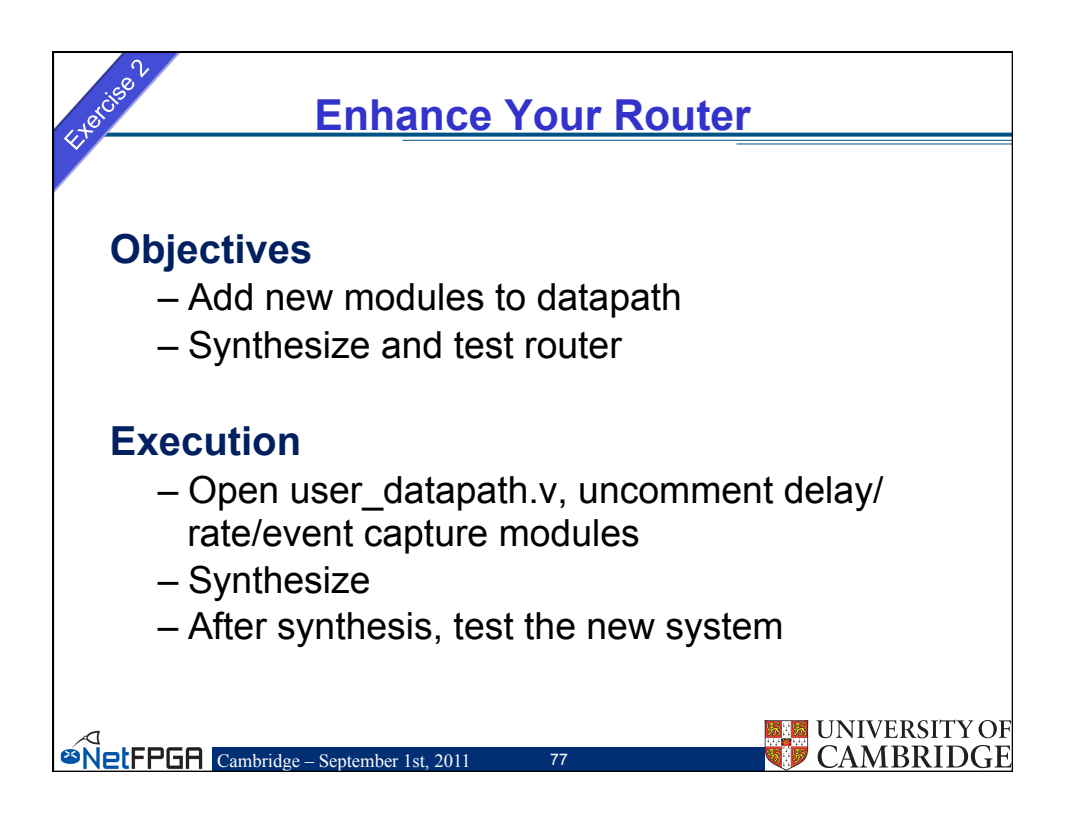

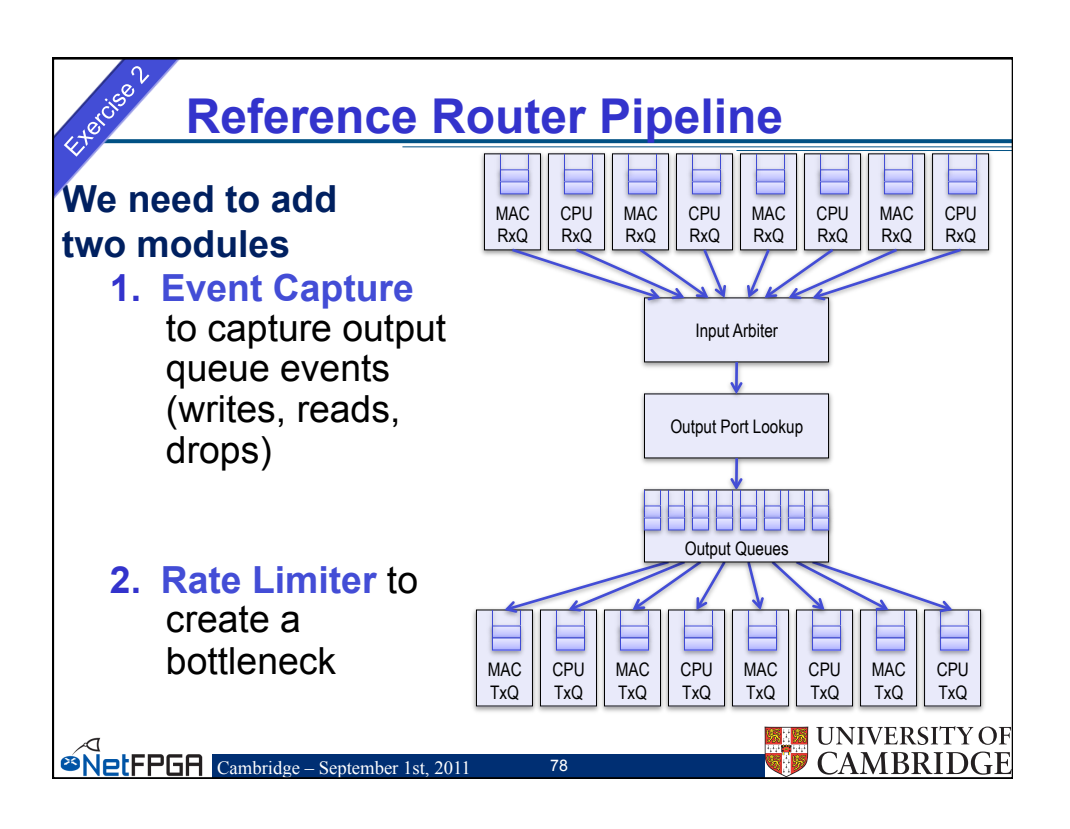

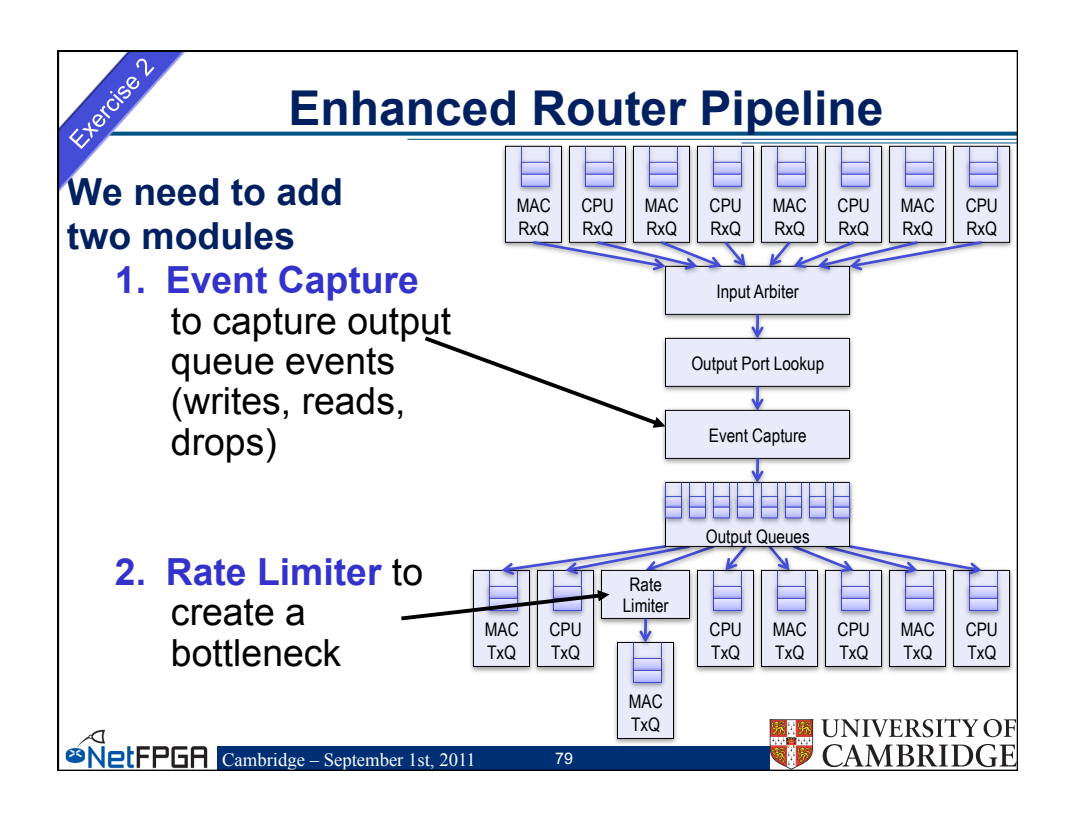

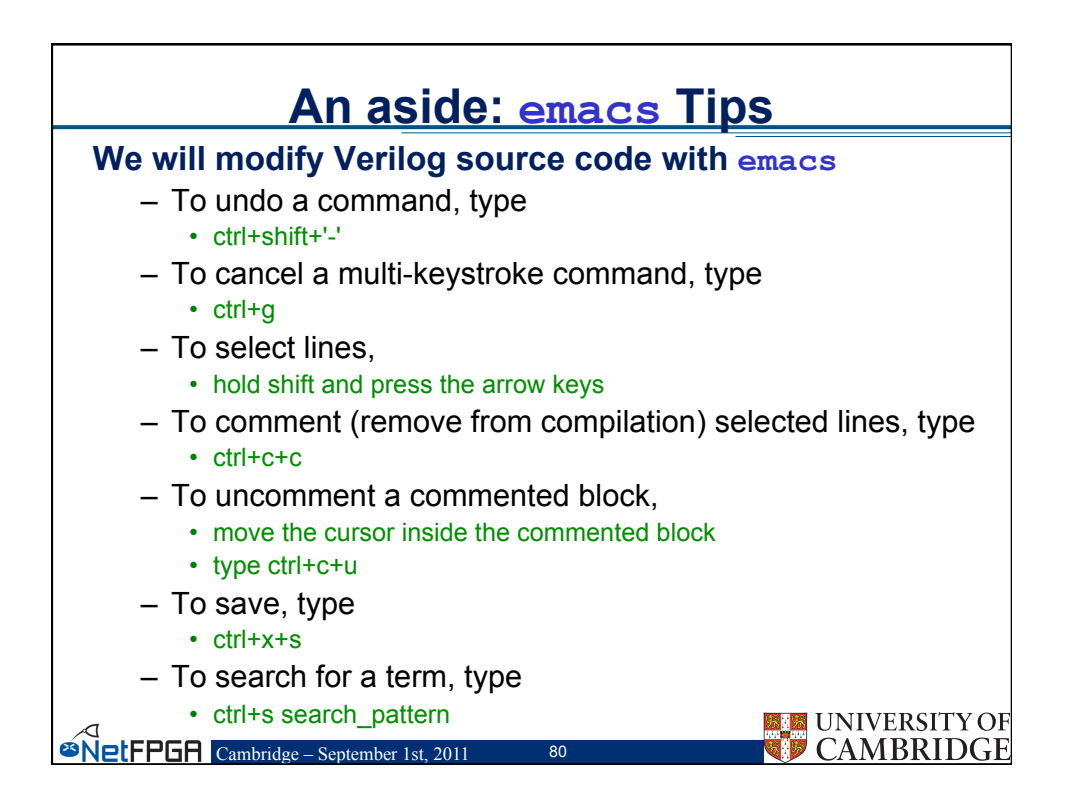

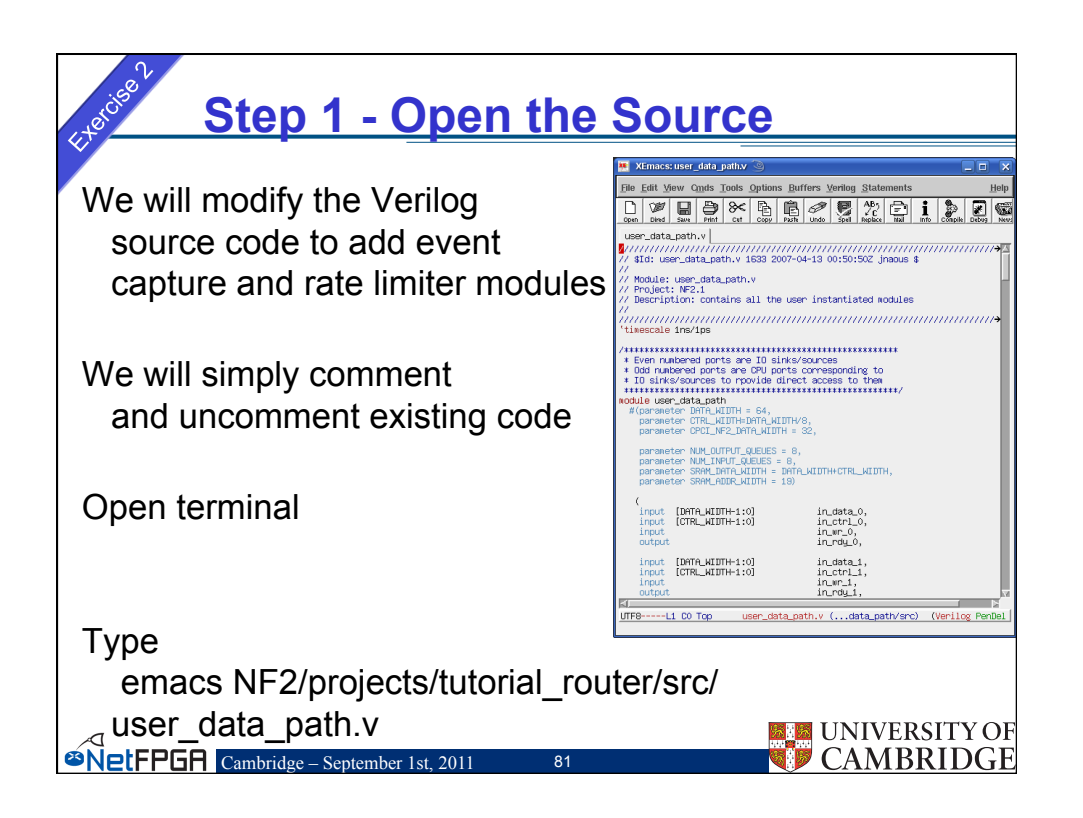

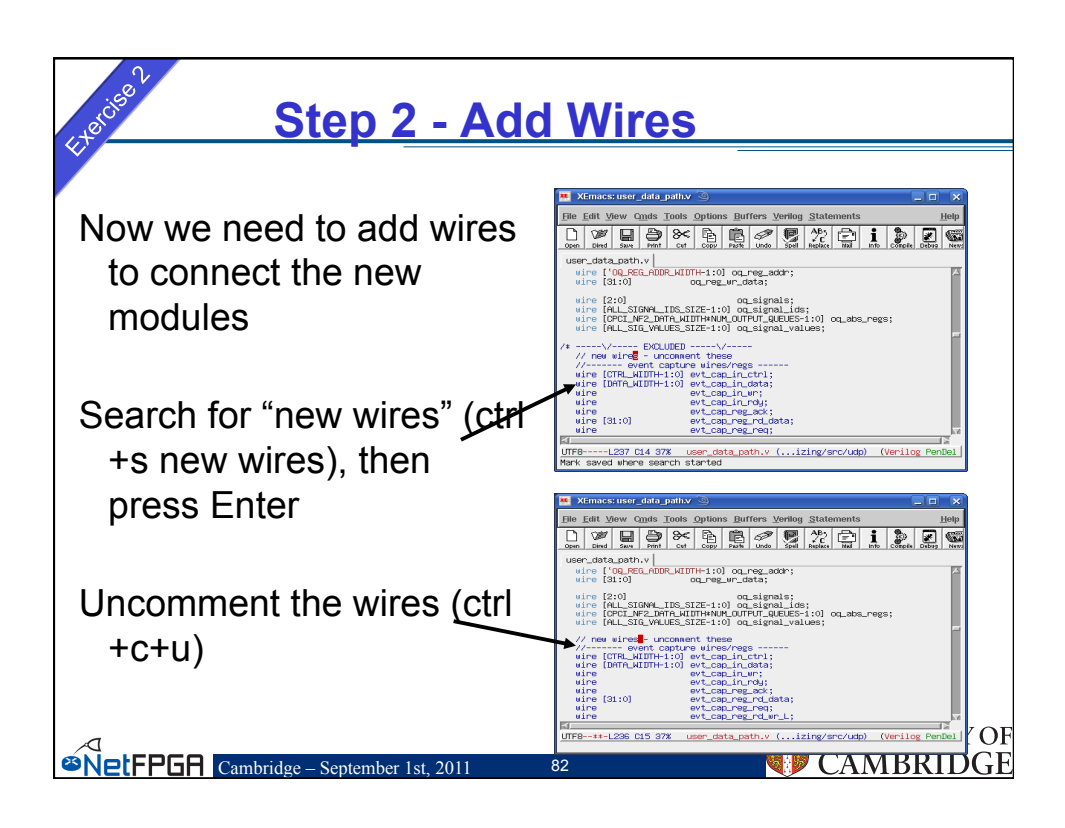

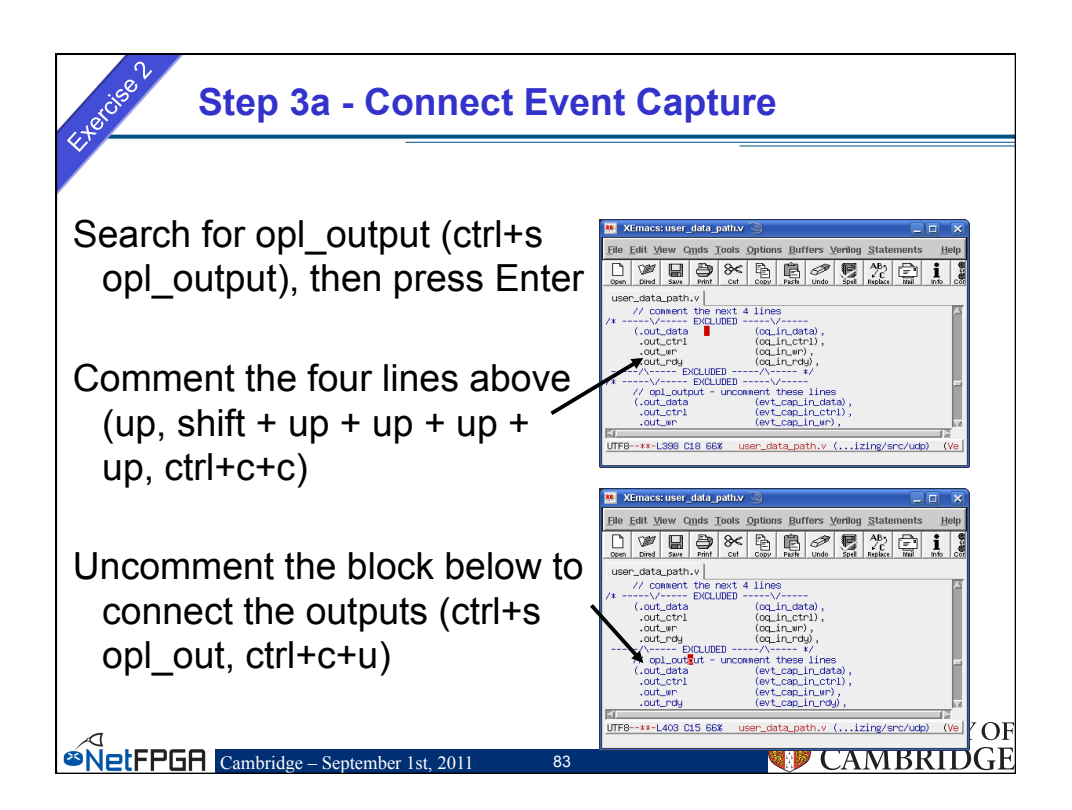

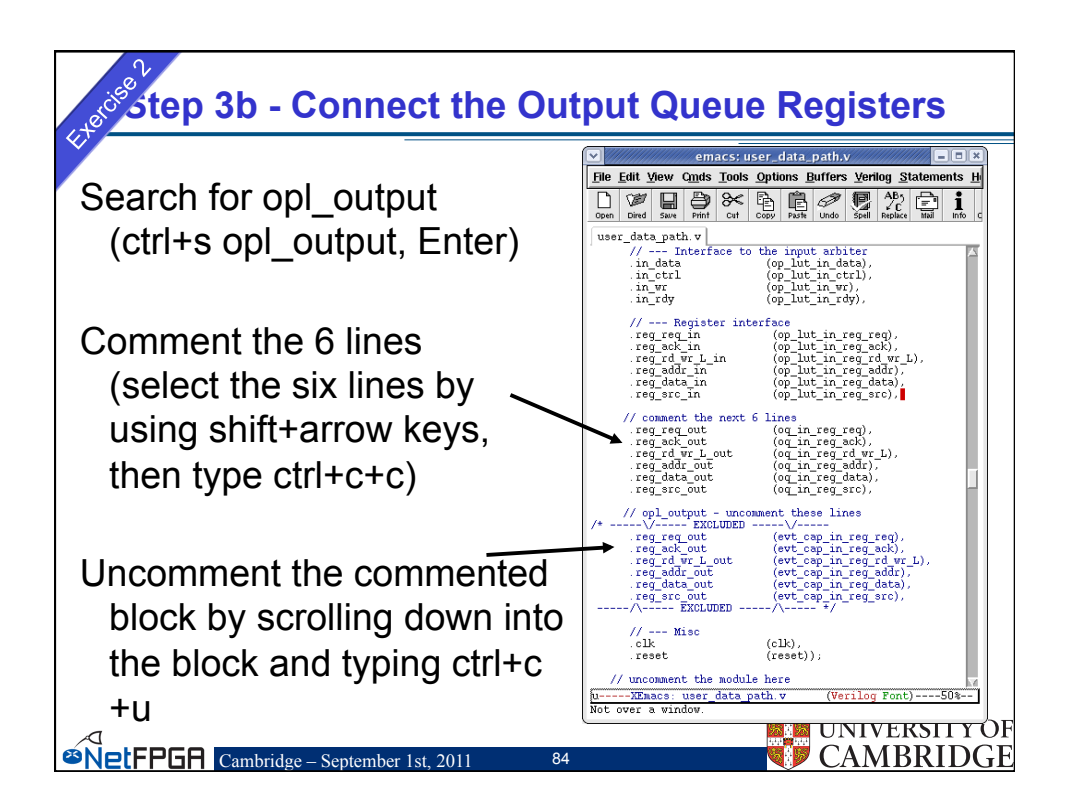

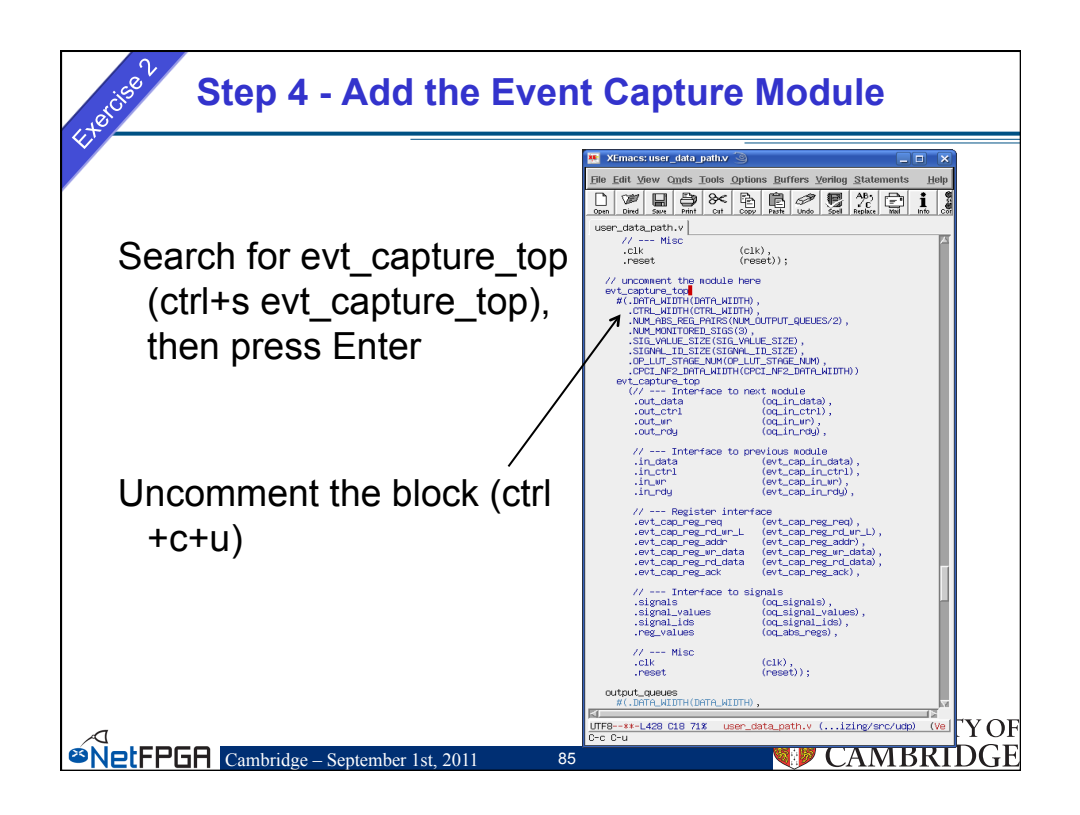

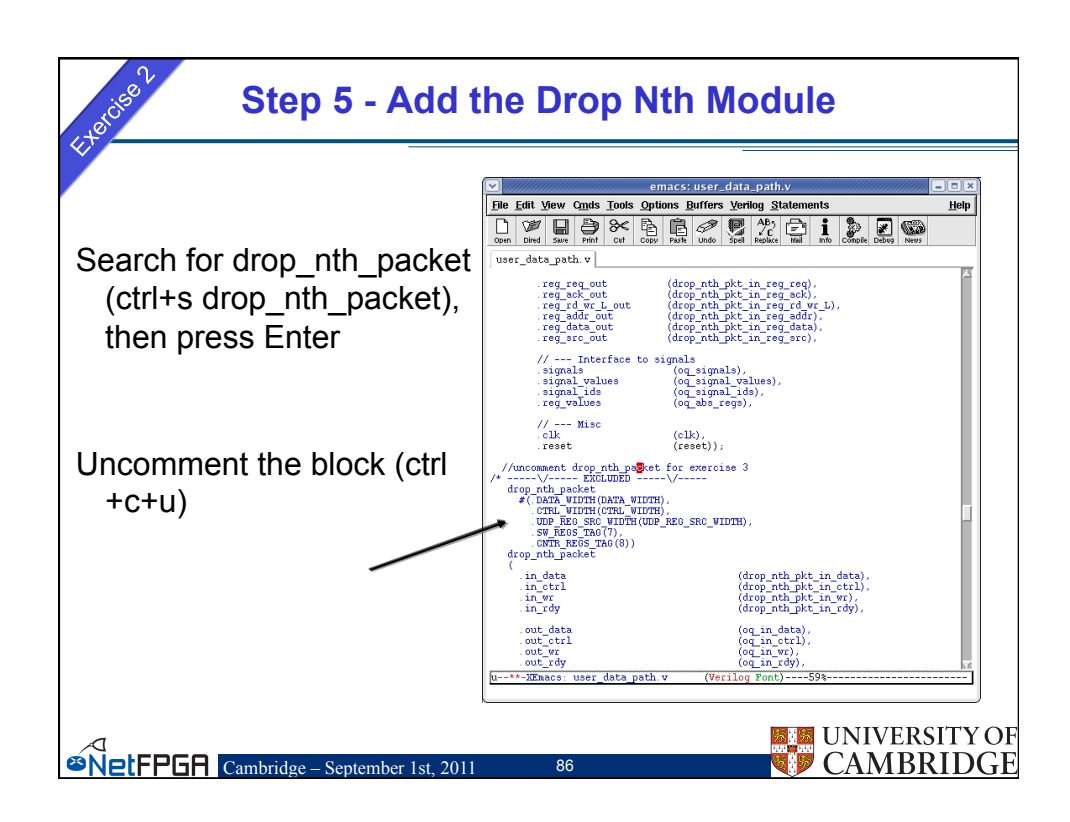

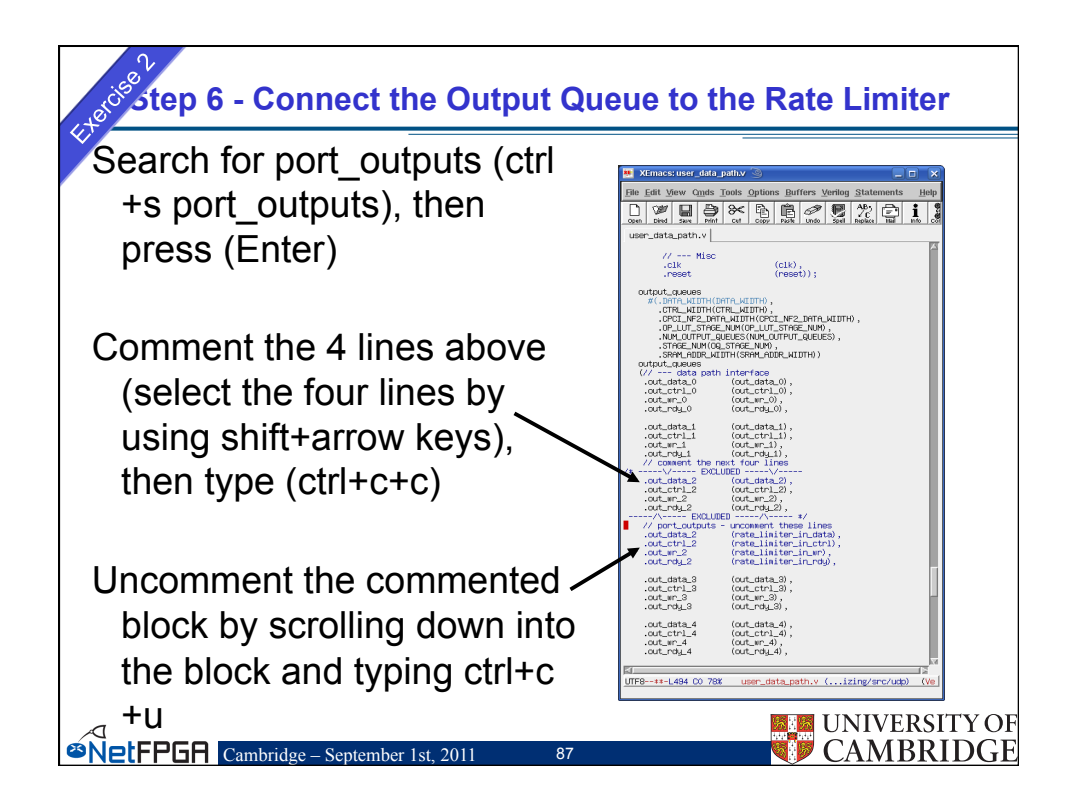

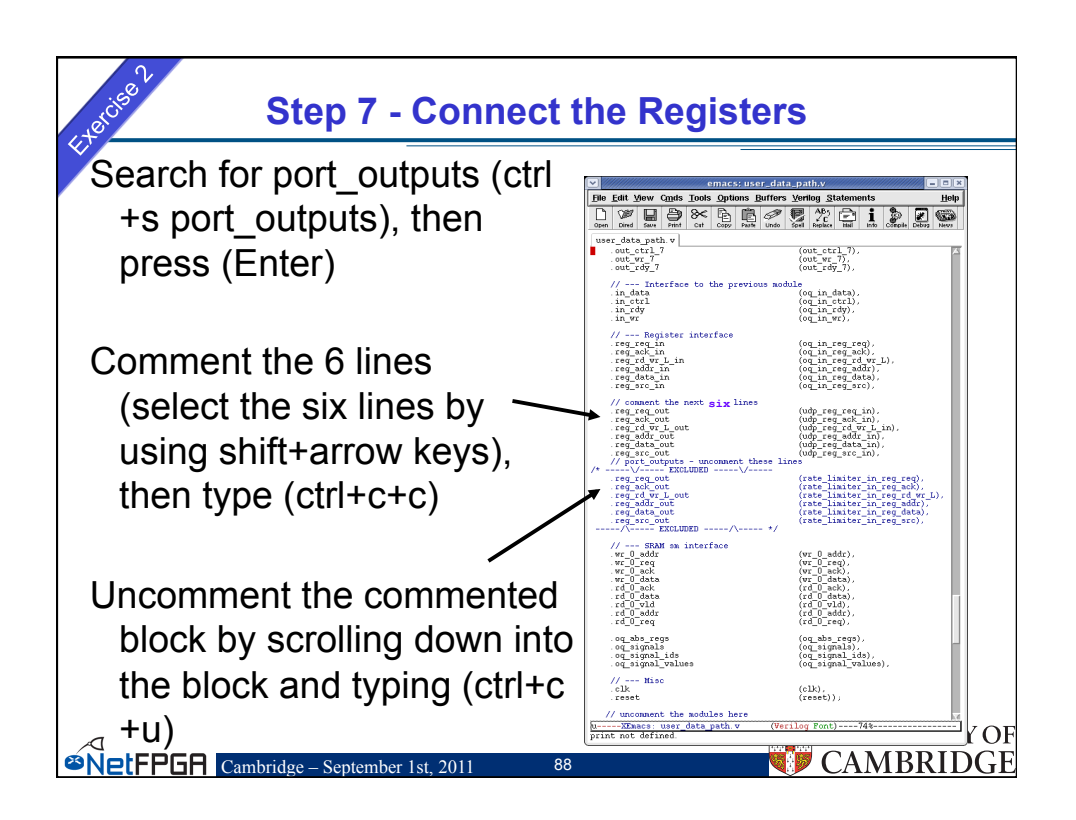

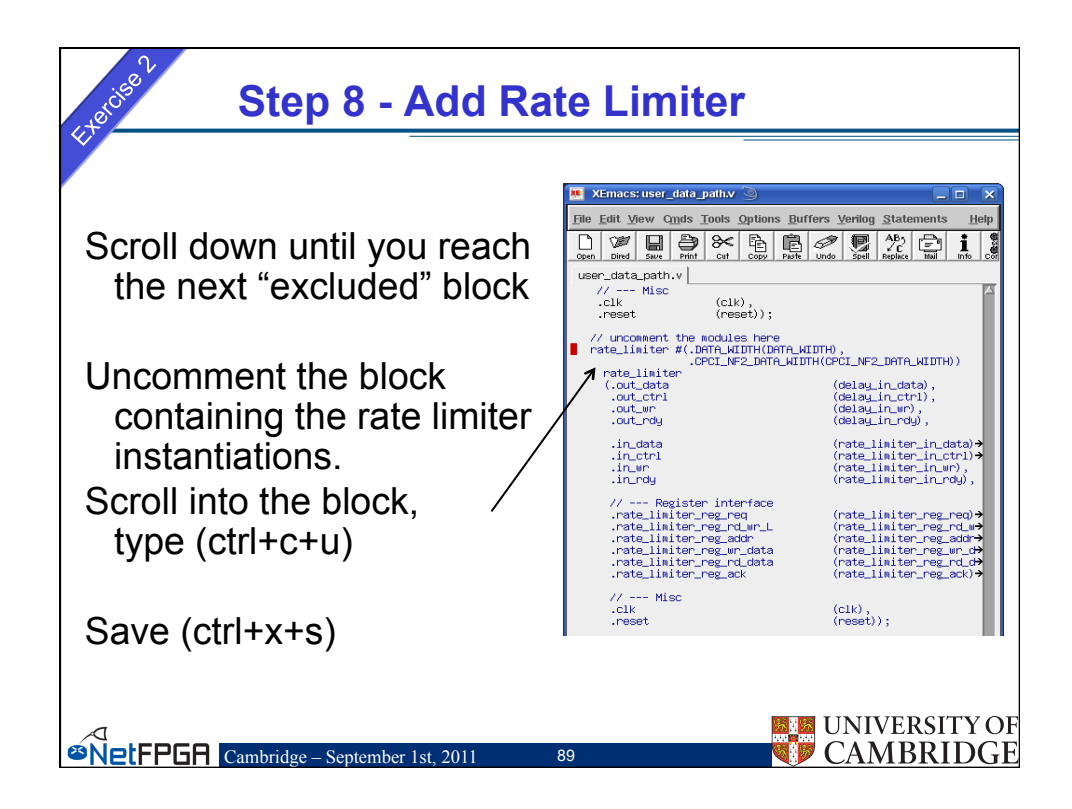

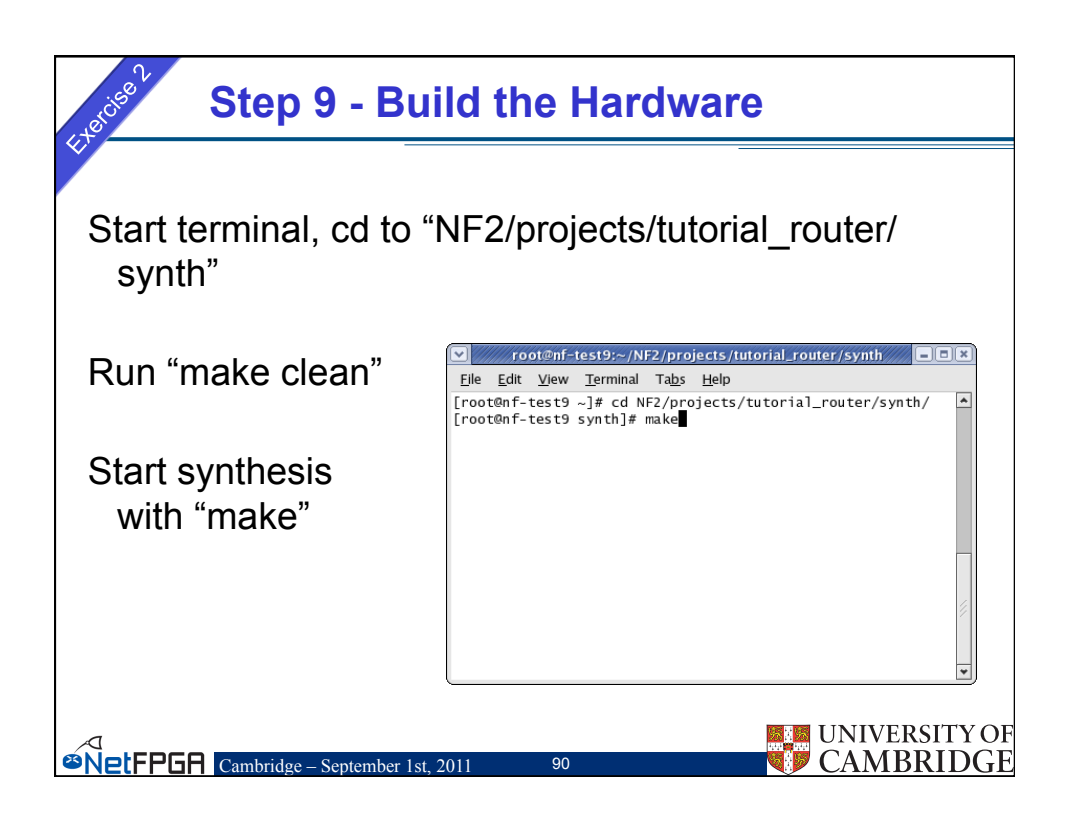

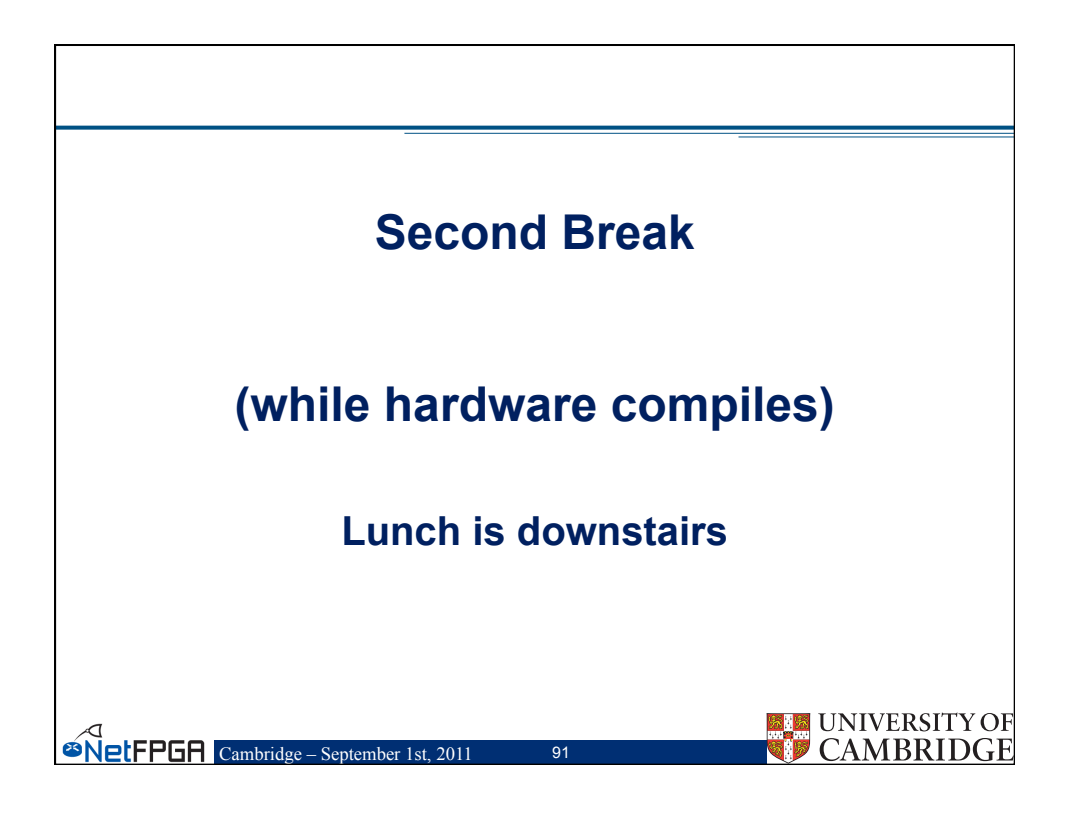

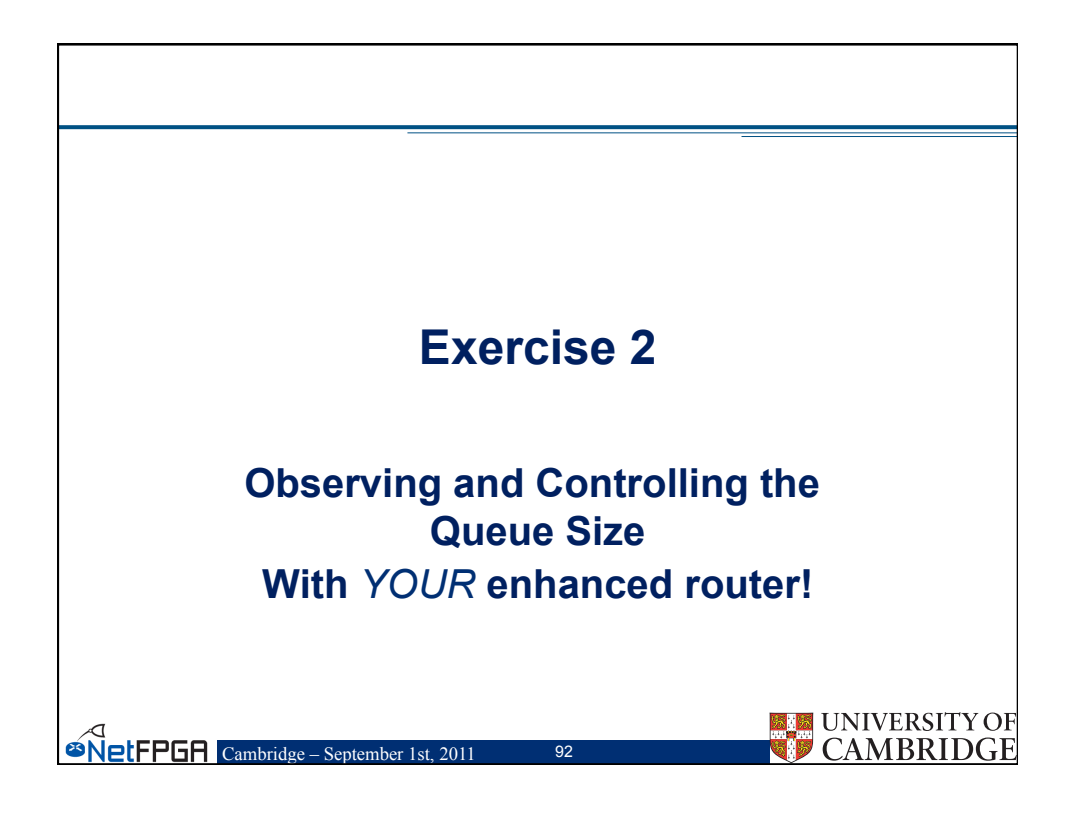

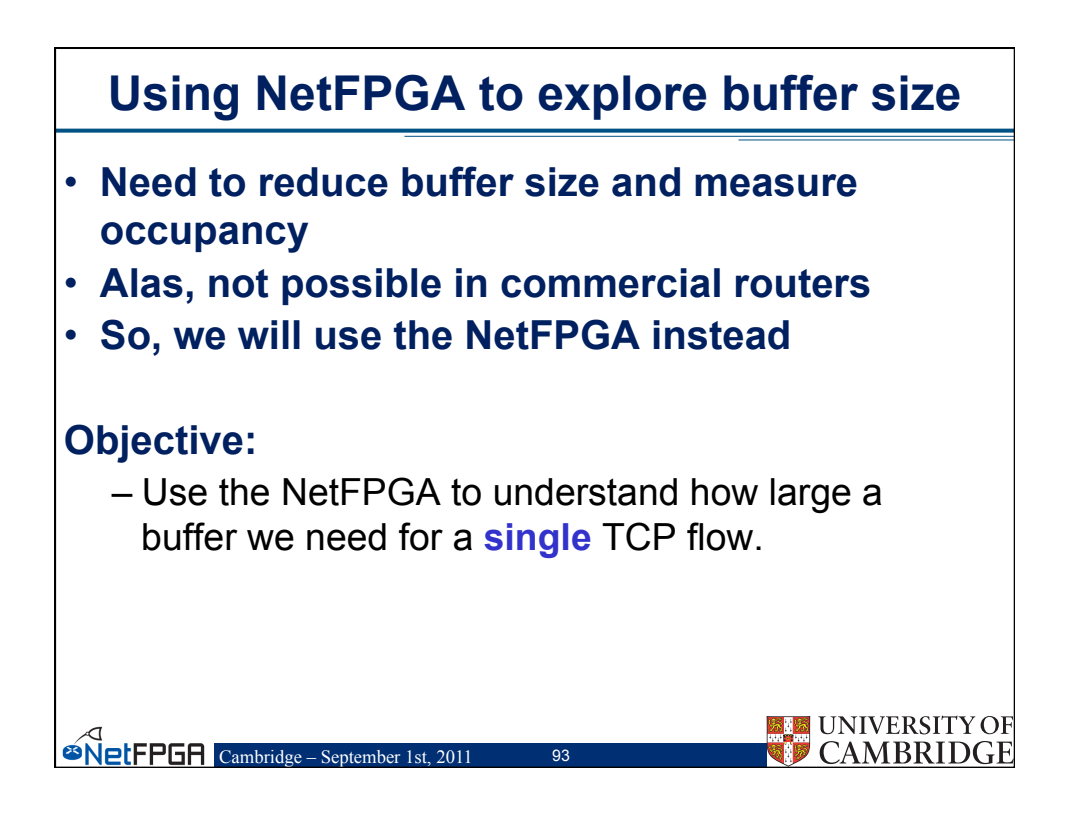

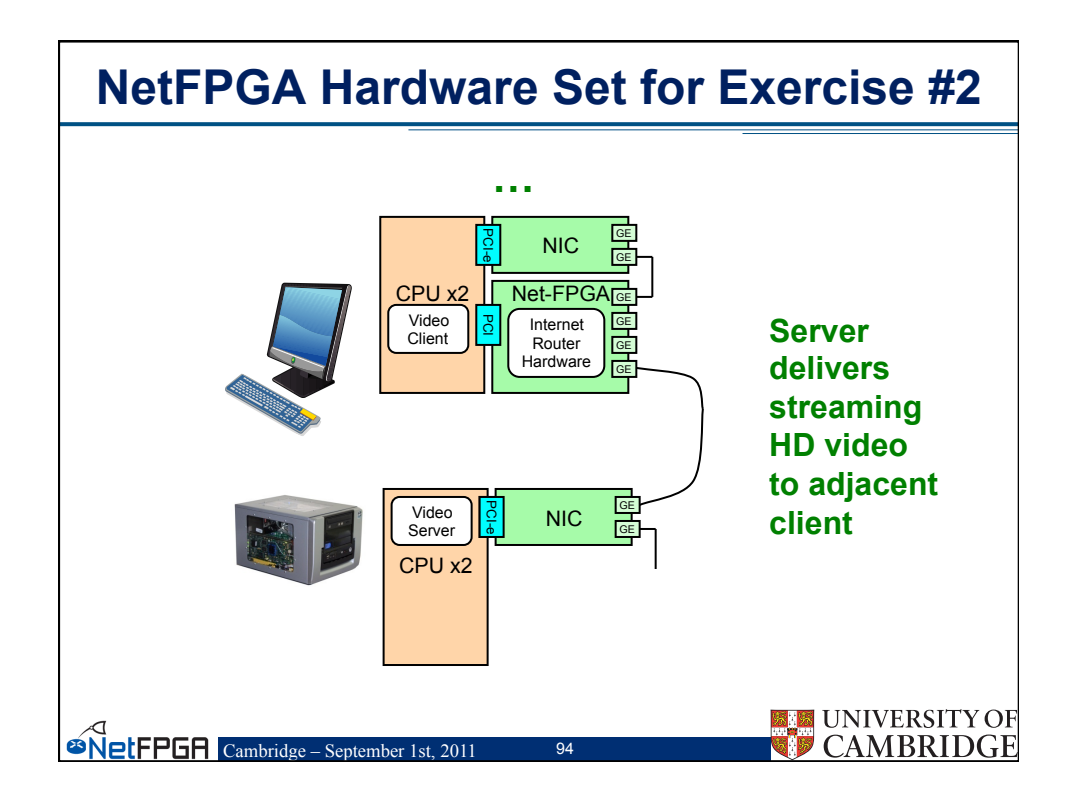

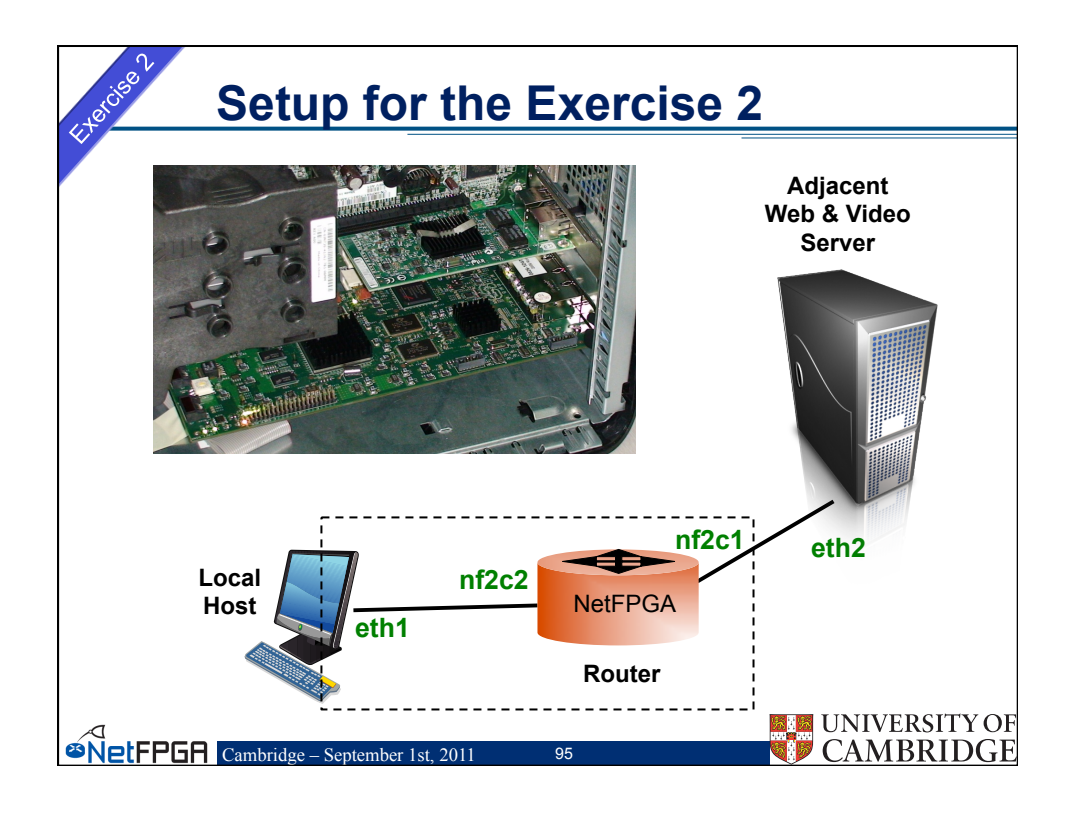

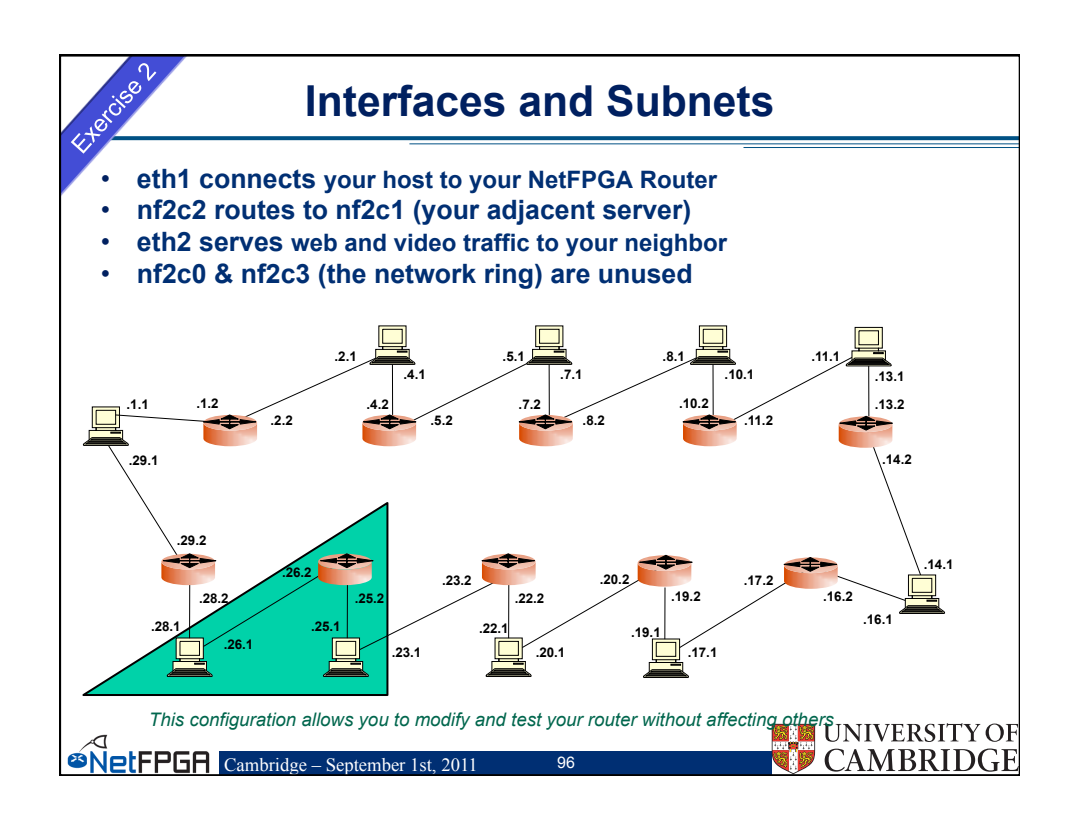

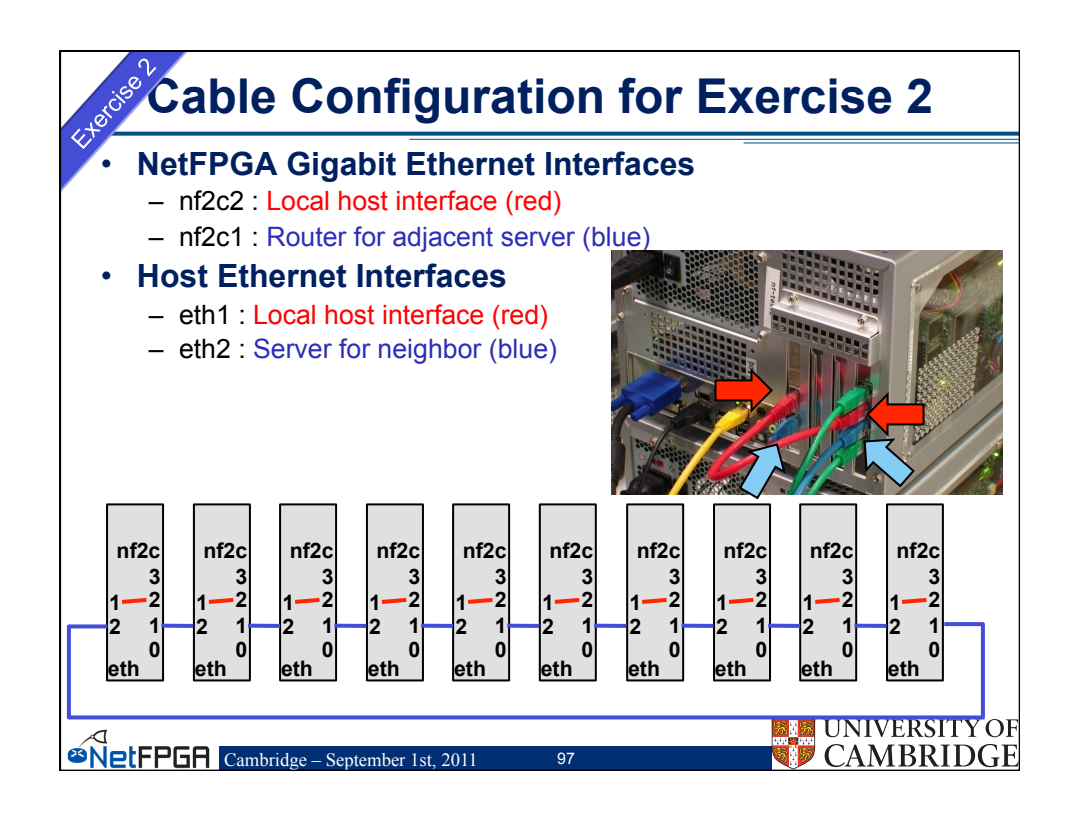

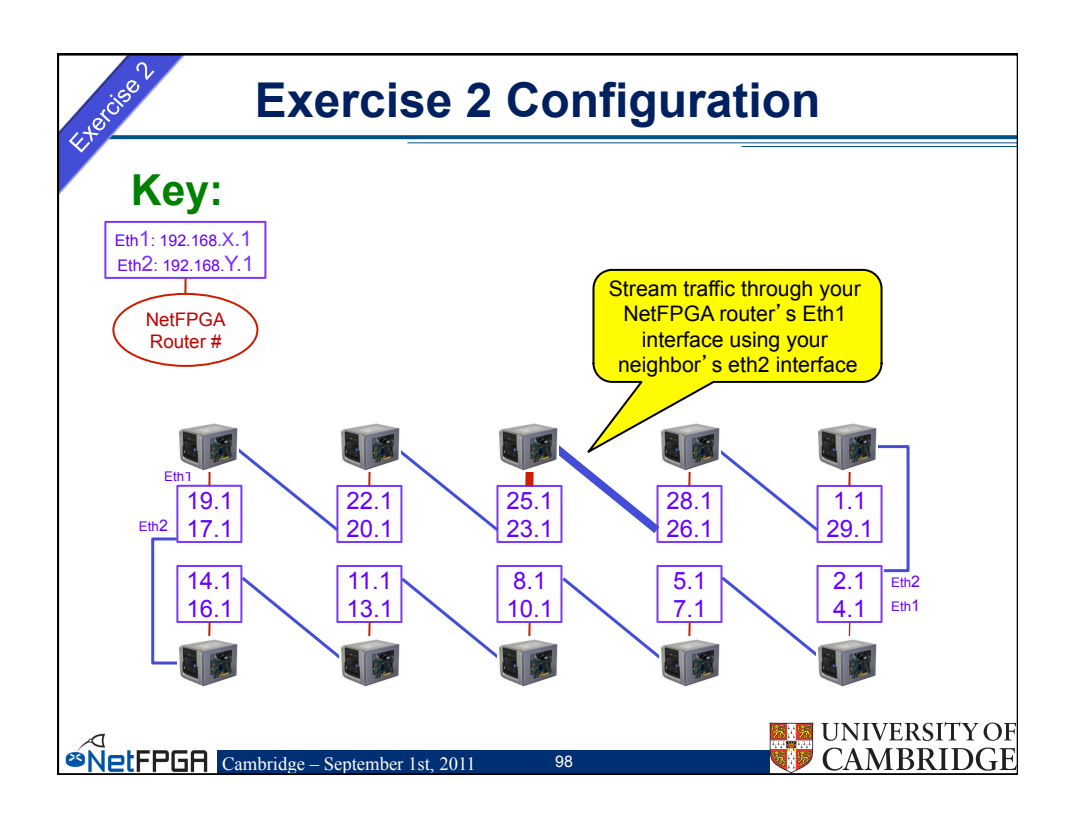

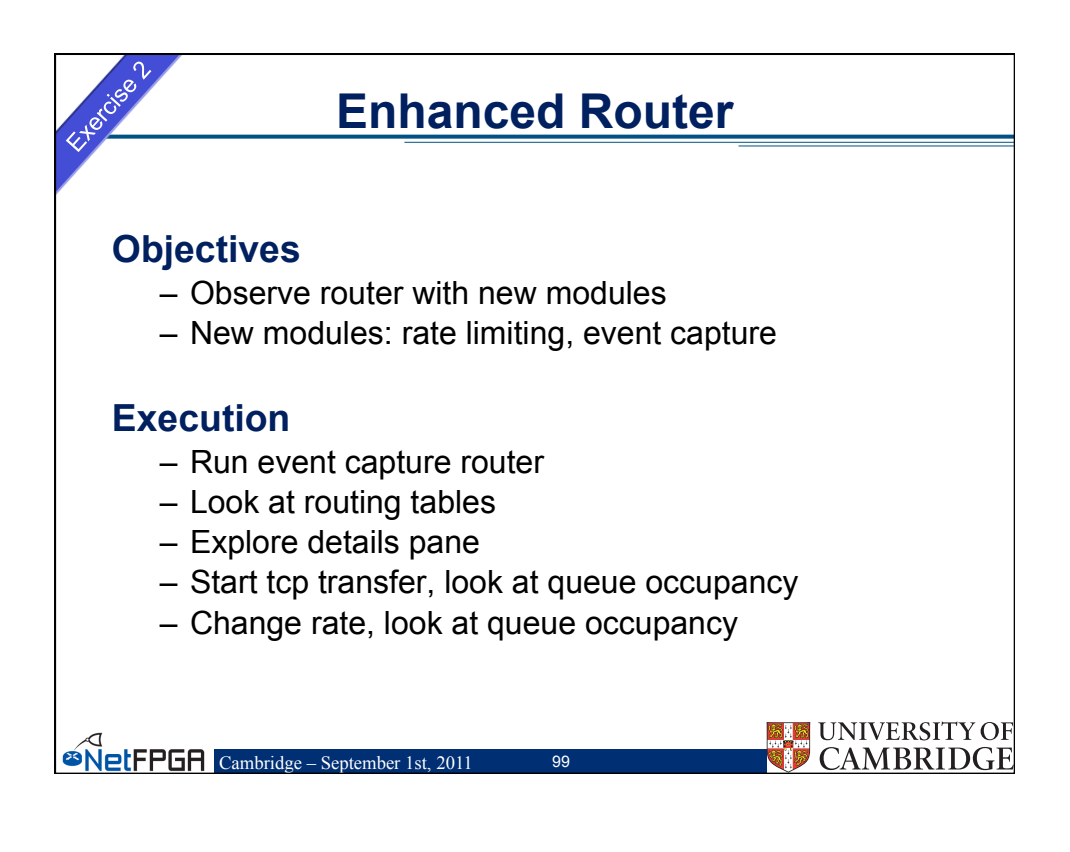

| <pre>Start terminal and cd to NF2/projects/ tutorial_router/sw/</pre>                                                                                |         | er        | · Enhanced Router                                                                                                    | Step 1 - Run You                                                                       |
|----------------------------------------------------------------------------------------------------|---------|-----------|----------------------------------------------------------------------------------------------------|----------------------------------------------------------------------------------------|
| NF2/projects/<br>tutorial_router/sw/<br>NB:ADV<br>//ut_adv_router_gui.pl -use_bin\<br>///bitfiles/tutorial_router.bit<br>A familiar GUI should start | ×       | outer/sw/ | rootEnfi-test9:~/NF2/projects/tutorial_router           Elle Edit View Terminal Tabs         Help           [root@nf-test9 - J# cdl         F2/projects/tutorial_router           [root@nf-test9 - J# cdl         router                                                                                                    | Start terminal and cd to                                                               |
| tutorial_router/sw/<br>NB:ADV<br>/tut_adv_router_gui.pl -use_bin\<br>//./bitfiles/tutorial_router.bit<br>A familiar GUI should start                 |         |           | Sather Control Panel S<br>Help Window                                                                                                    | NF2/projects/                                                                          |
| NB:ADV<br>Type / NB:ADV<br>./tut_adv_router_gui.pl -use_bin\<br>///bitfiles/tutorial_router.bit<br>A familiar GUI should start                       | <u></u> | ด้ อไ     | Router Quickstart     a <sup>4</sup> Configuration     Statistics     Details                                                                                                    | tutorial_router/sw/                                                                    |
| A familiar GUI should start                                                                                                    | -       |           | Reset to Defaults     Output genere size in packets: so limit     Output genere size in packets: so limit genere size in packets     Output genere size in packets: so limit genere size in packets: so limit genere size in genere size in gen | NB:ADV<br>Type<br>./tut_adv_router_gui.pl -use_bin\<br>///bitfiles/tutorial_router.bit |
|                                                                                                    |         |           |                                                                                                    | A familiar GUI should start                                                            |
| Facetory Table         Emerse Table           Saferer #         Saferer Maak           Weat Hog #         Organ Free                                 | TYOF    |           | Sectors Table Emmon Early Add States                                                                                                    | <                                                                                      |

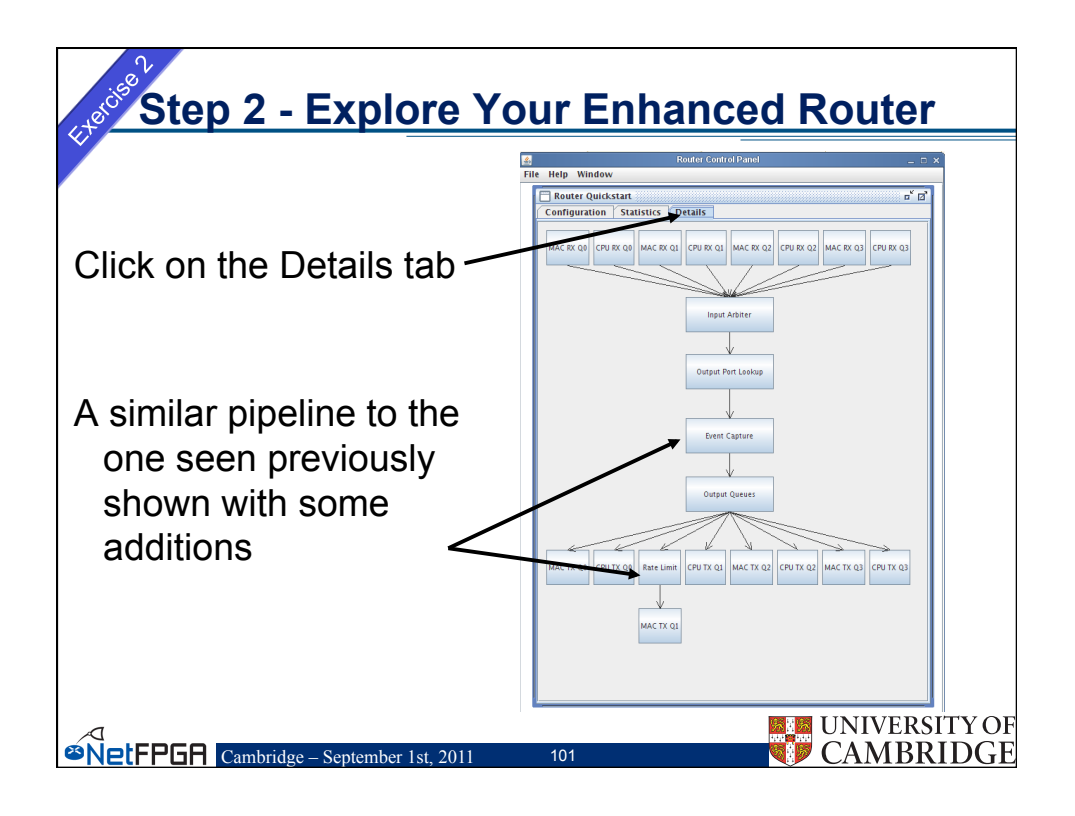

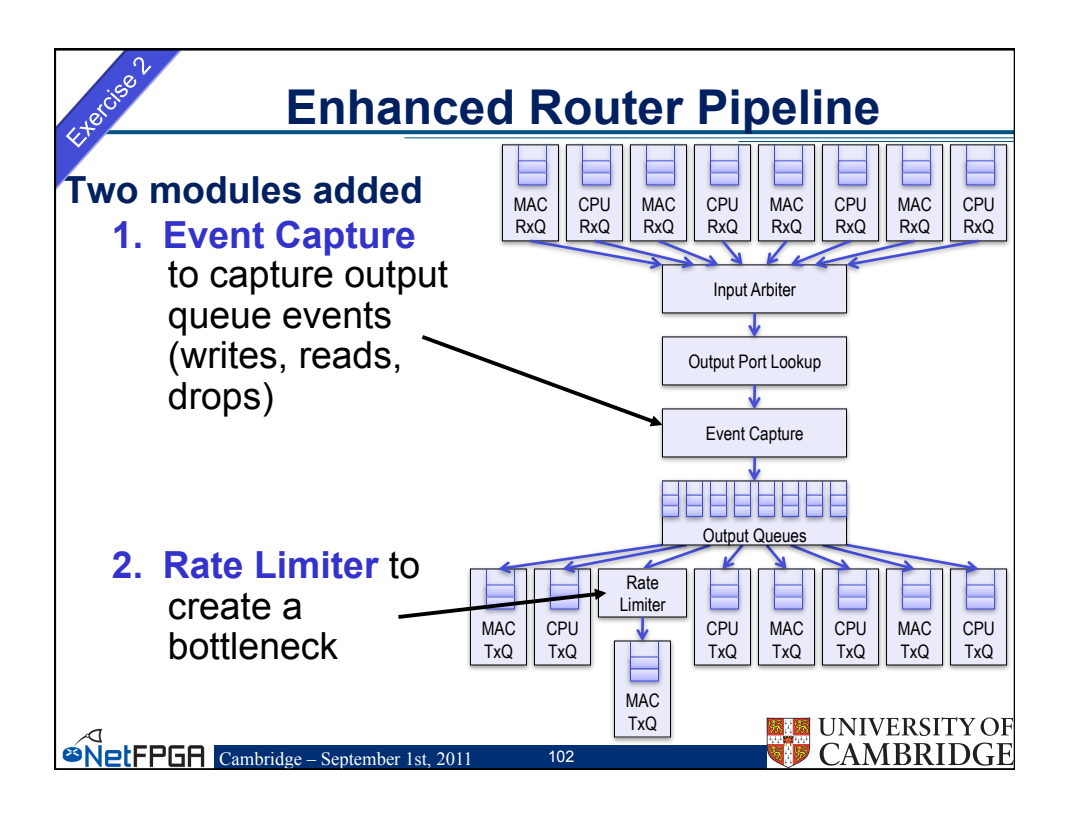

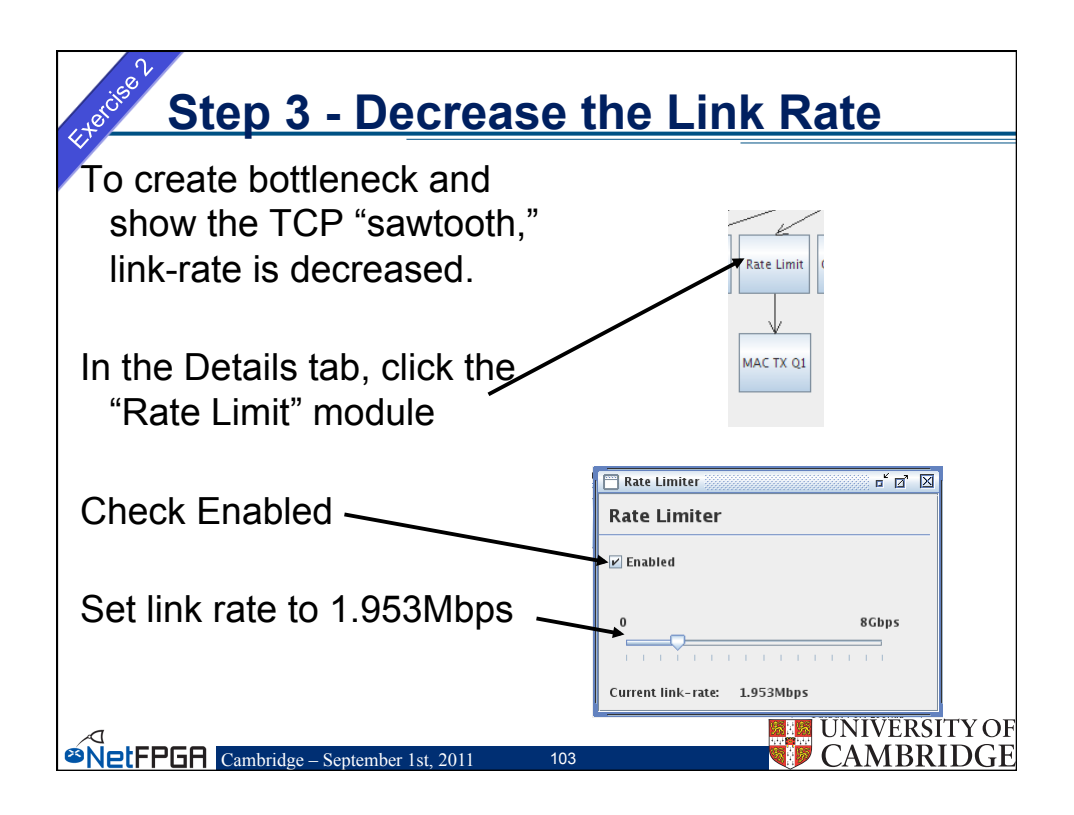

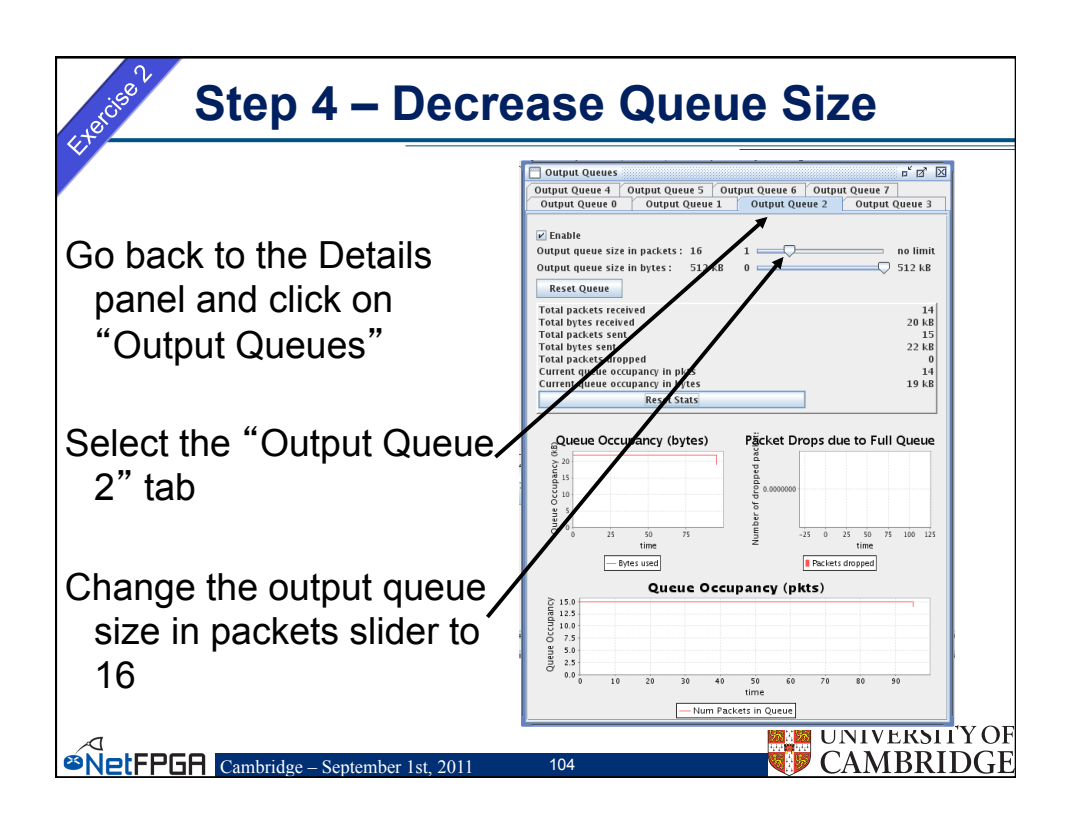

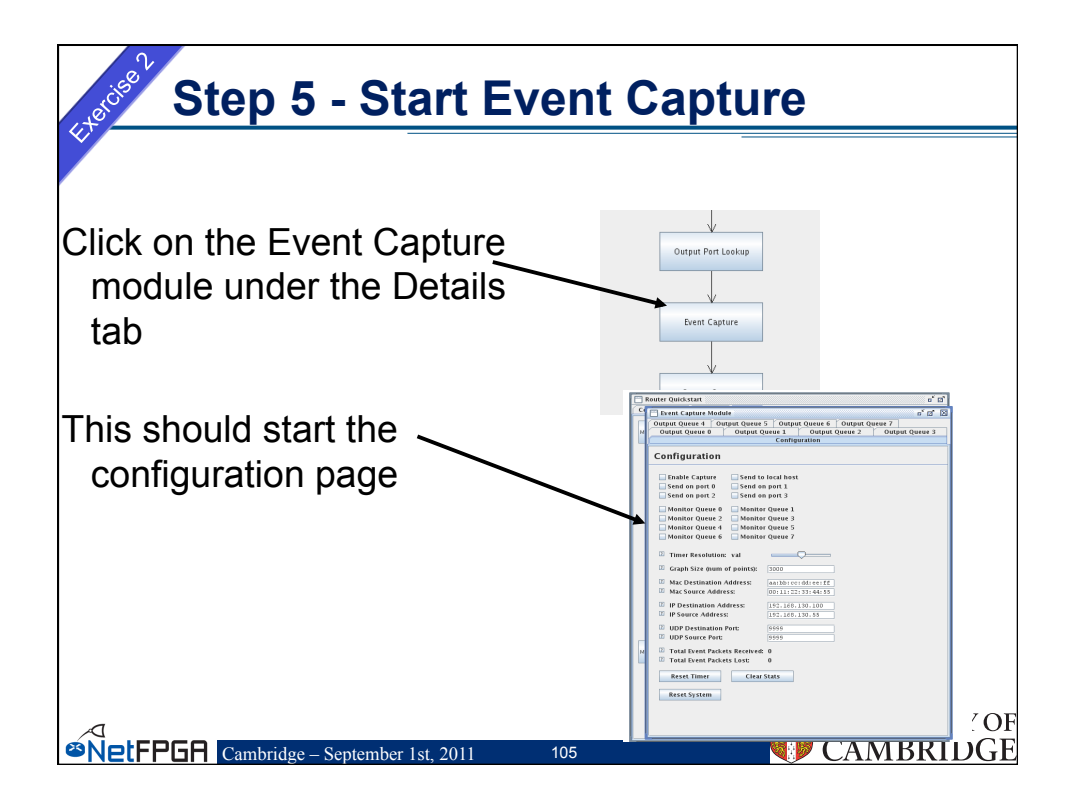

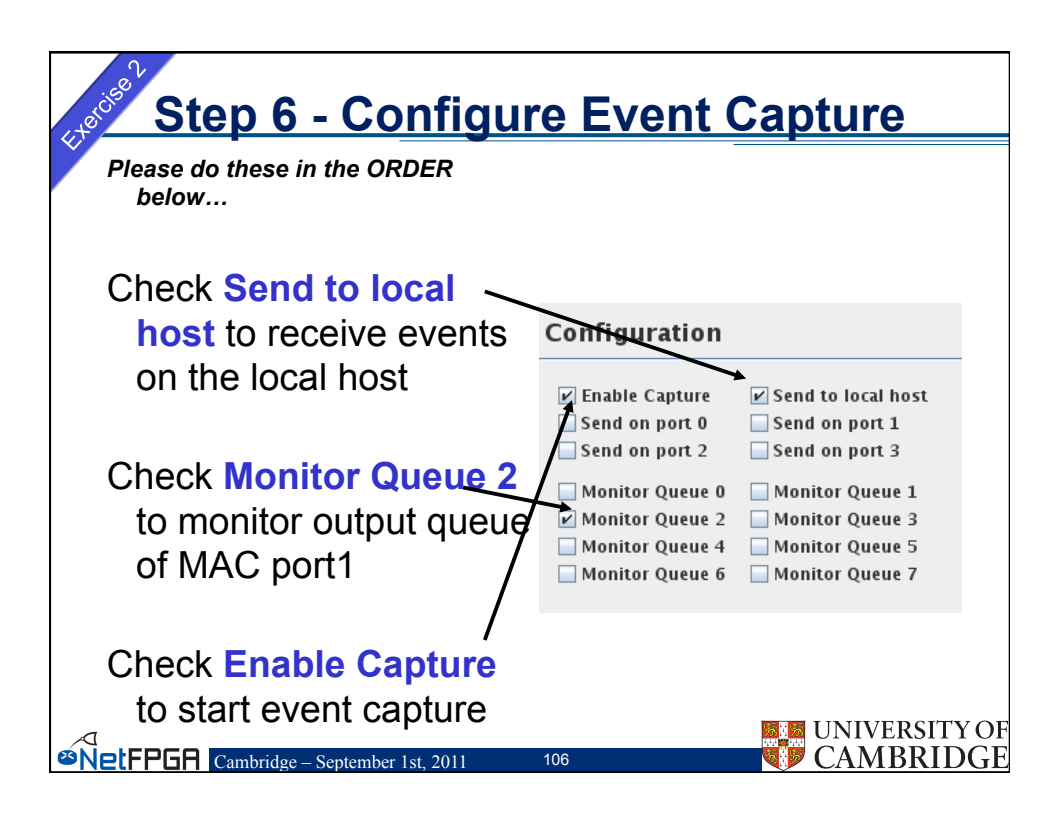

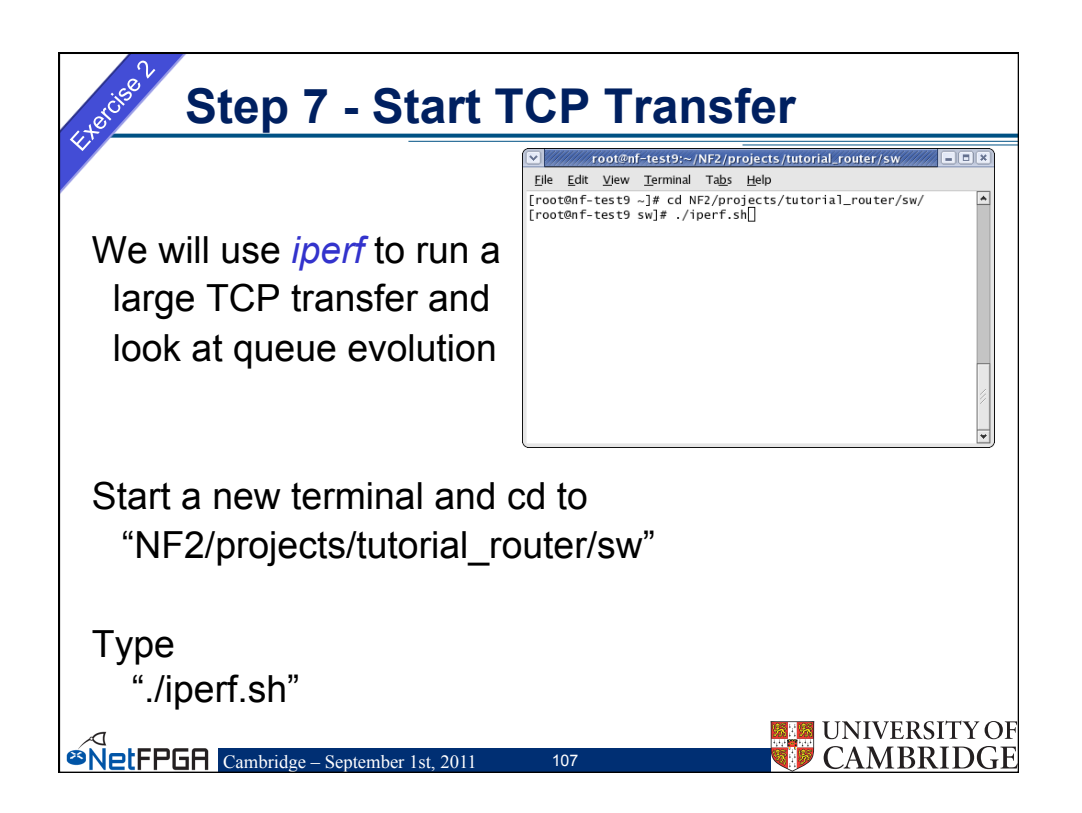

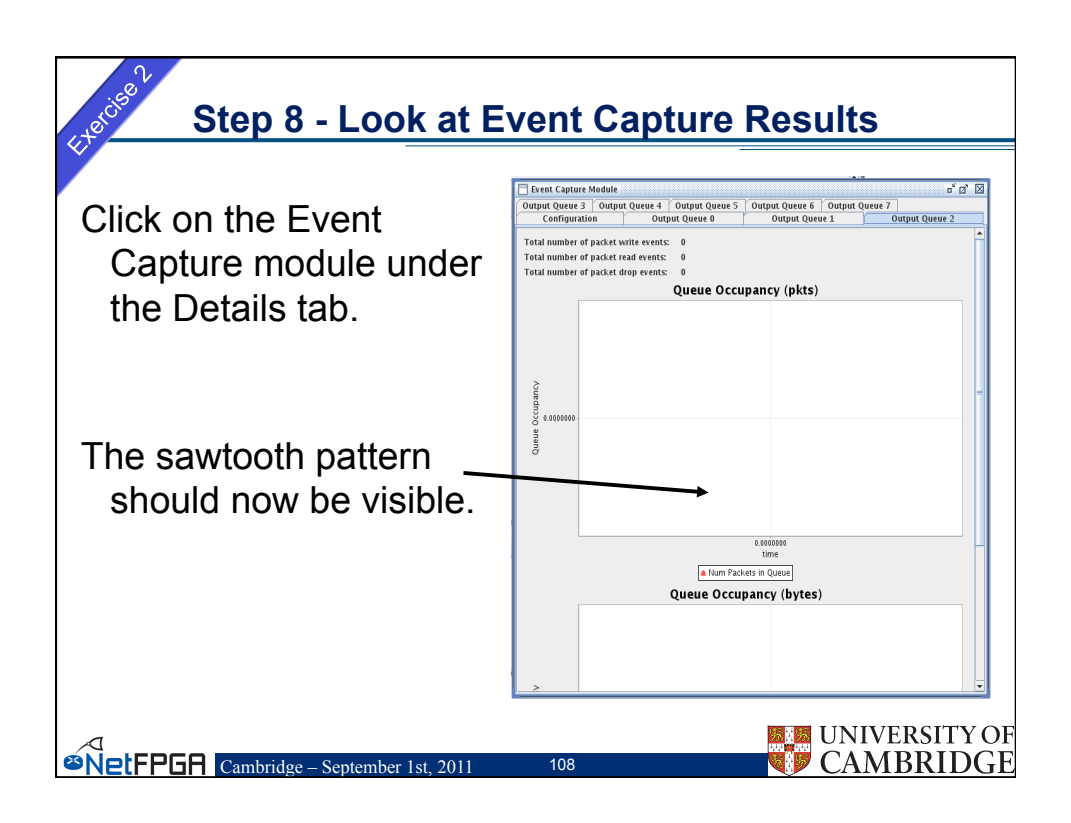

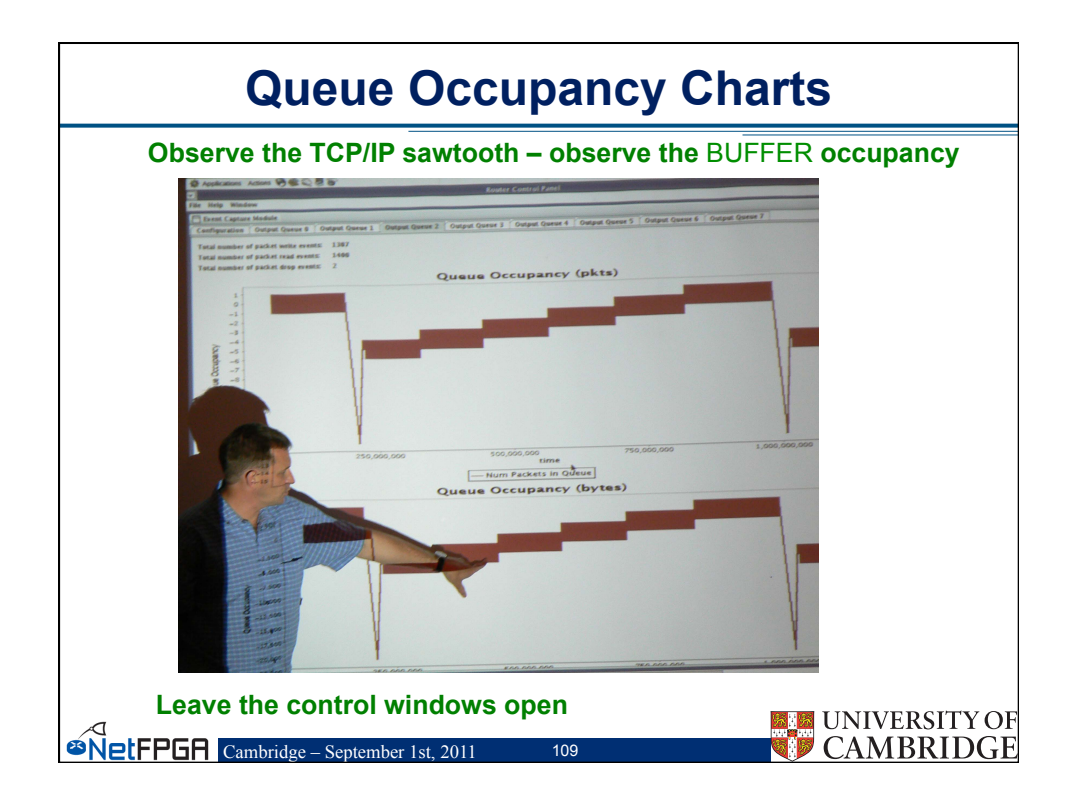

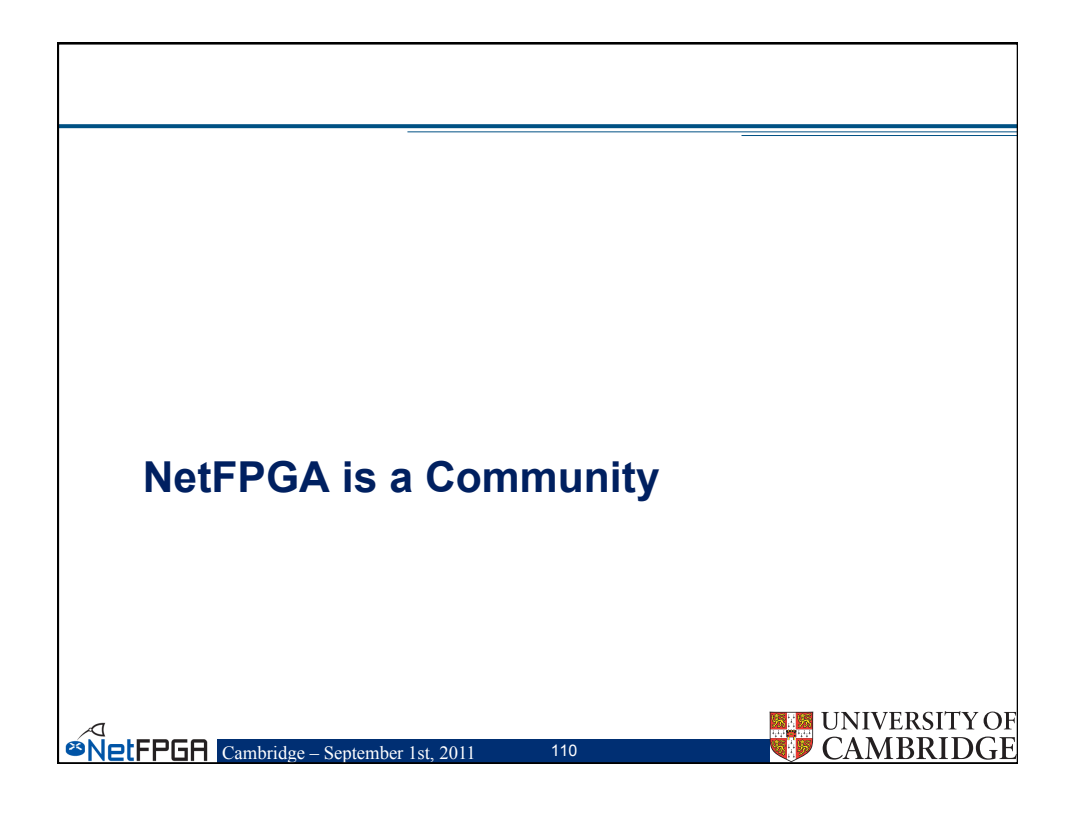

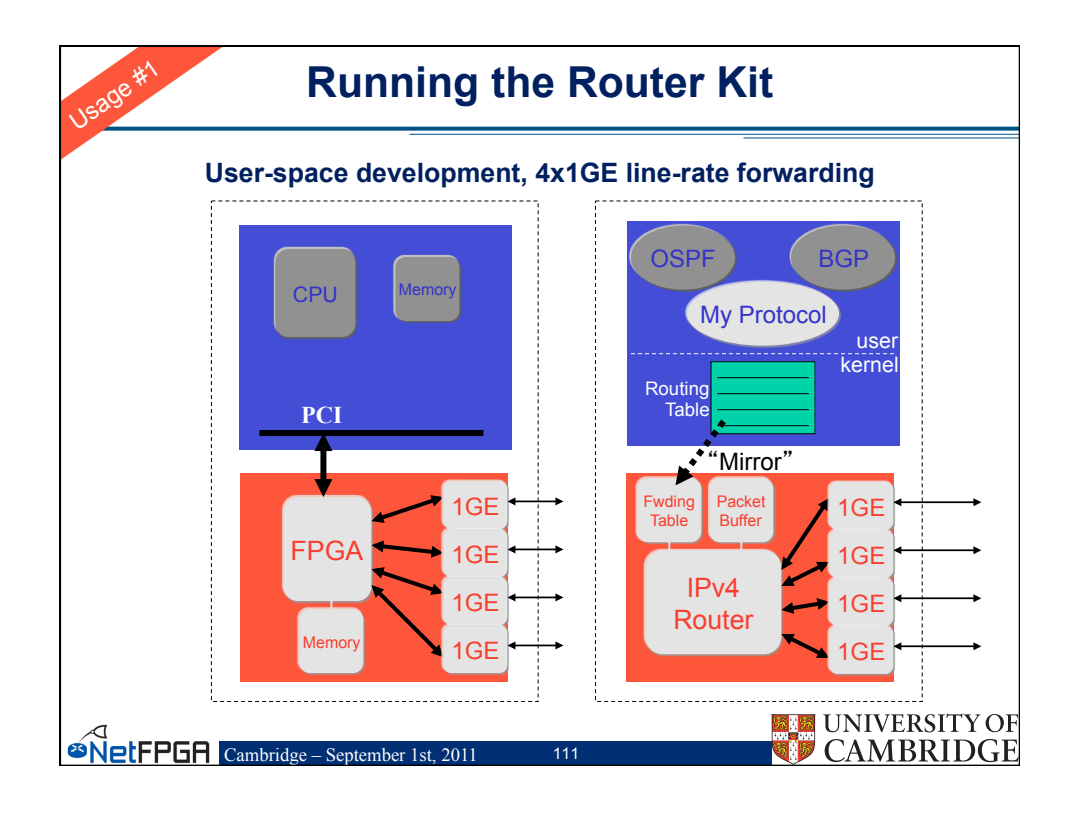

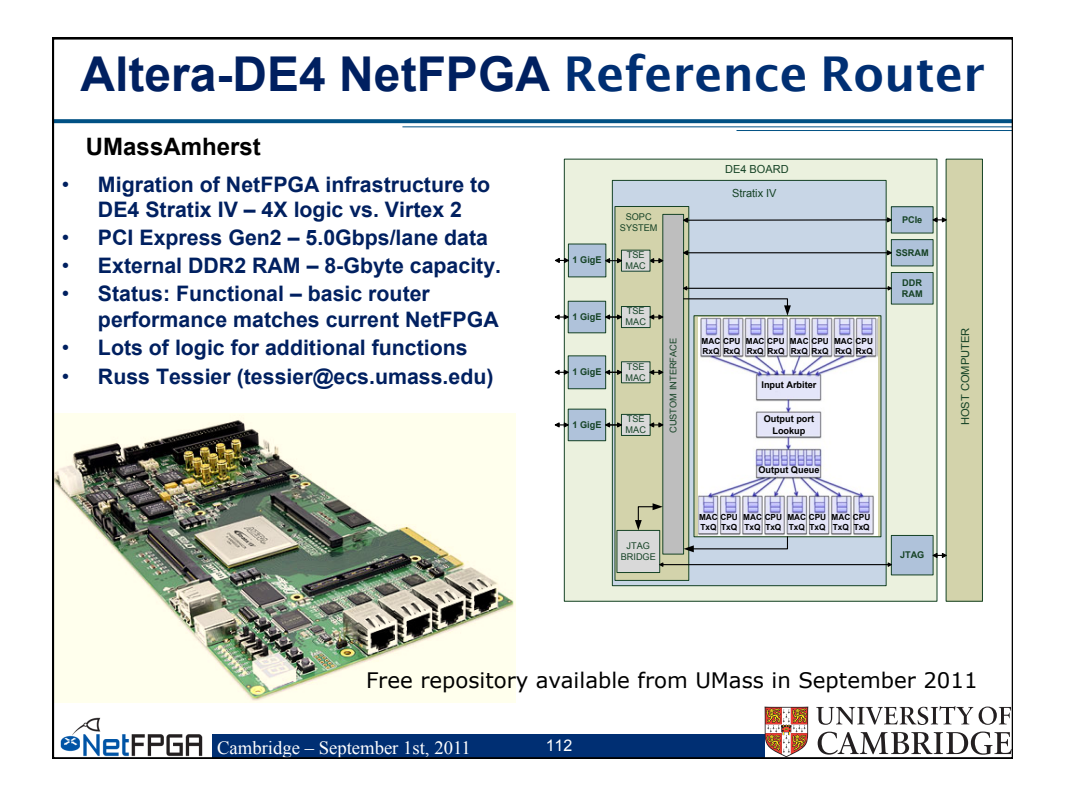

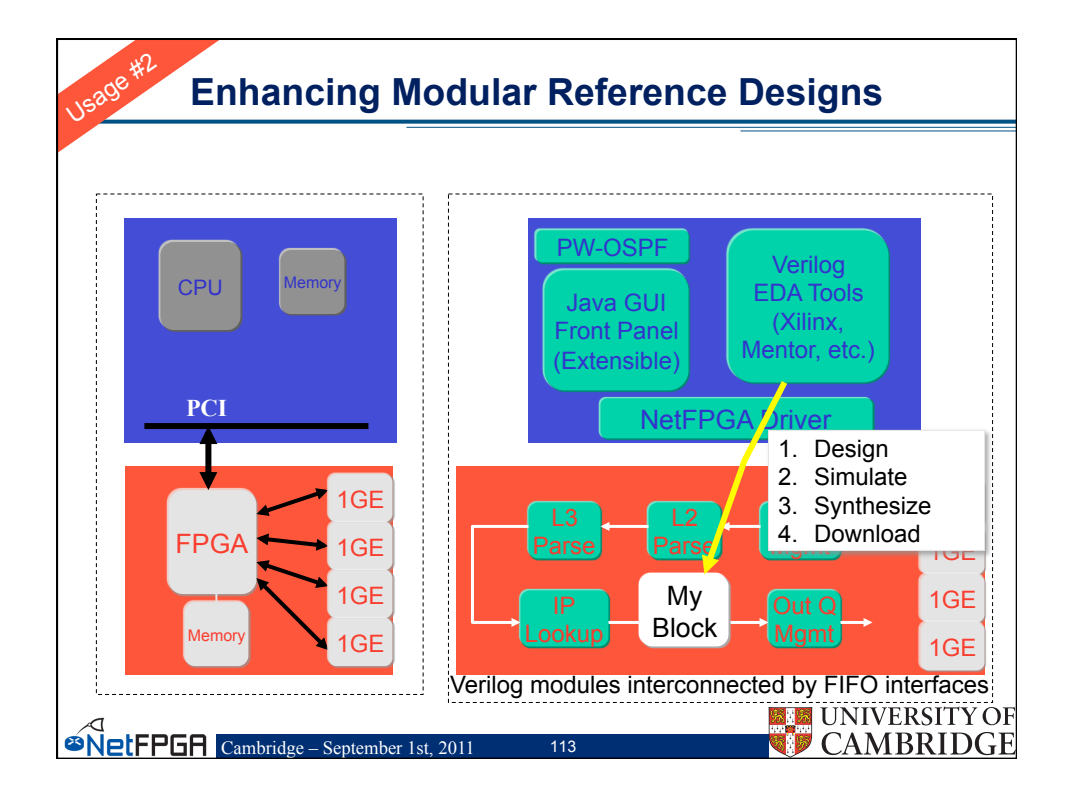

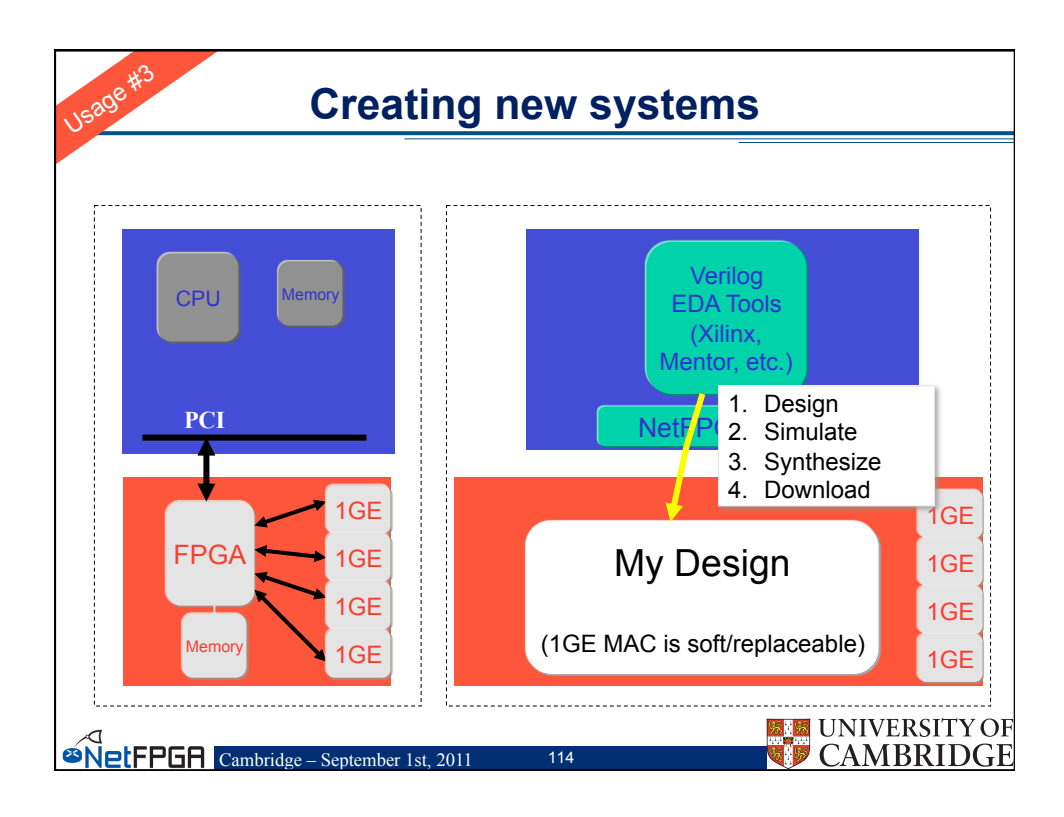

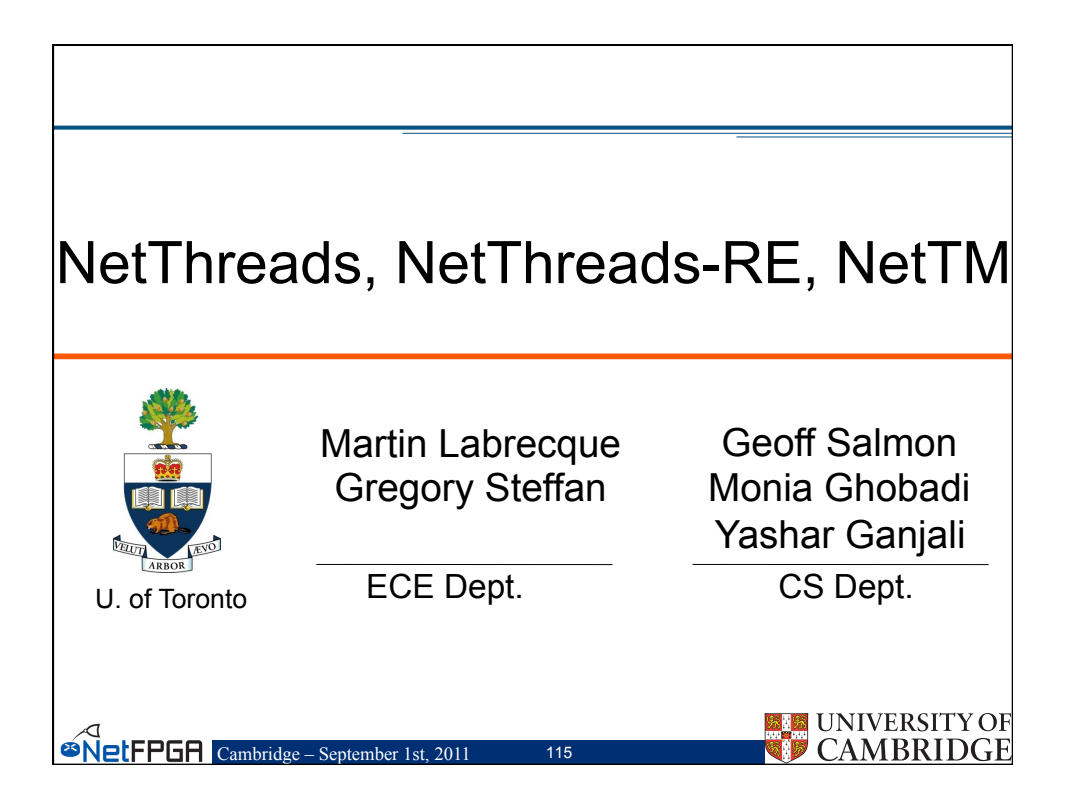

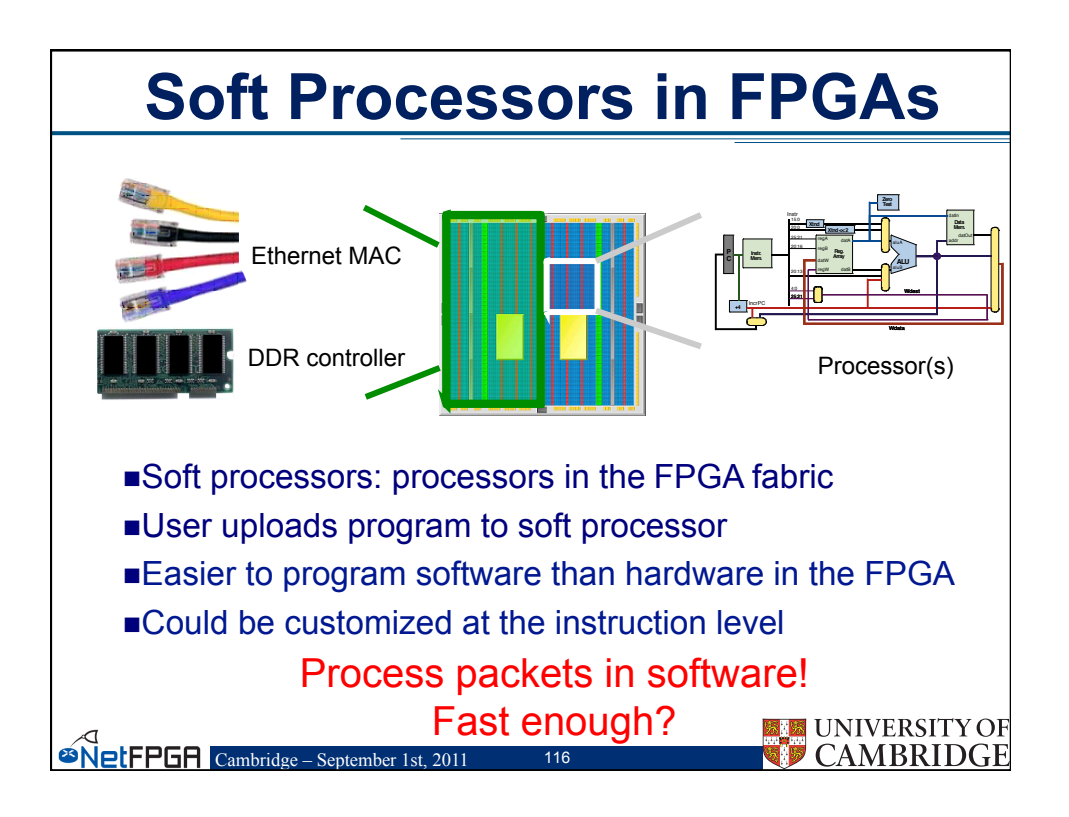

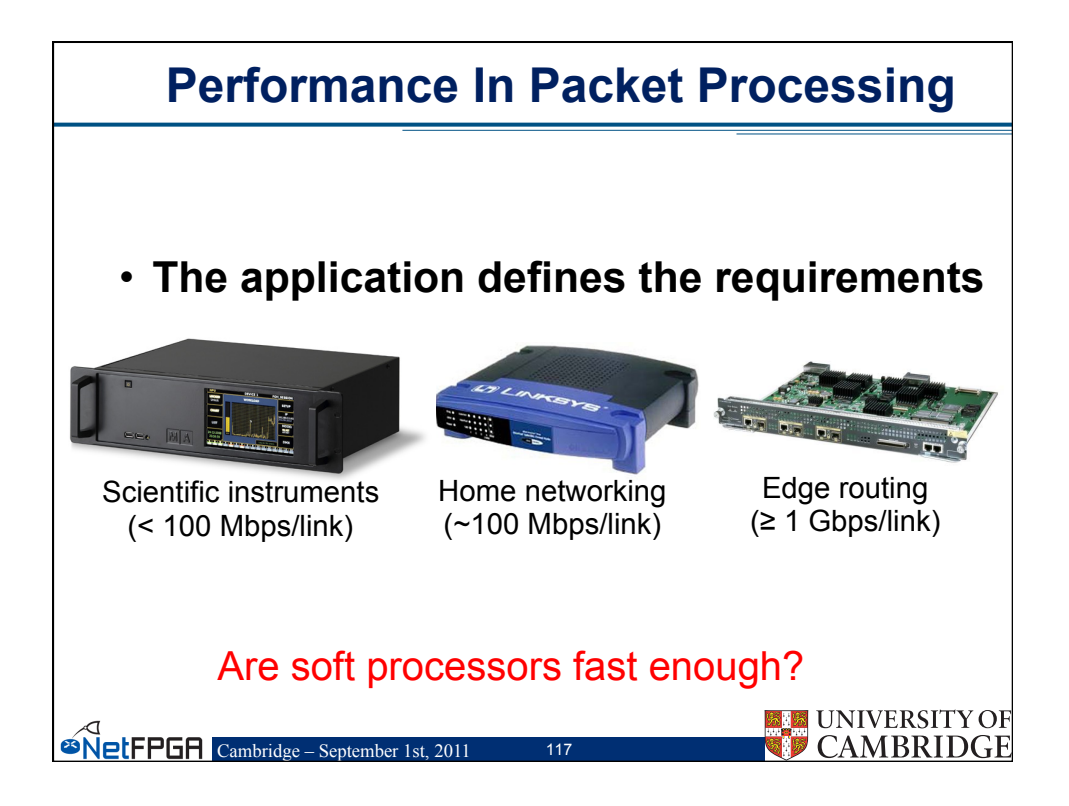

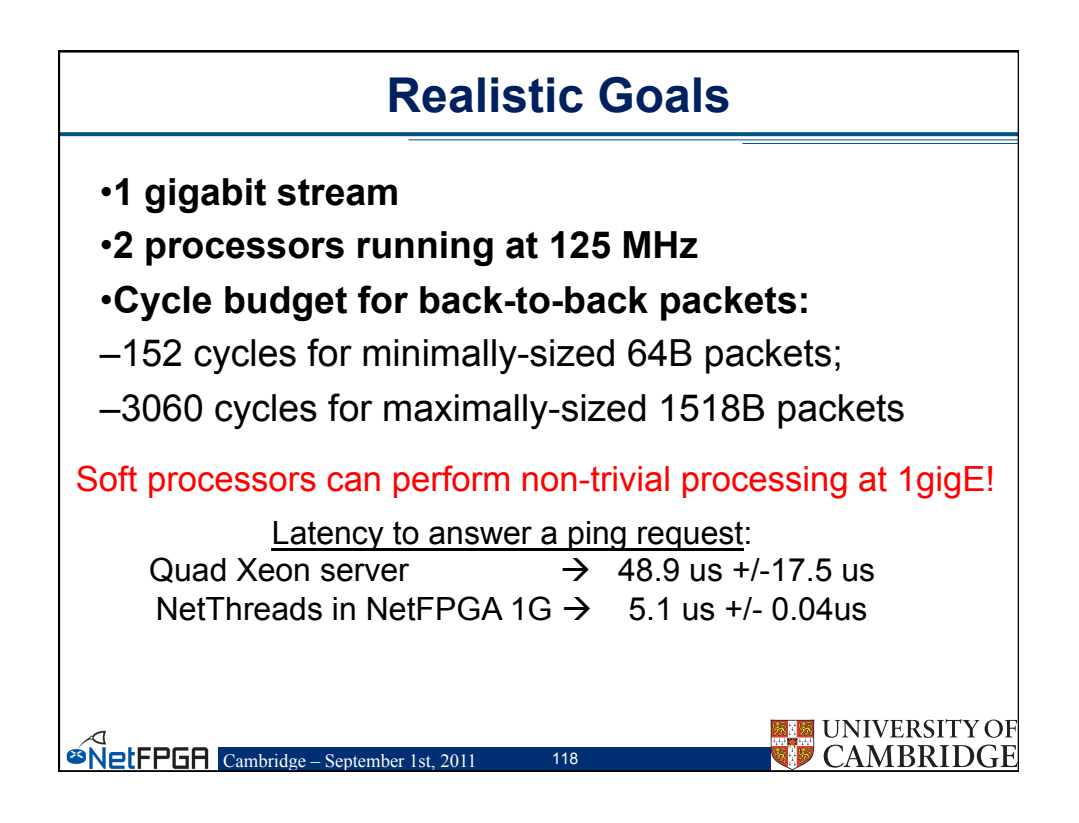

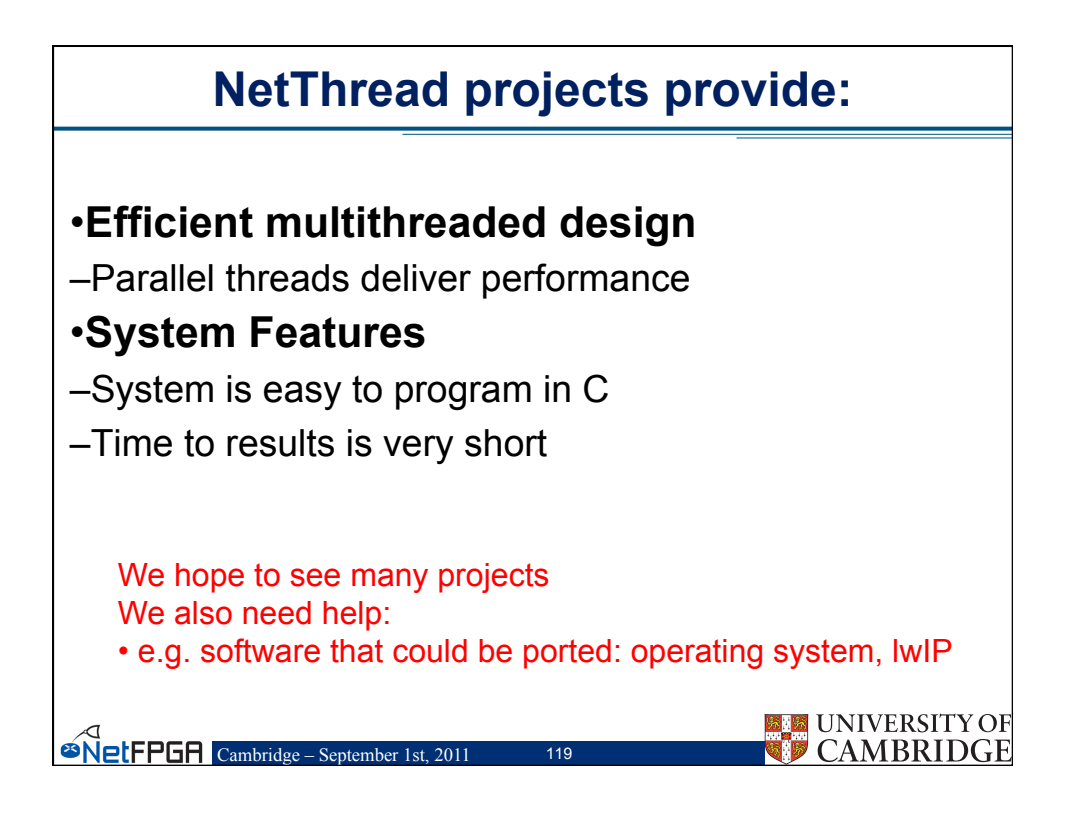

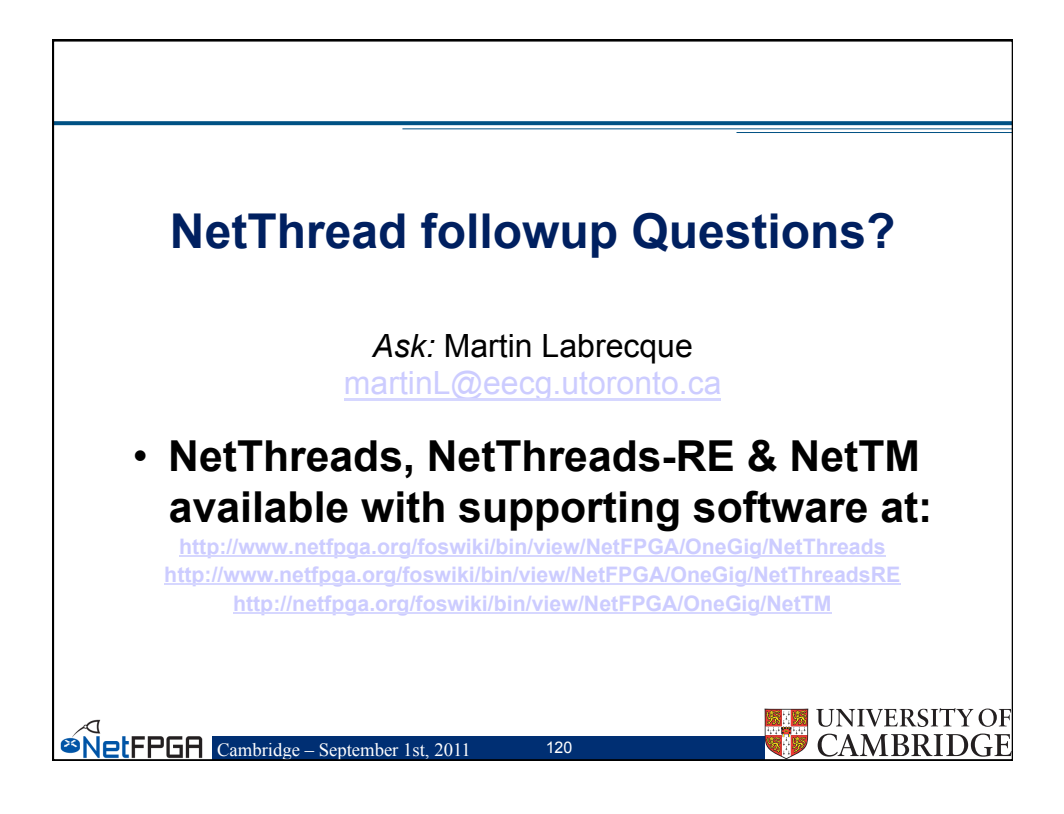

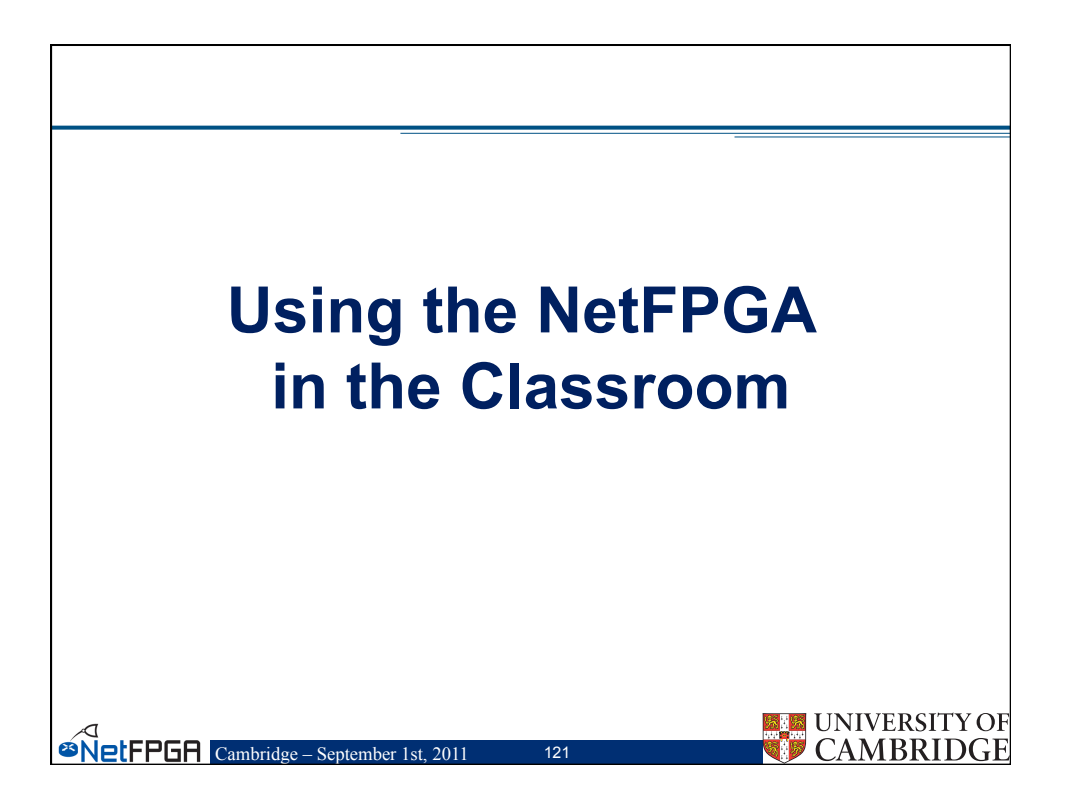

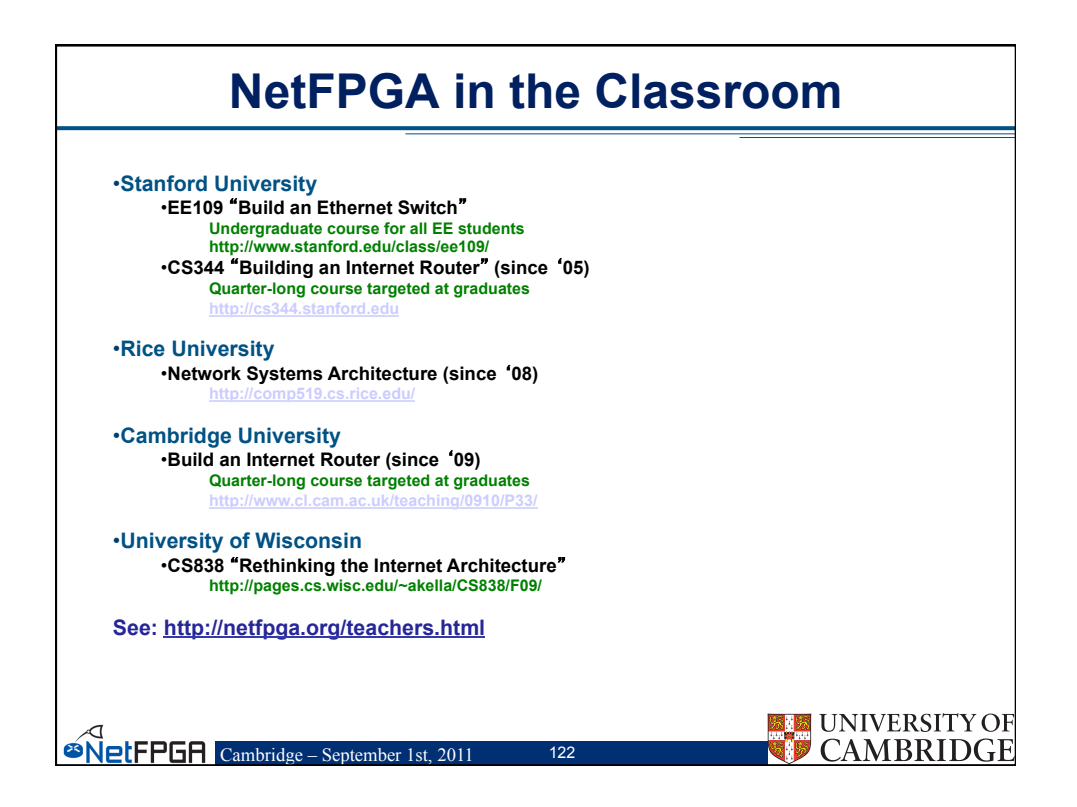

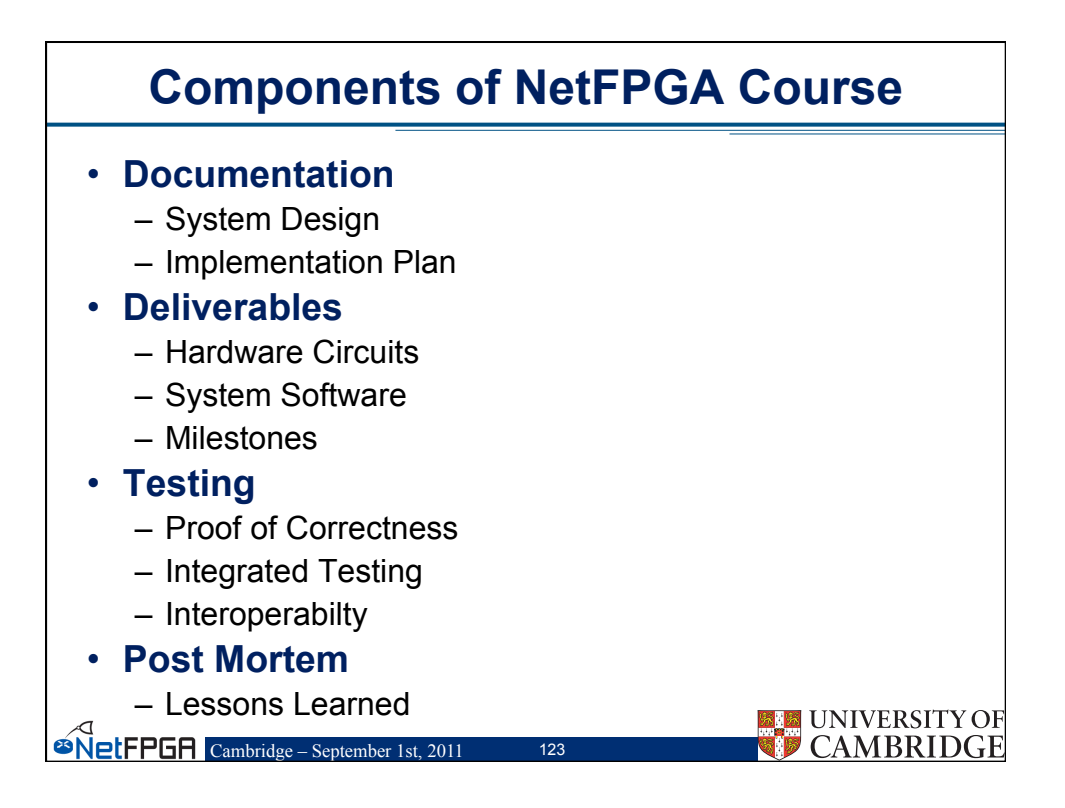

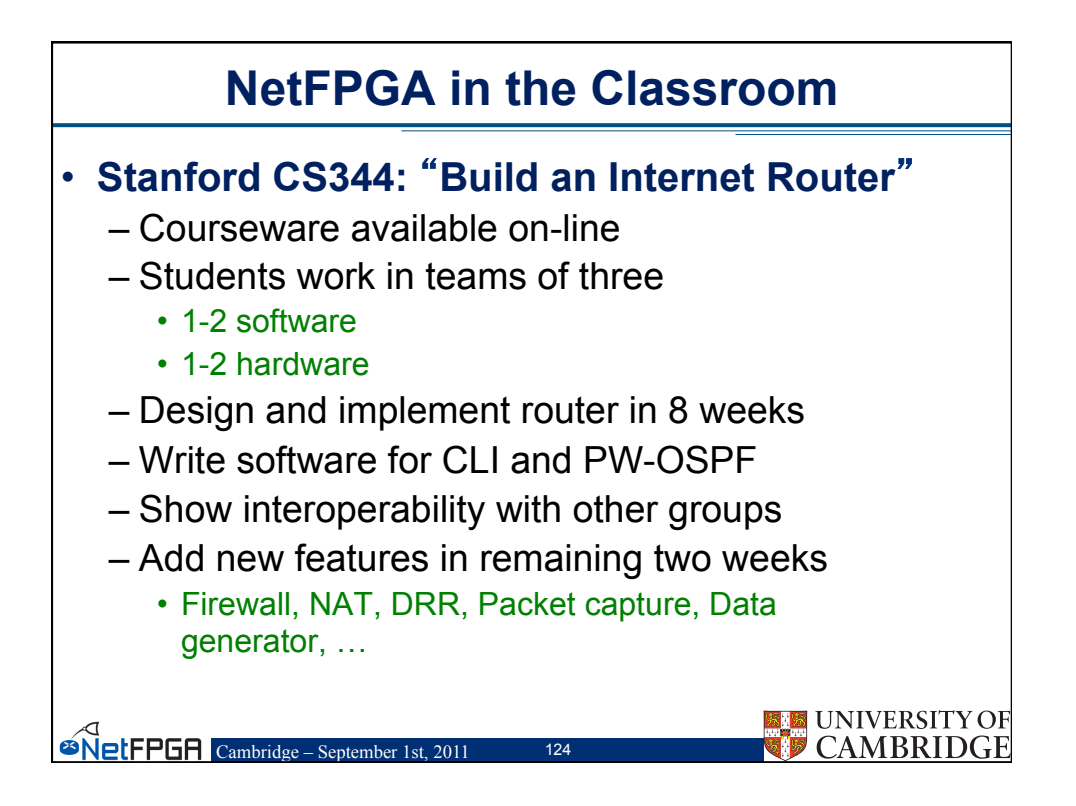

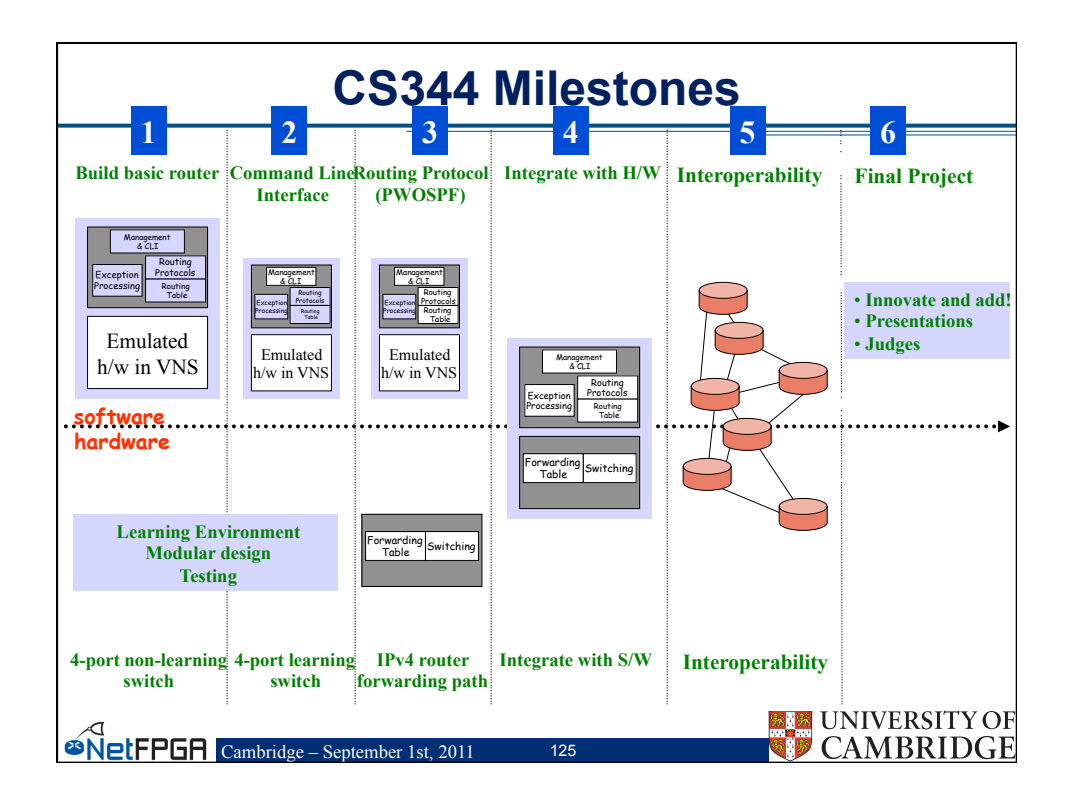

| Typical NetFPGA Course Plan |                                                       |                              |                          |  |  |  |  |
|-----------------------------|-------------------------------------------------------|------------------------------|--------------------------|--|--|--|--|
| Week                        | Software                                              | Deliver                      |                          |  |  |  |  |
| 1                           | Verify Software Tools                                 | Verify CAD Tools             | Write Design<br>Document |  |  |  |  |
| 2                           | Build Software Router                                 | Build Non-Learning<br>Switch | Run Software Router      |  |  |  |  |
| 3                           | Cmd. Line Interface                                   | Run Basic Switch             |                          |  |  |  |  |
| 4                           | Router Protocols                                      | Run Learning Switch          |                          |  |  |  |  |
| 5                           | Implement Protocol                                    | Interface SW & HW            |                          |  |  |  |  |
| 6                           | Control Hardware                                      | HW/SW Test                   |                          |  |  |  |  |
| 7                           | Interoperate Sc                                       | Router Submission            |                          |  |  |  |  |
| 8                           | Plan New Ac                                           | Project Design Plan          |                          |  |  |  |  |
| 9                           | Show new A                                            | Demonstration                |                          |  |  |  |  |
| <sup>©</sup> NetFPG         | Solution Cambridge - September 1st, 2011 126 CAMBRIDG |                              |                          |  |  |  |  |

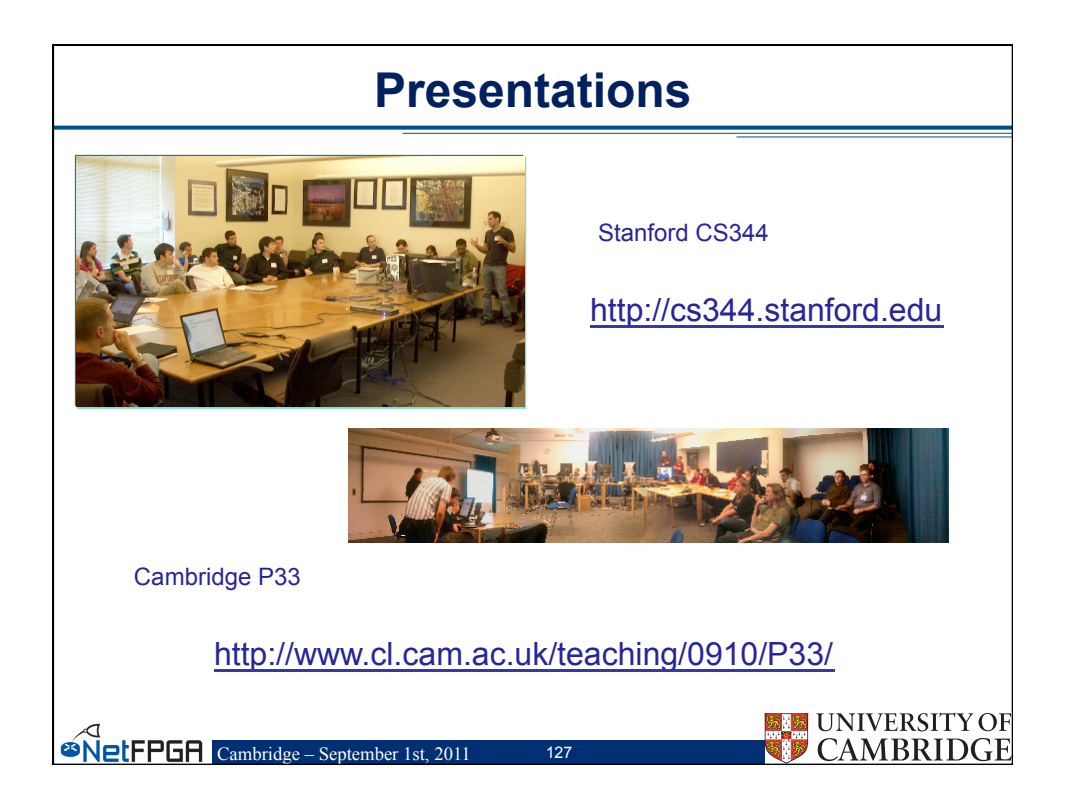

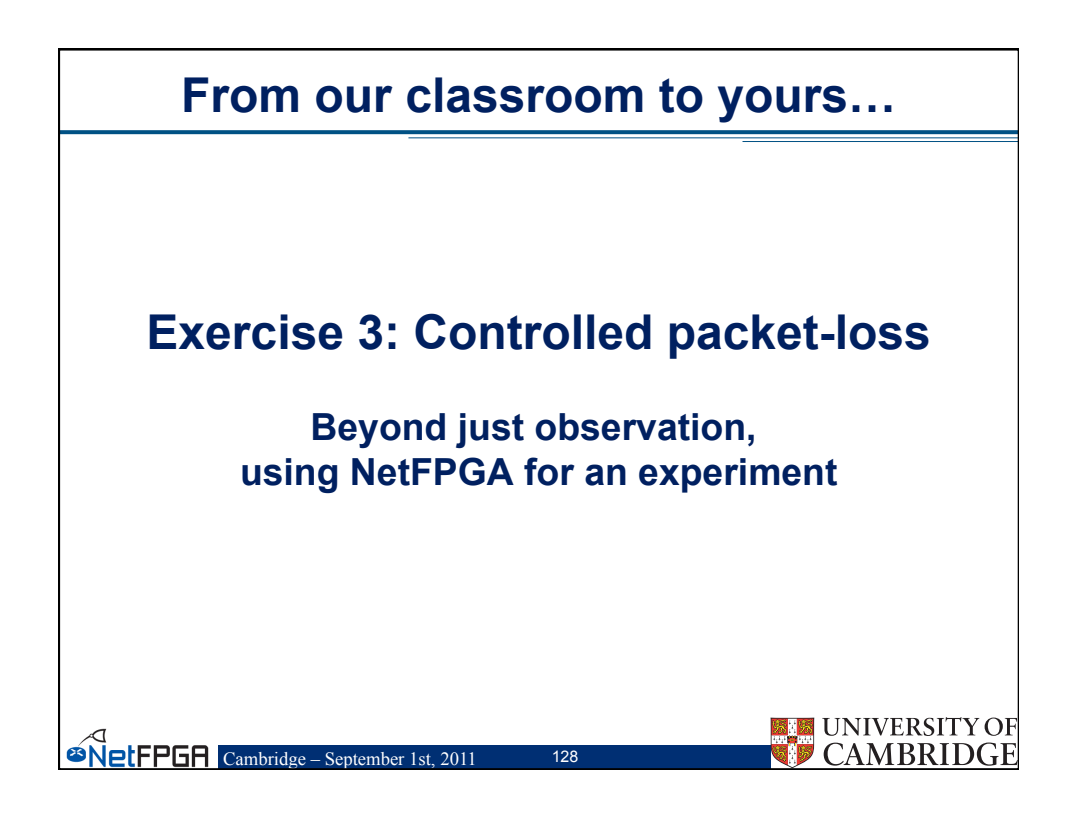

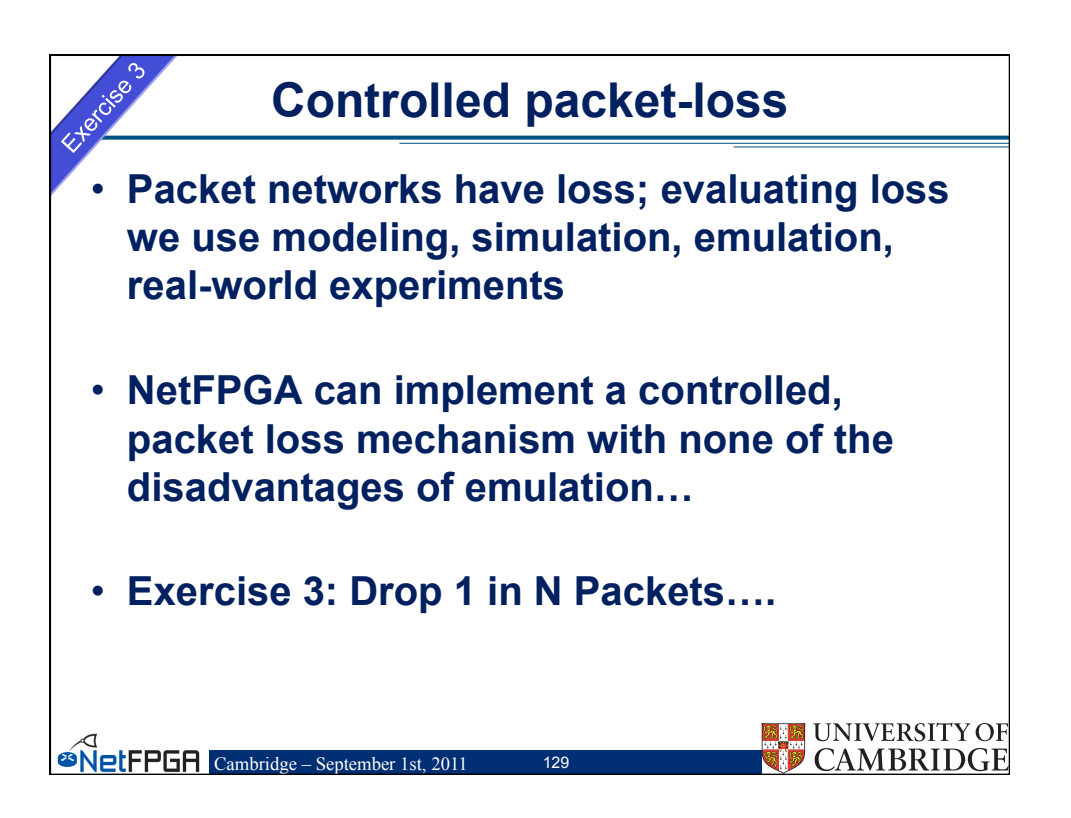

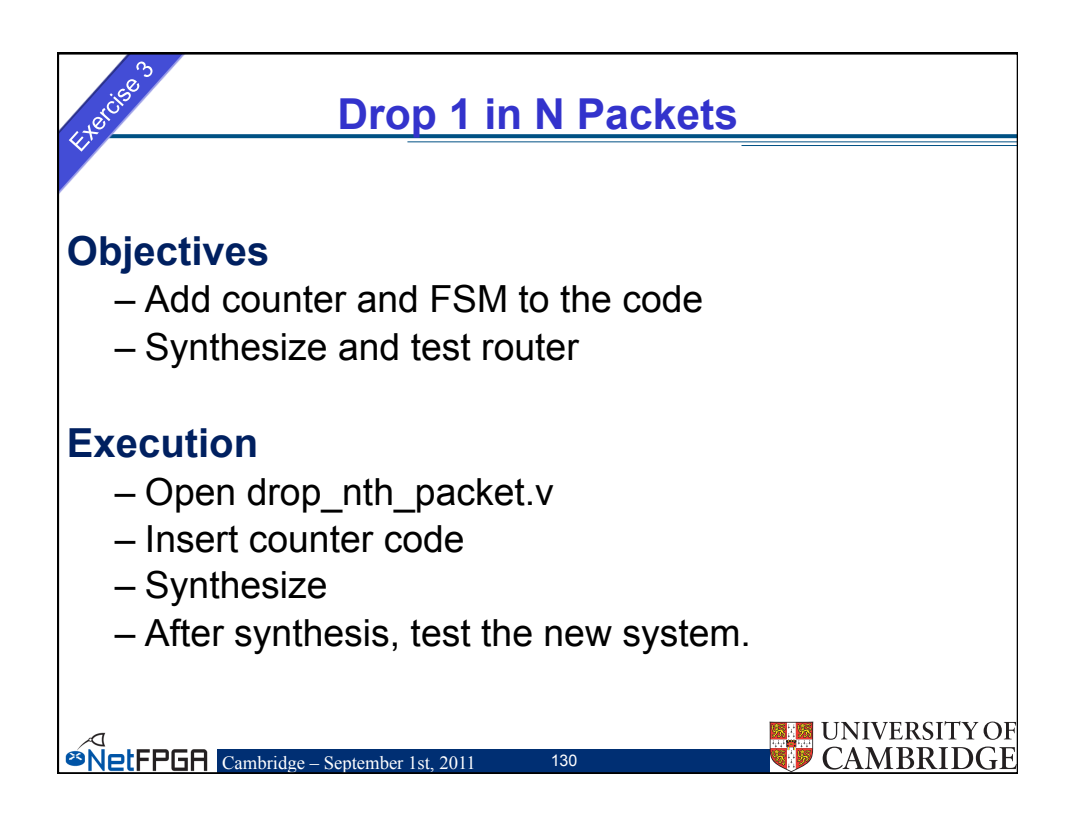

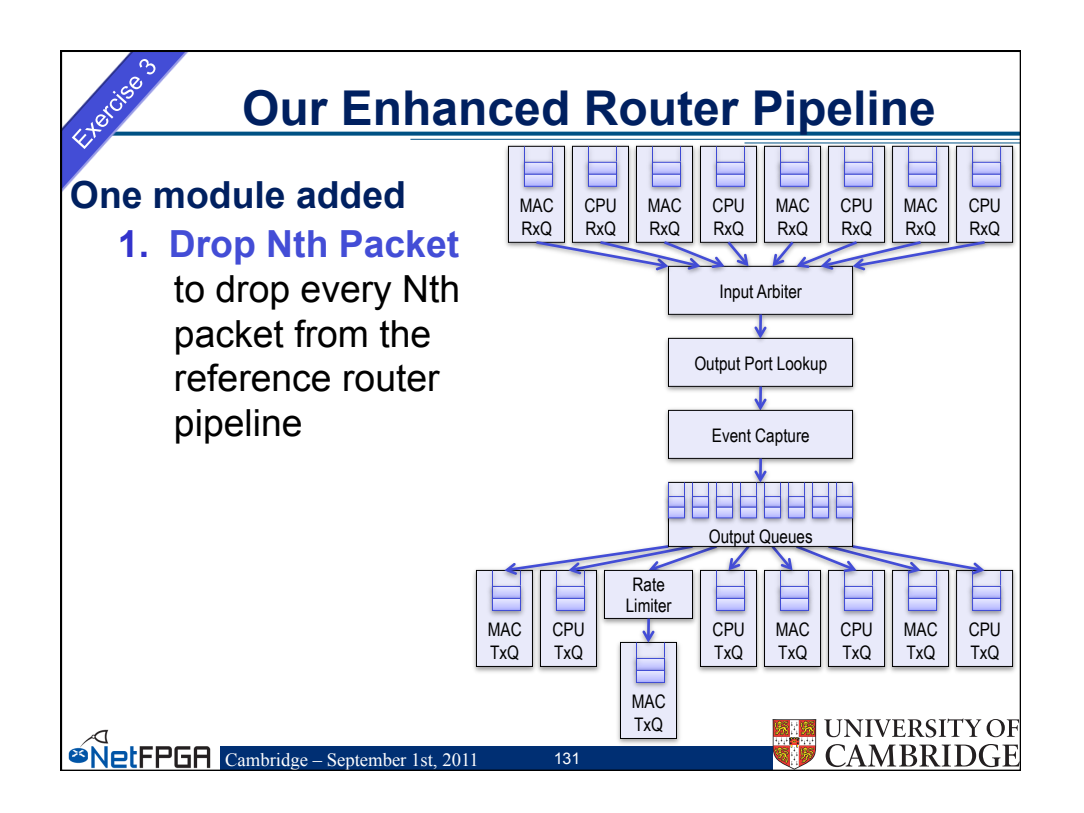

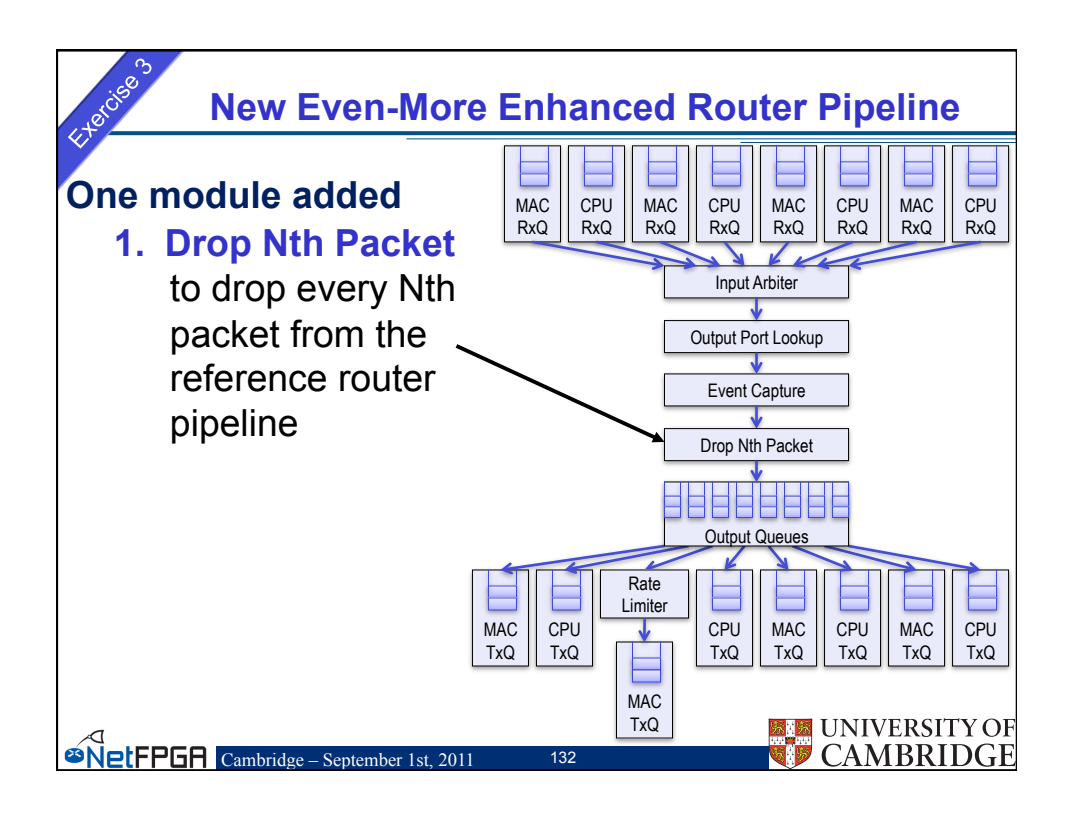

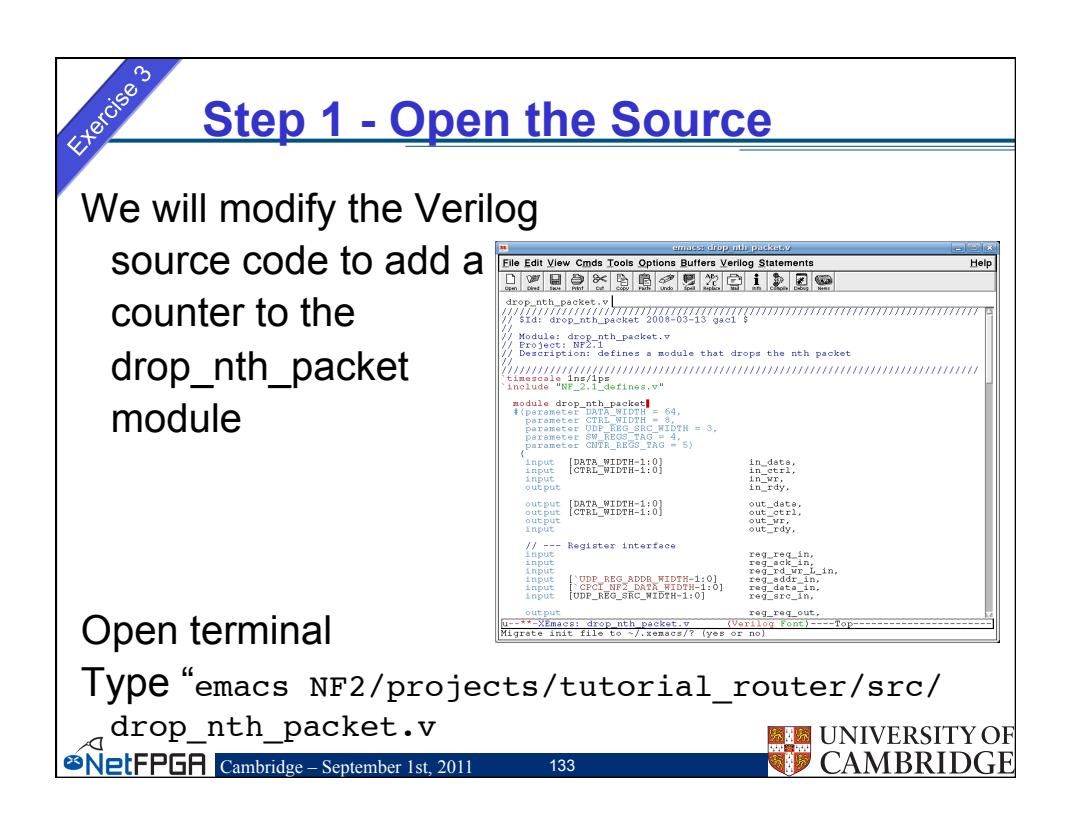

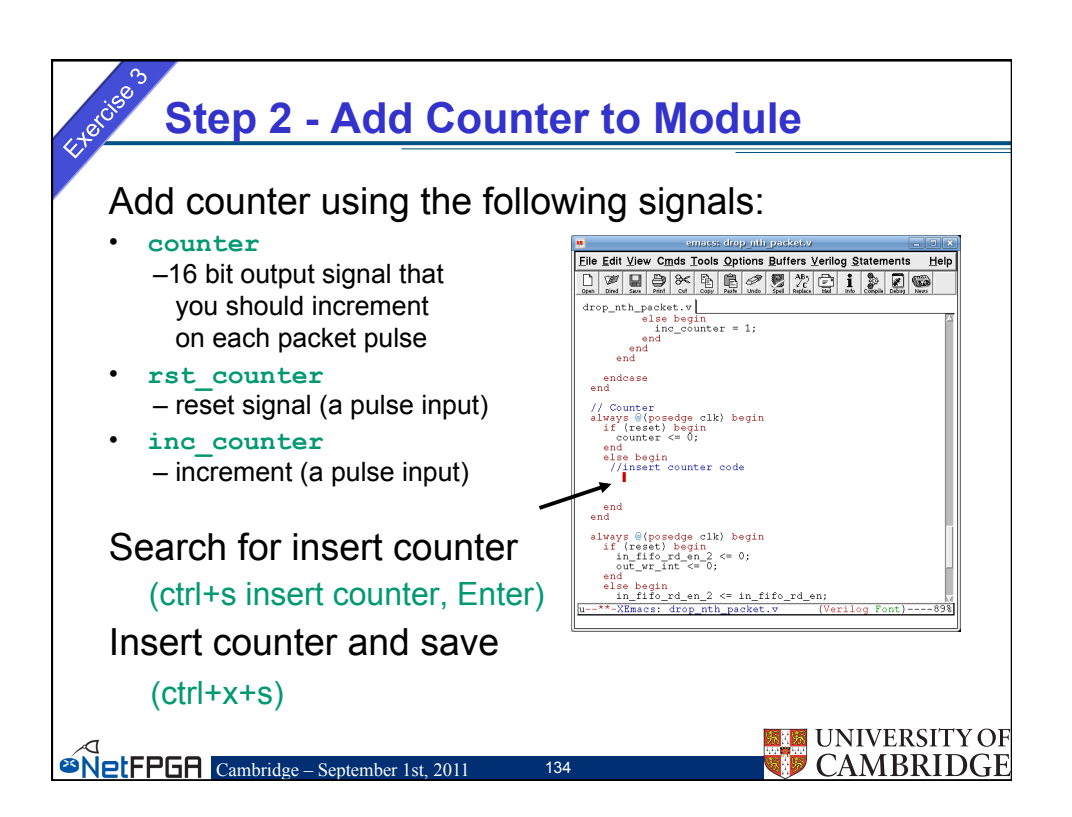

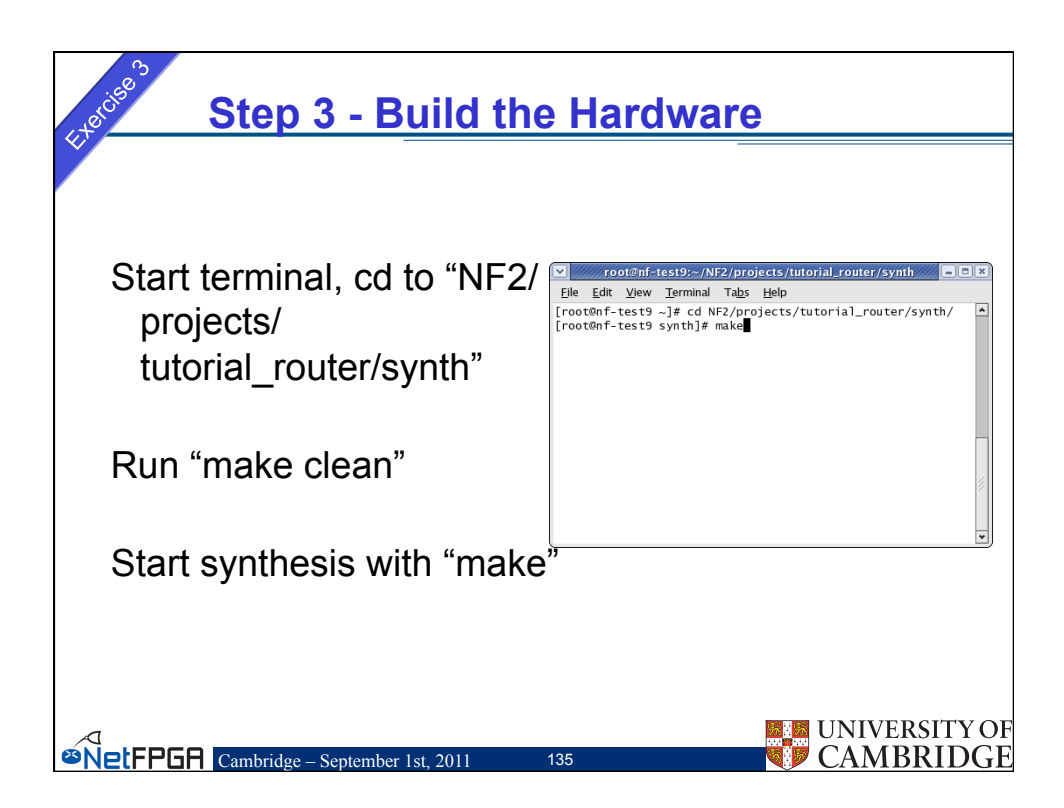

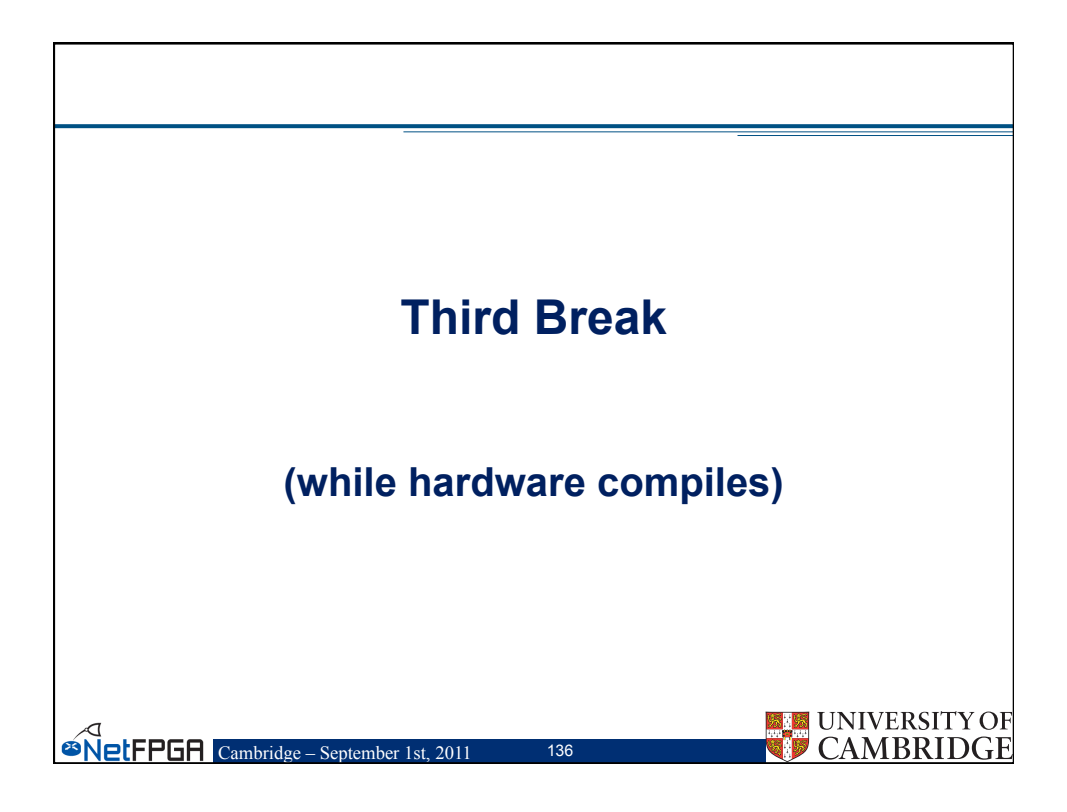

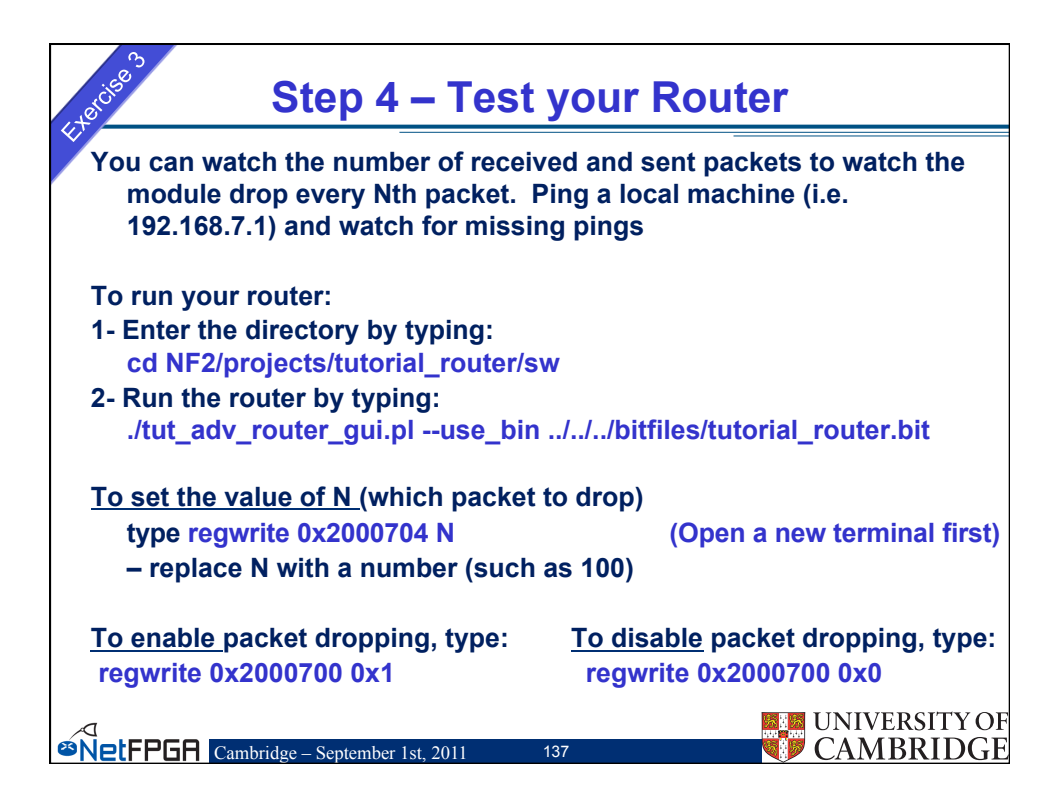

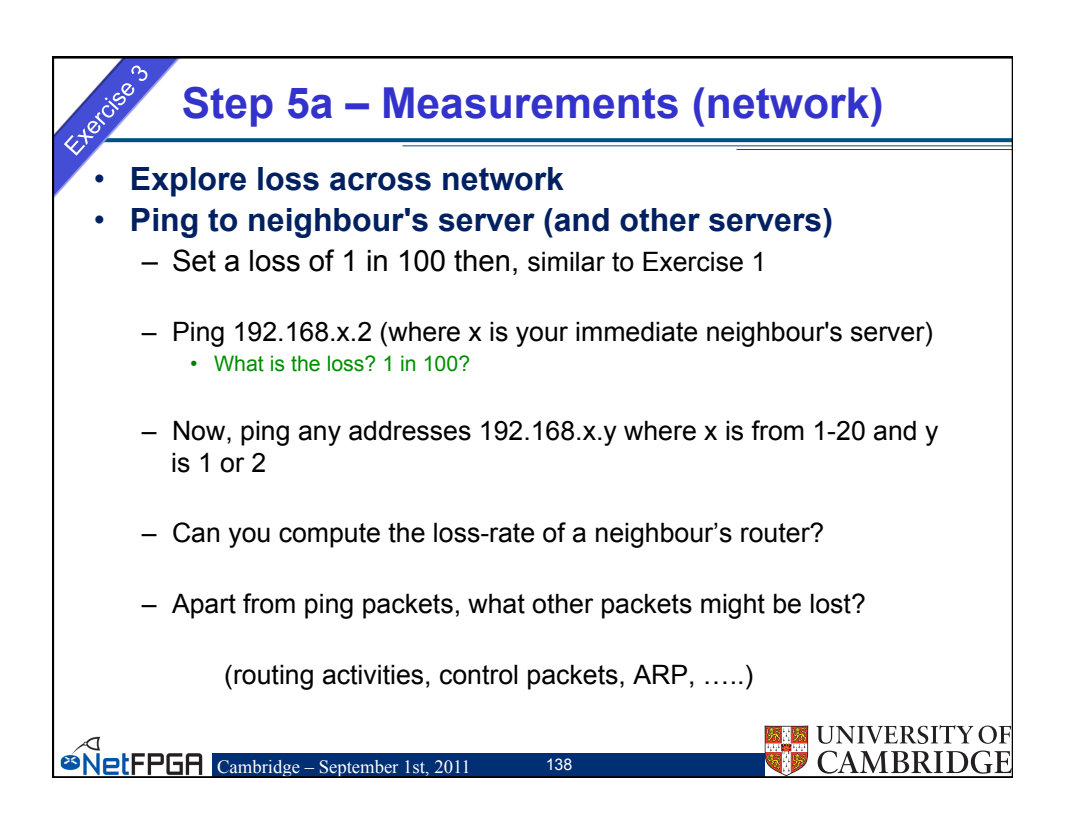

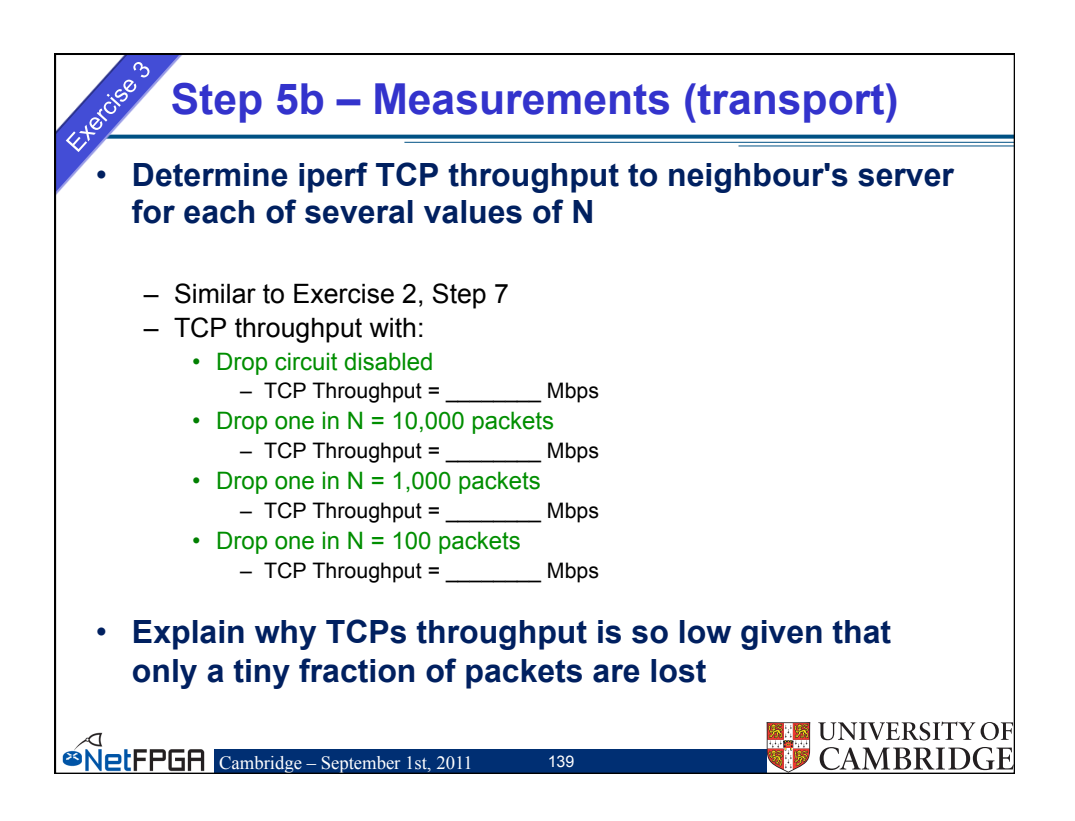

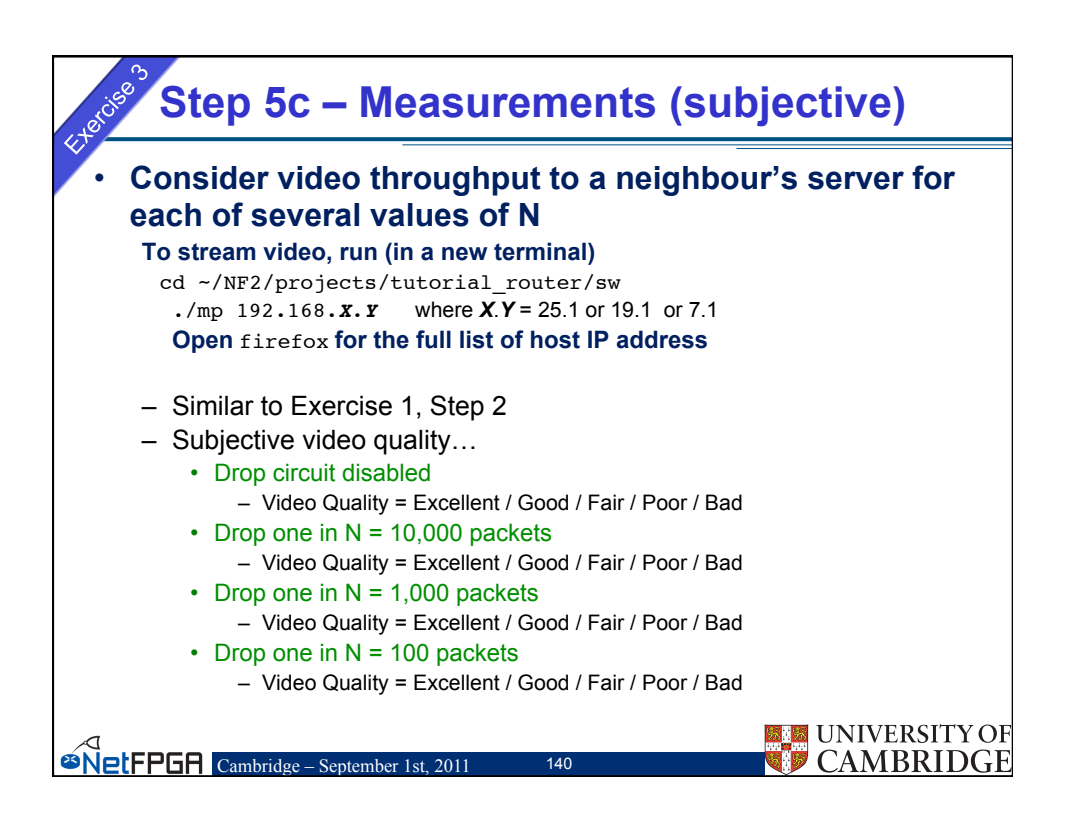

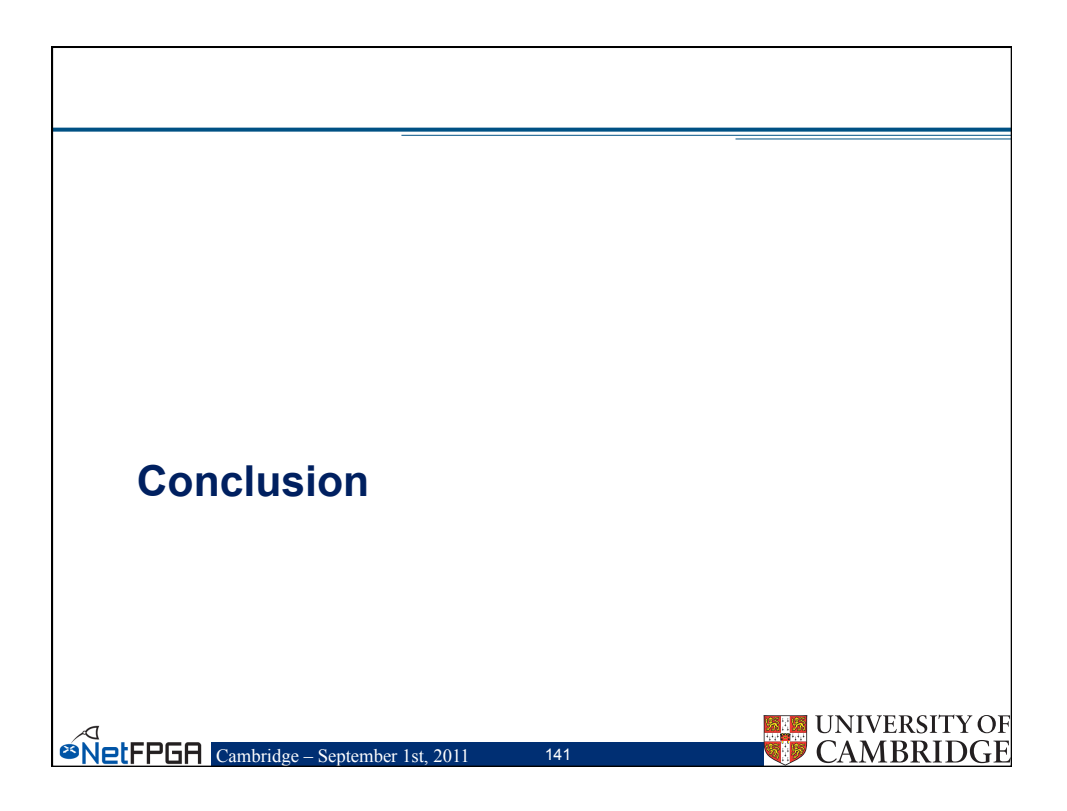

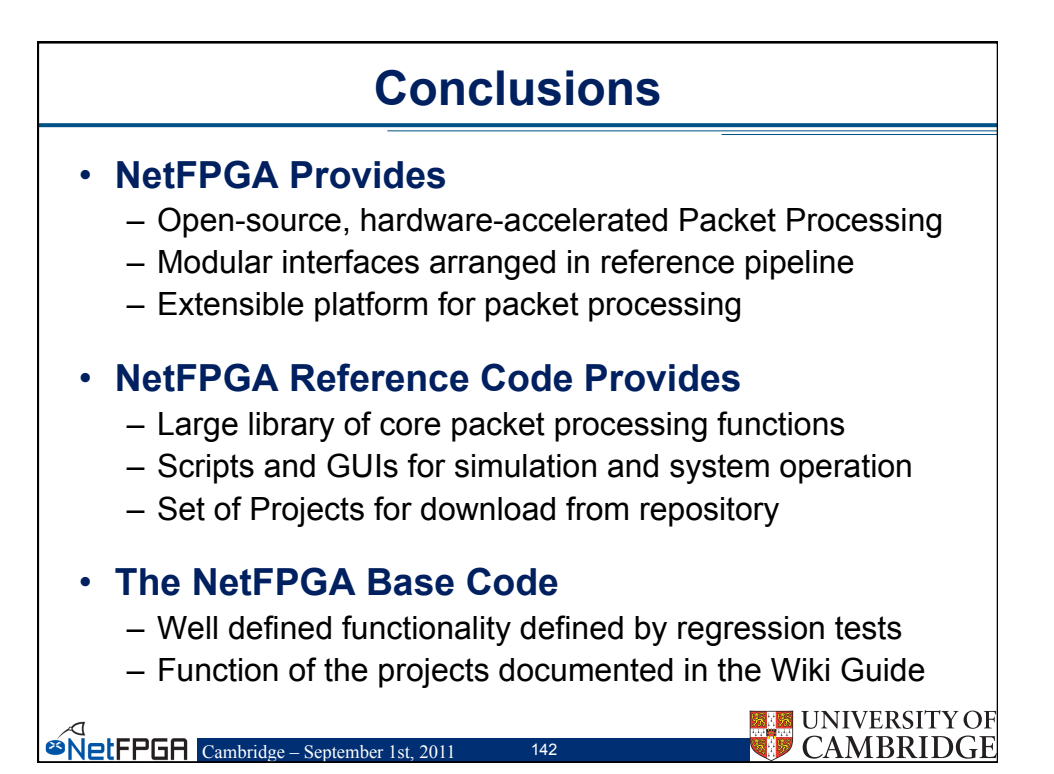

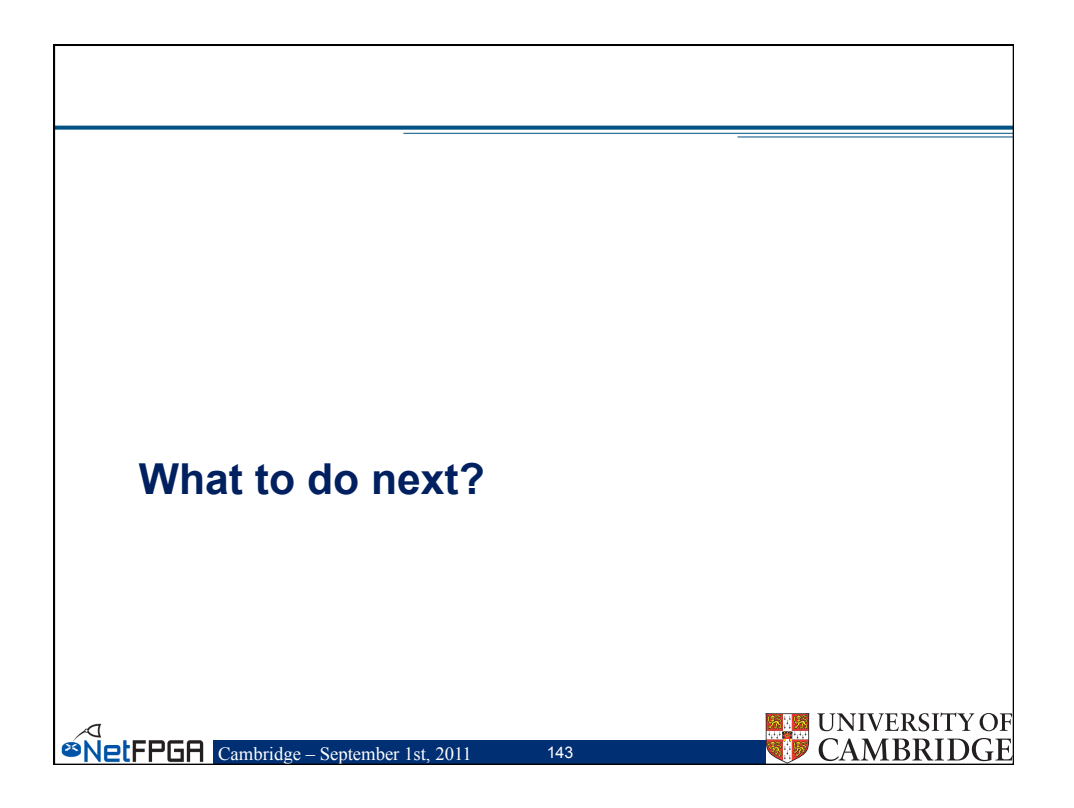

| L homepage P&A Google<br>gle PSIRP zfilter V 🔮 S                            | Latitude CL Wiki (ro) pfact je-S CoNet C/C++                                                                                                   |                                               |                                                                    | certable                                                                                     | 1 M M                                | Paine Neurean (%)            |  |
|-----------------------------------------------------------------------------|----------------------------------------------------------------------------------------------------|-----------------------------------------------|--------------------------------------------------------------------|----------------------------------------------------------------------------------------------|--------------------------------------|------------------------------|--|
|                                                                             | earch 🔹 🖧 🏵 🛃 Share - 🌒 - 🐉 Translate -                                                                                                    | Advc Pit                                      | Coogle Do                                                          | zfilter C Net/FGA                                                                            | nicks baby CL(owa) Online IP CIDR    | / VLS Inktom/'s Wild Ride >> |  |
| Computer Laboratory - Cours                                                 |                                                                                                    | Martin Li                                     | ibrecque b                                                         | omepage 🛛 🛛 🖪 A Class Apart: About                                                           | the Siebel 🕲 🛃 ProjectTable <        | NetFPGA/OneGi () + ·         |  |
|                                                                             | NetFPGA H                                                                                                    | me App                                        | lications                                                          | Events News Wiki Forum                                                                       | ns About                             |                              |  |
|                                                                             |                                                                                                    |                                               |                                                                    |                                                                                              |                                      |                              |  |
| a Log In or Register                                                        | You are here: Foswiki > NetFPGA/Onet                                                                                                    | ∃ig Web ≻ I                                   | ProjectTable (i                                                    | 2 Aug 2011, Main.GianniAntichi)                                                              |                                      | Edit Attach                  |  |
| Learn                                                                       | Project Table                                                                                                    |                                               |                                                                    |                                                                                              |                                      |                              |  |
| Learn More<br>Get Started                                                   | <ul> <li>We encourage you to <u>Contribute</u></li> <li>This table provides a quick refere</li> <li>You can add or modify informati</li> </ul> | nce of project<br>on directly of              | to the NetFPC<br>ets that run on<br>n this Wiki rue                | A Community<br>the NetFPGA                                                                   |                                      |                              |  |
| Users Guide                                                                 | <ul> <li>If the edir button does not appear</li> </ul>                                                                                         | on your pag                                   | e, click "Log Is                                                   | ĩ                                                                                            |                                      |                              |  |
| Develop                                                                     | Project (Title & Summary)                                                                                                    | Base                                          | Status                                                             | Organization                                                                                 | Documentation                        |                              |  |
| Develop                                                                     | IPv4 Reference Router                                                                                                    | 2.1.1                                         | Functional                                                         | Stanford University                                                                          | Guide                                |                              |  |
| Developers Guide<br>Report Burr                                             | Quad-Port Gigabit NIC                                                                                                    | 2.1.1                                         | Panetional                                                         | Stanford University                                                                          | Guide                                |                              |  |
| Contribute                                                                  | Ethernet Switch                                                                                                    | 2.1.1                                         | Functional                                                         | Stanford University                                                                          | Wiki                                 |                              |  |
| Community                                                                   | Buffer Monitoring System                                                                                                    | 2.1.1                                         | Functional                                                         | Stanford University                                                                          | Oxide                                |                              |  |
| Projects                                                                    | Hardware-Accelerated Linux Router                                                                                                    | 2.1.1                                         | Punctional                                                         | Stanford University                                                                          | Guide                                |                              |  |
| Forums                                                                      | DRAM-Orene Text                                                                                                    | 2.1.1                                         | Punctional<br>Derectional                                          | Stanford University                                                                          | Wiki                                 |                              |  |
| Events<br>Publications                                                      | Packet Generator                                                                                                    | 2.1.1                                         | Functional                                                         | Stanford University                                                                          | Wiki                                 |                              |  |
|                                                                             | OpenFlow Switch                                                                                                    | 22.0                                          | Functional                                                         | Stanford University                                                                          | Wiki                                 |                              |  |
| Create New Teel                                                             | NetFlow Probe                                                                                                    | 1.2                                           | Functional                                                         | Beno University                                                                              | Wiki                                 |                              |  |
| I ladex                                                                     | AirFPGA                                                                                                    | 2.0                                           | Functional                                                         | Stanford University                                                                          | Wiki and Paper                       |                              |  |
| Q. Search                                                                   | Fast Reroute & Multipath Router                                                                                                    | 2.0                                           | Punctional                                                         | Stanford University                                                                          | Wiki                                 |                              |  |
| Changes                                                                     | NetThreads                                                                                                    | 12.5                                          | Functional                                                         | University of Toronto                                                                        | Wiki                                 |                              |  |
| Notifications                                                               | NetThreads-RE                                                                                                    | 2.0                                           | Functional                                                         | University of Toronto                                                                        | Wiki                                 |                              |  |
| A DOLLARS HEAD                                                              | NetTM                                                                                                    | 2.0                                           | Punctional                                                         | University of Toronto                                                                        | wai                                  |                              |  |
| Statistics                                                                  | Procise traffic Generator                                                                                                    | 20                                            | Functional                                                         | University or recomo                                                                         | Wiki                                 |                              |  |
| Statistics                                                                  | URL Extraction                                                                                                    | a                                             | Deschard                                                           | Frieson                                                                                      | Wiki                                 |                              |  |
| Statistics                                                                  | URL Extraction<br>zFilter Sprouter (Pub/Sub)                                                                                                   | 1.2                                           | Purk Uctili                                                        |                                                                                              |                                      |                              |  |
| Statistics<br>Preferences<br>Webs<br>NetFPGA                                | URL Extraction<br>zFilter Sprouter (Pub/Sab)<br>Windows Driver                                                                                 | 1.2                                           | Functional                                                         | Microsoft Research                                                                           | Wiki                                 |                              |  |
| Webs<br>NetFPGA<br>OneGig                                                   | URL Extraction<br>aFilter Sprouter (Pub/Sub)<br>Windows Driver<br>RED                                                                          | 1.2<br>2.0<br>2.0                             | Functional<br>Functional                                           | Microsoft Research<br>Stanford University                                                    | Wiki<br>Wiki                         |                              |  |
| Statistics<br>Preferences<br>Webs<br>NetFPGA<br>OneGig<br>TenGig            | URL Extraction<br>sFilter Spreader (Pub/Sub)<br>Windows Driver<br>RED<br>Open Network Lab                                                      | 12<br>20<br>20<br>20                          | Functional<br>Functional<br>Functional                             | Microsoft Research<br>Stanford University<br>Washington University                           | Wiki<br>Wiki<br>Wiki                 |                              |  |
| Statistics<br>Preferences<br>Webs<br>NetFPCIA<br>OneGig<br>TexGig<br>System | URL Extraction<br>zFiher Sprotter (Pub/Sub)<br>Windows Defeat<br>RED<br>Open Network Lab<br>DFA                                                | 12<br>2.0<br>2.0<br>2.0<br>2.0<br>2.0         | Functional<br>Functional<br>Functional<br>Functional               | Microsoft Research<br>Stanford University<br>Washington University<br>UMass Lowell           | Wiki<br>Wiki<br>Wiki<br>Wiki         |                              |  |
| Statistics<br>Preforences<br>Webs<br>Net/PGIA<br>OneGig<br>TenGig<br>System | URL Extraction<br>aFilter Spreader (Pub/Sub)<br>Windows Driver<br>RED<br>Open Network Lab<br>DFA<br>GPaX                                       | 1.2<br>2.0<br>2.0<br>2.0<br>2.0<br>2.0<br>7.7 | Functional<br>Functional<br>Functional<br>Functional<br>Functional | Microsoft Research<br>Stanford University<br>Washington University<br>UMass Lowell<br>Xilinx | Waki<br>Waki<br>Waki<br>Waki<br>Waki | - 1                          |  |

| Networked FPGAs in Research                                                                                        |
|----------------------------------------------------------------------------------------------------|
| <ul> <li>1. Managed flow-table switch</li> <li>http://OpenFlowSwitch.org/</li> </ul>                               |
| <ul> <li>Buffer Sizing</li> <li>Beduce buffer size &amp; measure buffer occupancy</li> </ul>                       |
| <ul> <li><b>3.</b> RCP: Congestion Control</li> <li>• New module for parsing and overwriting new packet</li> </ul> |
| <ul> <li>New software to calculate explicit rates</li> <li>4. Deep Packet Inspection (FPX)</li> </ul>              |
| <ul> <li>I CP/IP Flow Reconstruction</li> <li>Regular Expression Matching</li> <li>Bloom Filters</li> </ul>        |
| <ul> <li>5. Packet Monitoring (ICSI)</li> <li>Network Shunt</li> </ul>                                             |
| <ul> <li>6. Precise Time Protocol (PTP)</li> <li>• Synchronization among Routers</li> </ul>                        |
| UNIVERSITY OF CAMBRIDGE Cambridge – September 1st, 2011 145                                                        |
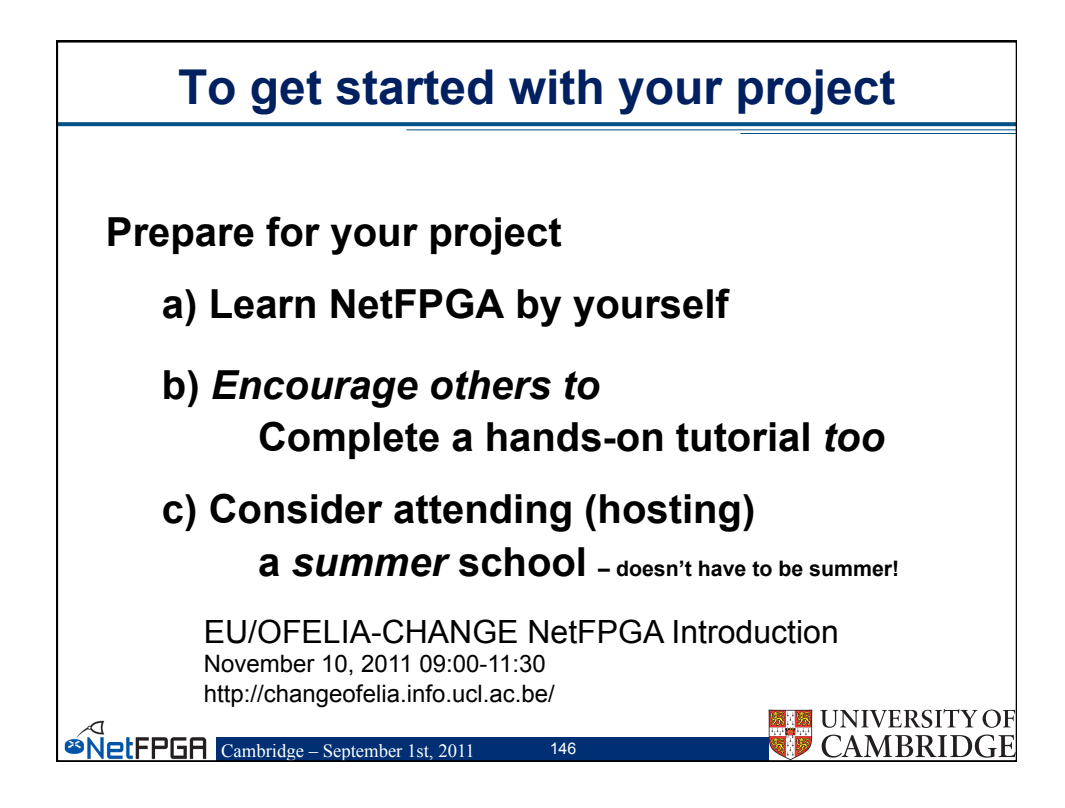

|                             | Learn by Yourself                                                                                                    |
|-----------------------------|----------------------------------------------------------------------------------------------------|
|                             |                                                                                                    |
| ⇒ Log In or Register        | You are here: Forwiki > Net/FGA/GaeGig Web > Guide (13 Jan 2011, Main.AdamC)                                                                                                    |
| Learn                       | Introduction                                                                                                    |
| Get Started<br>Users Guide  | The NetFYCA is a low-cost platform, primarly stepped as a tool for teaching networking hardware and router design. It has also proved to be a useful tool for networking partnerships and doctants from sports of the hypothypothypothypothypothypothypothypot                                                                                                    |
| License                     |                                                                                                    |
| Develop<br>Developers Guide | ers Guide - for those that have just got their first NetFPGA board                                                                                                    |
| Report Bugs<br>Contribute   | How to read this Guide<br>to set the a laboratory<br>to use the NetPOA anchares                                                                                                    |
| Community<br>Projects       | Connective with the Community<br>1 Track Bayes with Bayesian<br>5 MetPOA Foremas                                                                                                    |
| Forums<br>Events            | , NetPGA-Bea Email list<br>A NO GUARANTEES<br>Obin Hudware and Software                                                                                                    |
| Publications                | Obtaining From the Web     Ordering From the Web     Ordering From the Web     Ordering with a Parchase Order by Email or Phone                                                                                                    |
| Crease New Topic            | Obtaining a Host PC for the NeFYGA     Assemble your PC from Components     Lord PPC Components                                                                                                    |
| Q. Search                   | Monterband<br>2 CPU<br>Host Memory                                                                                                    |
| Notifications RSS Feed      | <ul> <li>VVD Reader/Writer (for boot disk)</li> <li>Micro/TX Chastis with clear covers</li> <li>Intel Pov/000 Dail-port (inight PCI-Express PCI-express of NIC)</li> </ul>                                                                                                    |
| Statistics                  | Land Dark<br>Carlier or Carlo Ethernot Cables<br>Other Mars, Parts                                                                                                    |
| Webs NetFPGA                | 7 Total estimated cost to baild a cube<br>2 Purchase a Dell 2950<br>2 Purchase The Verball Machine                                                                                                    |
| OneGig<br>TenGig            | Obviolation Contenence Section Processes     Reporter to download the NetPYGA Processes (NYP)     Section of the NetPYGA Processes (NYP)                                                                                                    |
| System NE                   | etFPGA website (www.netfpga.org)                                                                                                    |
|                             | - 1 data Alexandrea India<br>- Conta Alexandrea India<br>- Conta Alexandrea India<br>- India Alexandrea India<br>- India India<br>- India India<br>- India - India<br>- India - India<br>- India - India - India<br>- India - India - India<br>- India - India - India - India<br>- India - India - India - India<br>- India - India - India - India - India - India - India - India - India - India - India - India - India - India - India - India - India - India - India - India |
|                             | Other tested but unsupported operating systems<br>Software Installation<br>Log in stored                                                                                                    |
| _                           | - MARINARIAN                                                                                                    |
|                             |                                                                                                    |
|                             |                                                                                                    |
|                             | Cambridge – September Tst, 2011 147 CAMBRIDG                                                                                                    |

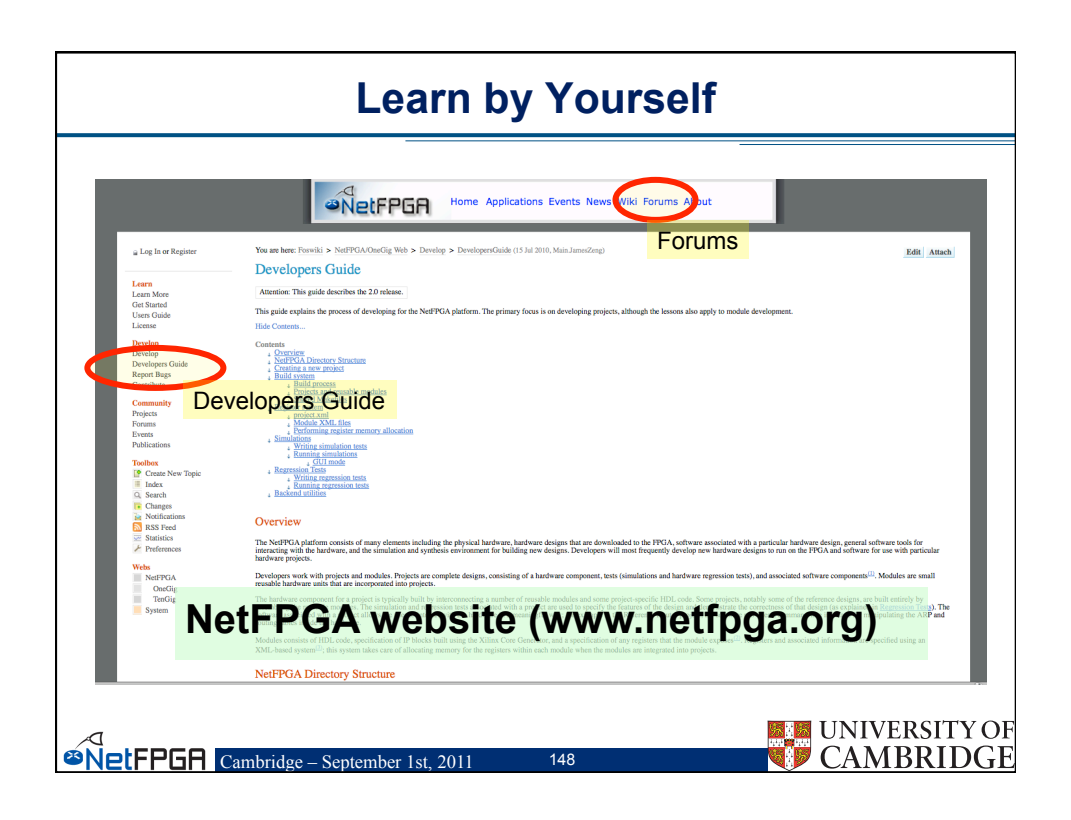

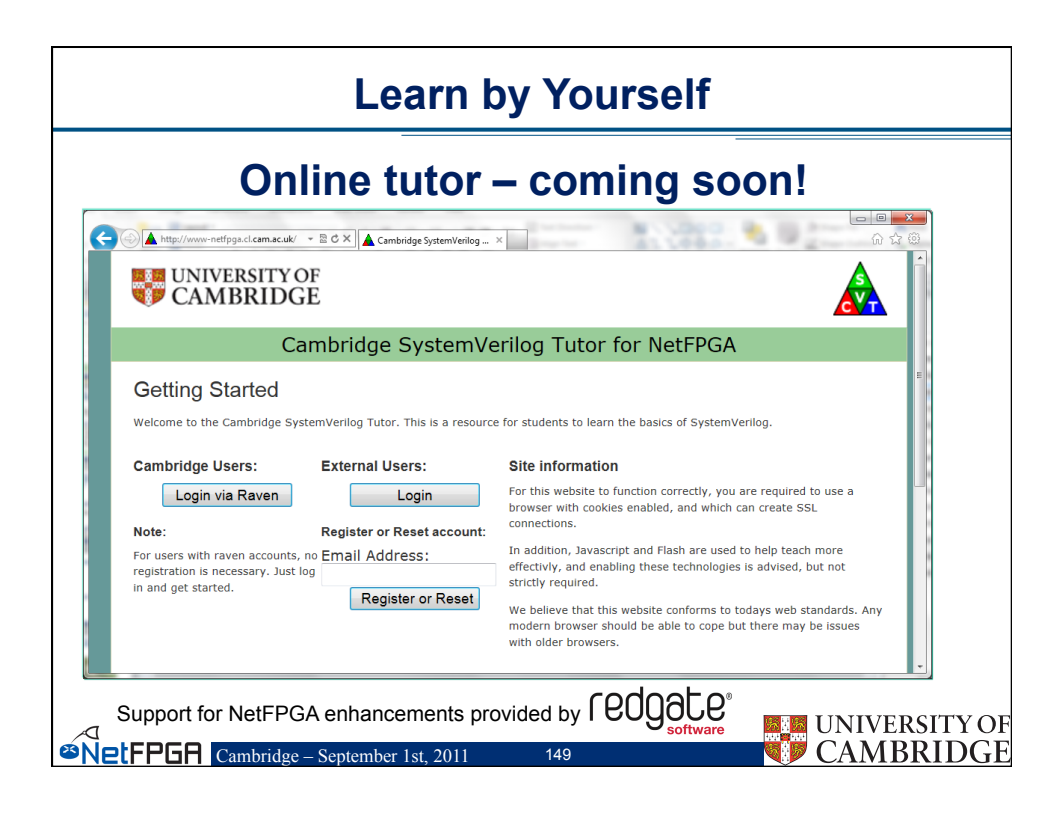

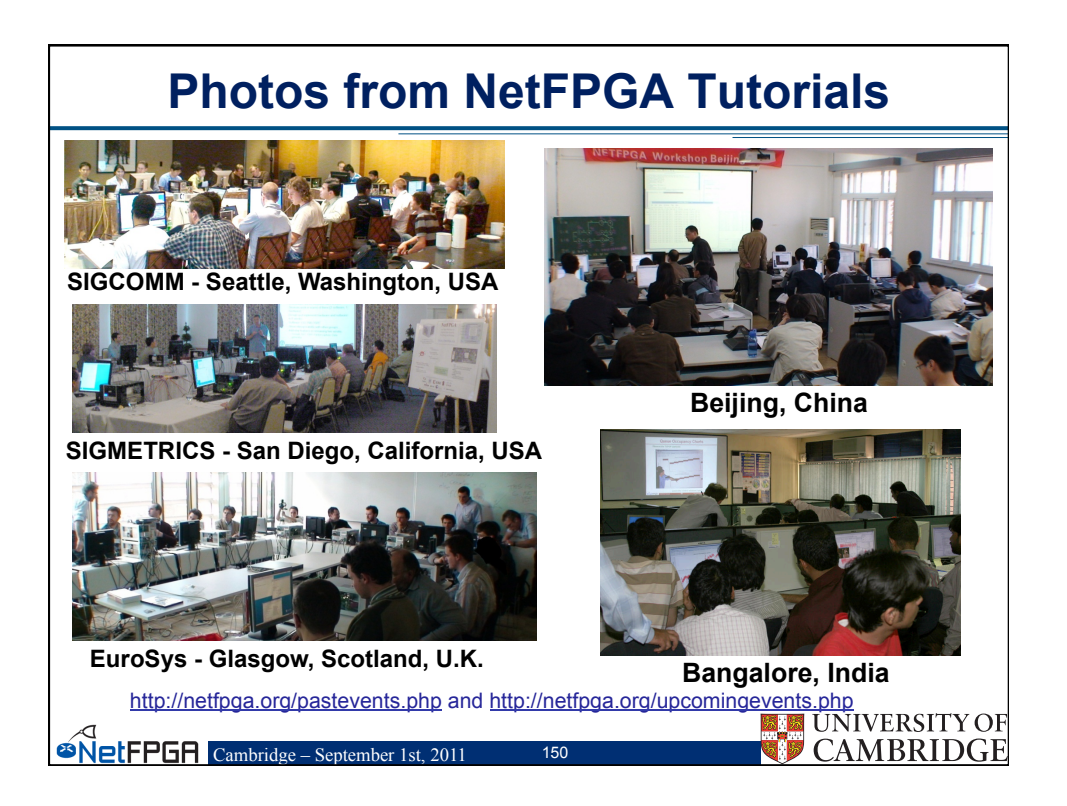

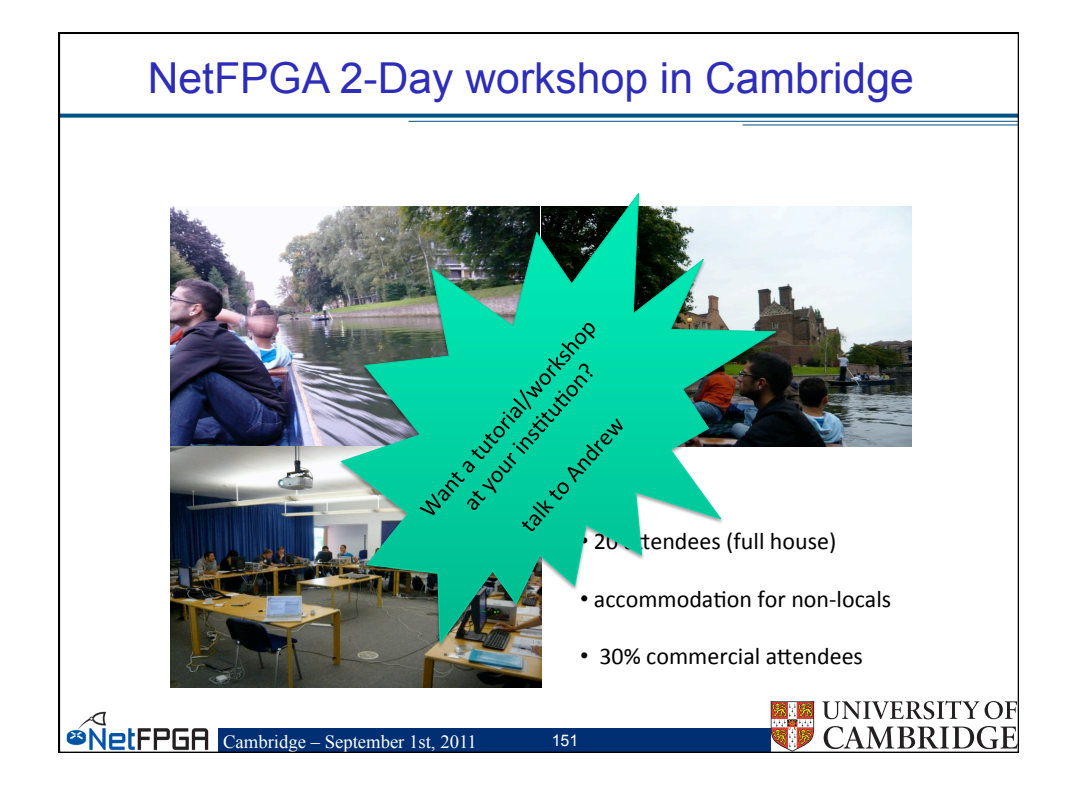

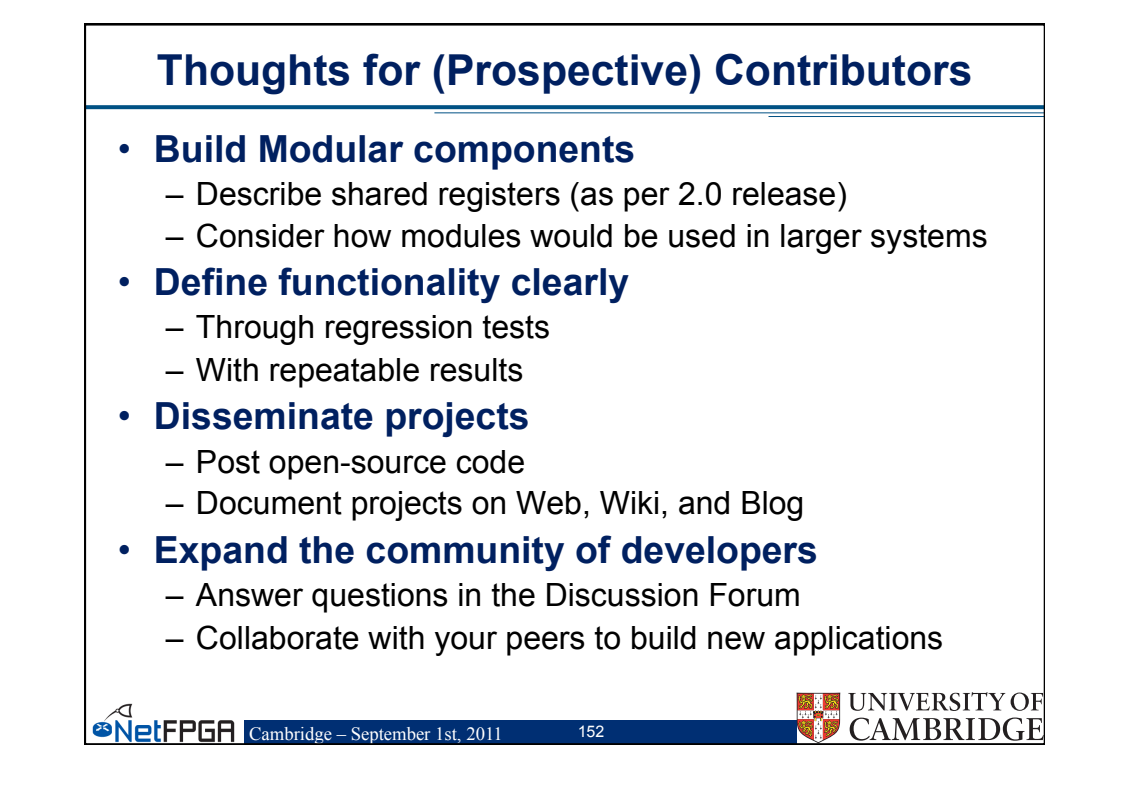

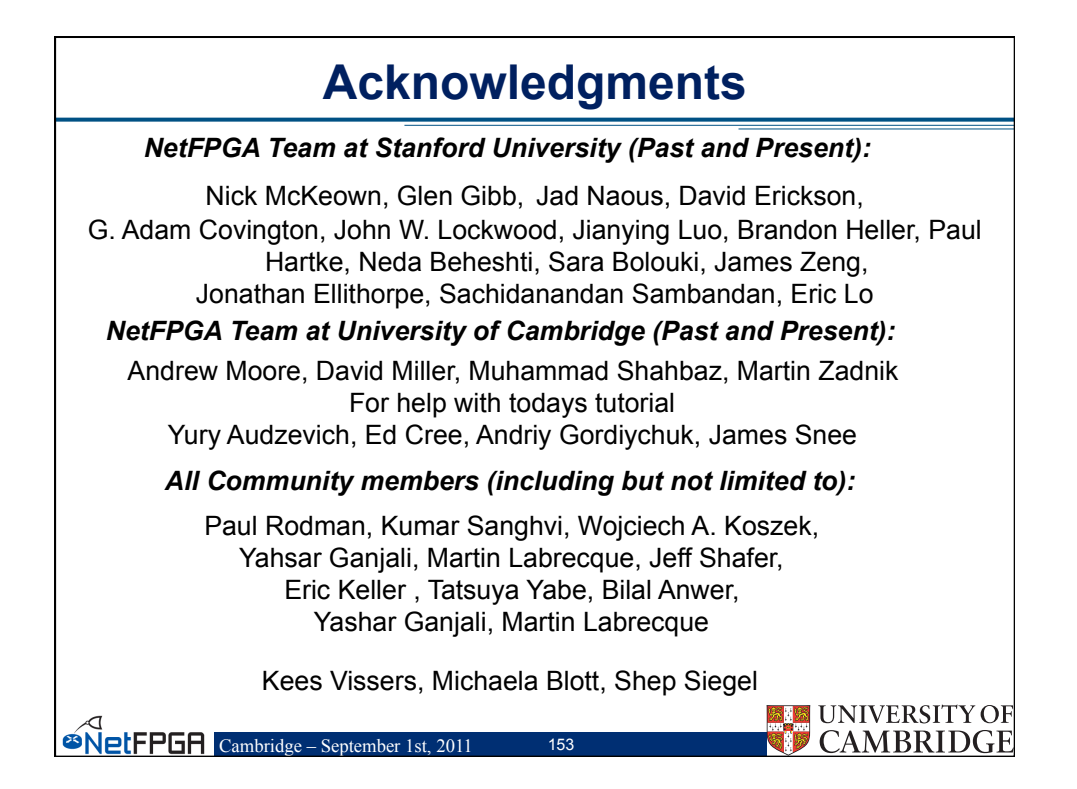

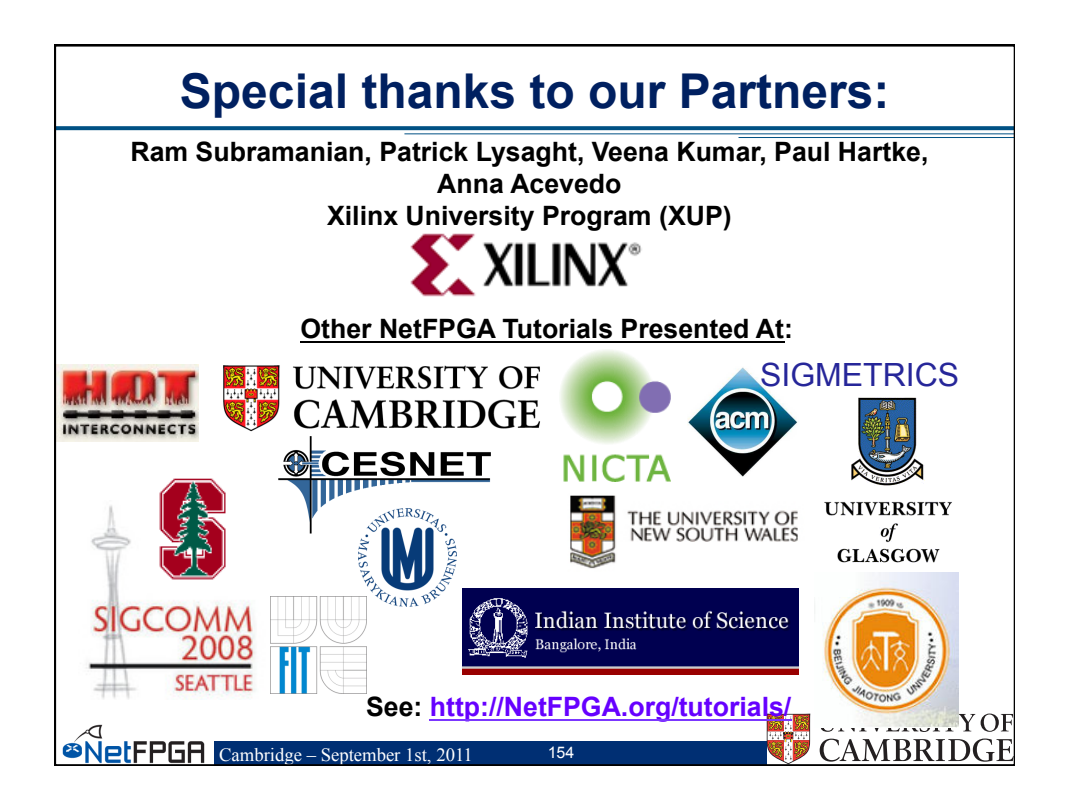

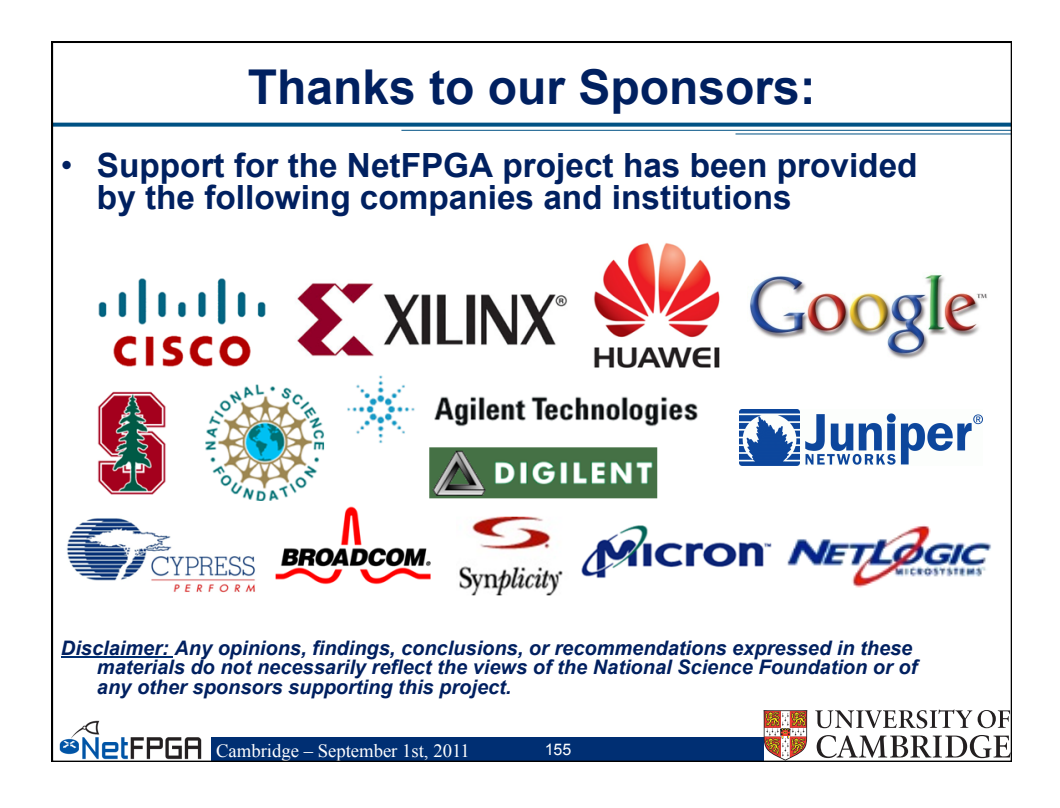

| Group Discussion                                     |      |  |
|------------------------------------------------------|------|--|
| <ul> <li>Your plans for using the NetFPGA</li> </ul> |      |  |
| - Teaching                                           |      |  |
| – Research                                           |      |  |
| – Other                                              |      |  |
| <ul> <li>Resources needed for your class</li> </ul>  |      |  |
| – Source code                                        |      |  |
| – Courseware                                         |      |  |
| – Examples                                           |      |  |
| <ul> <li>Your plans to contribute</li> </ul>         |      |  |
| – Expertise                                          |      |  |
| – Capabilities                                       |      |  |
| – Collaboration Opportunities                        | TYOF |  |
| CAMBR                                                | IDGE |  |

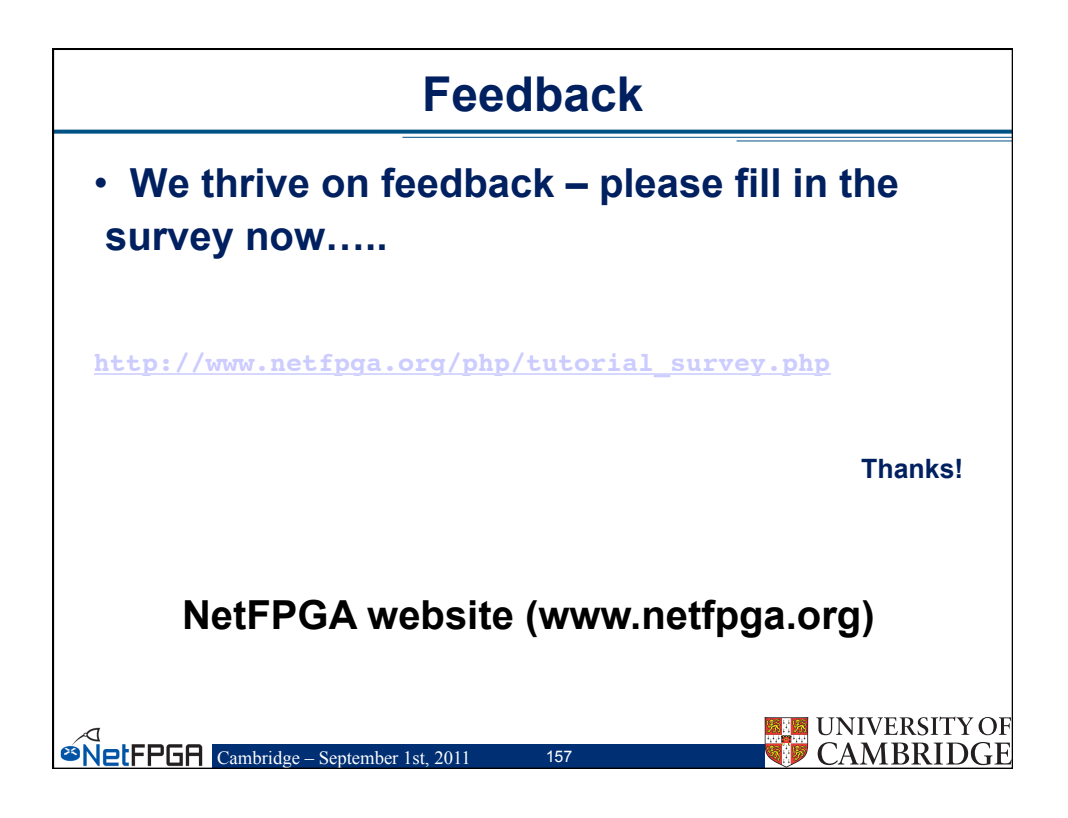